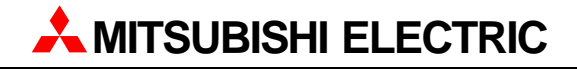

## MELSEC ProfiMap V3.0

# Configuration System for Open Networks

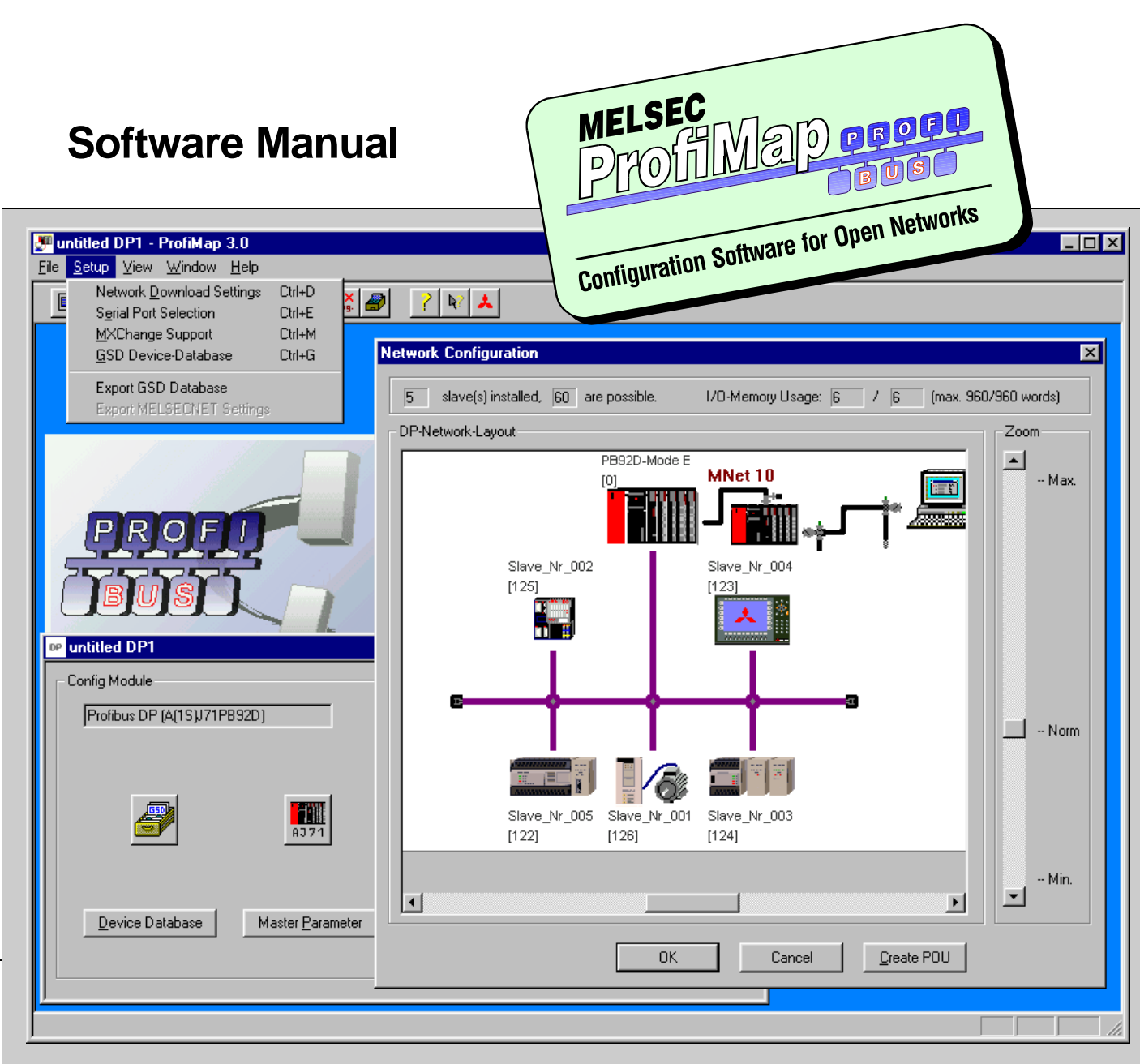

MELSEC ProfiMap 3.0

Configuration System for Open Networks

**Software Manual** 

## **About this Manual**

The texts and illustrations in this manual are provided exclusively as a guide to the open network configuration system MELSEC ProfiMap. Separate manuals are available for MITSUBISHI ELECTRIC's various series of MELSEC programmable logic controllers.

The MELSEC ProfiMap software is supplied under a legal License Agreement and may only be used and copied subject to the terms of this License Agreement.

All rights reserved. Without the prior explicit consent in writing from MITSUBISHI ELECTRIC no part of this manual may be reproduced, stored in a retrieval system of any kind, or transmitted, in any form, or by any means, electronic, mechanical, photocopying, recording or otherwise, or translated into another language.

MITSUBISHI ELECTRIC reserves the right to make changes to the technical specifications and information in this handbook at any time and without prior notice.

The IEC 1131.3/DIN 19245 standard cited in this manual is available from the publishers Beuth Verlag in Berlin (Germany).

3rd edition Copyright December 1999

MITSUBISHI ELECTRIC EUROPE B.V. Factory Automation Gothaer Straße 8 D - 40880 Ratingen Germany

Phone: +49 (21 02) 486-0 Fax: +49 (21 02) 486-717

Printed in Germany Article number: 65778-C

## CONTENTS

| Chapter 1: | Introduction                                                                                                    |
|------------|----------------------------------------------------------------------------------------------------|
|            | This manual                                                                                                    |
|            | If you're not yet familiar with MS Windows                                                                                                    |
|            | If you have problems with parameter settings,                                                                                                    |
|            | If you get stuck                                                                                                    |
|            | Typographic conventions and other hints                                                                                                    |
| Chapter 2: | Installation                                                                                                    |
| •          | Refore You Regin 2 - 1                                                                                                    |
|            | Software Purpose 2 - 1   General Features 2 - 1                                                                                                    |
|            | System Requirements                                                                                                    |
|            | Minimum hardware configuration    2 - 2      Recommended enhancements    2 - 2      Software requirements    2 - 2      Convright    2 - 2                                                                                                    |
|            |                                                                                                    |
|            | Software installation.    2 - 3      MELSEC ProfiMap software setup    2 - 3      Installing MELSEC ProfiMap on your hard disk    2 - 3      Button functions    2 - 3                                                                                                    |
| Chapter 3: | The Menus                                                                                                    |
|            | Starting MELSEC ProfiMap                                                                                                    |
|            | Menu after Start                                                                                                    |
|            | File menu                                                                                                    |
|            | Command New    3 - 4      Command Open    3 - 14      Command Save    3 - 15      Command Save As    3 - 15      Command Save As    3 - 15      Command ASCII Import.    3 - 16      Command ASCII Export.    3 - 18      Command Print.    3 - 20      Command Print.    3 - 20 |
|            | Command Printer Setup                                                                                                    |

## II Contents

|            | Project Select      3 - 21        Command Exit      3 - 22                                                                                                    |
|------------|----------------------------------------------------------------------------------------------------|
|            | Setup menu                                                                                                    |
|            | View menu.                                                                                                    |
|            | Window menu                                                                                                    |
|            | Help menu    3 - 28      Command Index    3 - 28      Command Using Help.    3 - 28      Command About MELSEC ProfiMap    3 - 28                                                                                          |
| Chapter 4: | 802.3 / MAP3.0 Interface                                                                                                    |
|            | Parameter Setting for AJ71M56EF2    4 - 1      Introduction and Overview    4 - 1      Command OSI PARAMETER    4 - 3      Command SAP/AE PARAMETER    4 - 6      Command NAMED VARIABLE    4 - 10                        |
|            | Monitoring Mode4 - 15Button Initial Check4 - 16Button Error Status4 - 17Button Software Version4 - 18Button Statistics4 - 20                                                                                              |
| Chapter 5: | Profibus/DP Interface                                                                                                    |
|            | Parameter Setting for A(1S)J71PB92D5 - 1Introduction and Overview5 - 1Button Device Database5 - 4Button Master Parameter5 - 9Button Define I/O Slaves5 - 15Check Unit5 - 25Start DP5 - 26Stop DP5 - 27Write to AJ715 - 30 |

| Chapter 6: | Profibus/FMS Interface                              | . 6 - 1  |
|------------|-----------------------------------------------------|----------|
|            | Parameter Setting for A(1S)J71PB96F                 | 6 - 1    |
|            | Introduction and Overview                           | 6 - 1    |
|            | Button Param. Settings                              | 6 - 3    |
|            | Calculation of the Target Rotation Time (TTR)       | 6 - 6    |
|            | Button CRL Settings (Communications Reference List) | 6 - 7    |
|            | Editing an FMS CRL Entry                            | . 6 - 10 |
|            | Button Client Features                              | . 6 - 16 |
|            | Button Server Features                              | . 6 - 18 |
|            | Button Header                                       | . 6 - 20 |
|            | Button CRL Check:                                   | . 6 - 22 |
|            | VFD - Local Object Dictionary                       | . 6-24   |
|            | Data Type Structure List                            | . 6-27   |
|            | VFD Variable Setting:                               | . 6-31   |
|            | Record Variable:                                    | . 6 - 36 |
|            | Remote Mode                                         | . 6 - 38 |
|            | Remote OD Set:                                      | . 6 - 39 |
|            | Remote OD Index:                                    | . 6 - 40 |
|            | Remote OD Display:                                  | . 6 - 42 |
|            | Monitor Selection:                                  | . 6 - 44 |
|            | Software Version Monitor:                           | . 6 - 45 |
|            | Initial Check Monitor:                              | . 6 - 46 |
|            | Irouble Information Monitor:                        | . 6 - 4/ |
|            |                                                     | . 6 - 48 |
|            | Read from A(1S)J/1PB96F:                            | . 6 - 50 |
|            |                                                     | . 6 - 51 |
|            | Verify with $A(15)J/1PB96F$                         | . 6-53   |
| Chapter 7: | Network Database                                    | . 7 - 1  |
|            | Introduction                                        | 7 - 1    |
|            | Supported network configurations                    | 7 - 1    |
|            | Supported connection types                          | 7 - 2    |
|            | Database Handling                                   | 7 - 3    |
|            | Opening the network database                        | 7 - 3    |
|            | Defining a CPU port network connection.             | 7 - 5    |
|            | Defining an Ethernet connection                     | 7 - 7    |
|            | Network connection test                             | . 7 - 11 |
|            | Changing the network symbolic name                  | . 7 - 14 |
|            | Clearing a network connection index                 | . 7 - 15 |
|            | Transferring the network database                   | . 7 - 16 |

IV Contents

## Introduction

## This manual...

...is a compact guide to using MELSEC ProfiMap software suitable both for beginners and experienced users upgrading from other systems. The manual includes explanations of the terms and structural concepts about the software and the configuration of an open network system. The manual provides a precise step-by-step description of how to use MELSEC ProfiMap including sample projects. These executable application is used to demonstrate the operation of the program with the help of the exercises provided in this manual.

## If you're not yet familiar with MS Windows ...

... please at least read the Windows Fundamentals section in the Windows User's Guide, or work through the Windows Tutorial accessible through the Help menu of the Windows Program Manager. This will teach you what you need to know about using the basic elements of MS Windows, and the operating procedures that are identical in all Windows application programs.

## If you have problems with parameter settings, ...

... please refer to the user's manuals of the concerning open network modules.

## If you get stuck...

... don't despair, help is never far away! If you run up against seemingly insoluble problems, or if you have questions about MELSEC ProfiMap or the connected programmable logic controller (PLC) configuration, please first refer to the manuals and documentation. Many answers and solutions can also be found directly in the MELSEC ProfiMap context-sensitive online help system, which can always be accessed by pressing **F**. Make use of the **Index** command in the **Help** menu as well, as this will often locate the information you need. If you cannot find answers to your questions in any of these places, contact your local MITSUBISHI ELECTRIC representative or call our European headquarters in Ratingen directly. The addresses and phone numbers are provided on the back covers of all our manuals.

## Typographic conventions and other hints

Menu names, menu commands, submenu commands and dialog box options are printed in **boldface** type.

Buttons are generally presented in the same way as they appear in the window (e.g. Cancel ).

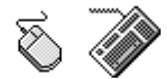

These two symbols are used to identify the separate instructions for mouse and keyboard users.

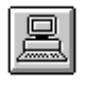

**Examples**: This symbol identifies examples.

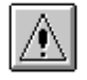

**Note:** This symbol draws your attention to notes, hints and valuable or useful information.

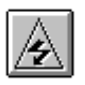

**WARNING:** Always pay particular attention to the warnings marked with this symbol. Failure to follow these instructions may lead to data loss, damage to your hardware or other serious problems.

## Installation

## **Before You Begin**

## **Software Purpose**

This software is a configuration utility software package which will be used to configure network interface modules of MELSEC A-series' PLC such as:

- PROFIBUS/DP interface A(1S)J71PB92D
- PROFIBUS/FMS interface A(1S)J71PB96F
- 803.3/MAP interface AJ71M56EF1/2

## **General Features**

This software package has the following features:

- Editor windows
- Network parameter checking functions
- Download/Upload/Verify possibilities to the network modules
- Monitor windows
- Import/Export functions
- Parameter file handling on floppy disk / hard disk
- Parameter print feature
- Screen resolution independent

## **System Requirements**

To install the MELSEC ProfiMap software package, your computer has to meet the following requirements.

## Minimum hardware configuration

- Pentium PC, 60 MHz
- 16 MB RAM
- Hard disk with at least 20 MB free space
- CD-ROM drive
- VGA compatible graphics adapter
- One serial port for communication with the PLC system
- 14"/35 cm diag. VGA monitor

#### **Recommended enhancements**

- Pentium PC, 200 MHz or higher
- 32 MB RAM
- 2nd serial port and mouse
- 1 printer port
- Printer

## Software requirements

The software is able to run on the following graphical operating systems:

- Windows 95
- Windows NT (V4.0 or higher)

## Copyright

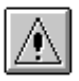

**IMPORTANT NOTICE:** This software is protected by copyright. By operating the distribution disks package you automatically accept terms and conditions of the Licence Agreement. You are only permitted to make one single copy of the original distribution disks for your own backup and archiving purposes.

## Software installation

## MELSEC ProfiMap software setup

To install the MELSEC ProfiMap software (hereafter called MELSEC ProfiMap) from CD-ROM under Windows 95 or Windows NT, you need to have Windows installed properly. You do not need to be logged in to Windows NT with administrator privileges.

Please close all other running software before installation and do not run other installation programs during the installation of the MELSEC ProfiMap software.

## Installing MELSEC ProfiMap on your hard disk

To start the installation, proceed as follows:

- 1) If you have not done already, start Windows.
- ② Insert the installation CD-ROM into your CD-ROM drive.
- ③ On the Desktop select the **Start** menu and the **Run...** command.
- ④ Enter: d:\ProfiMap300\disk1\setup.exe (for "d:" enter the drive letter of YOUR CD-ROM drive)
- (5) Hit Return or click on the OK button to proceed with the installation. The Welcome screen appears. Follow the given instructions that guide you through the installation procedure. Continue with Next.
- (5) Then you are in the licence agreement window. Please read these terms carefully.
- (6) Click on Yes if you want to proceed or No if you want to abort. You are then in the User Information screen. You must enter your name and company here.

| N <u>a</u> me:   | Johnny Smith |
|------------------|--------------|
| <u>C</u> ompany: | Alpha Inc    |

⑦ Click **Next >** to proceed with the installation.

You are now asked about the installation location. Enter the destination directory where you want the MELSEC ProfiMap software to be installed (default setting is C:\ProfiMap\_3\_00).

(8) If you agree with the default setting, just click on Next >. If you want to choose another destination click Browse and enter your desired drive and directory.

- 9 You can now choose between three types of setup options:
  - ▷ **Typical** (default): This selection installs MELSEC ProfiMap and the device data base for Profibus/DP on your harddisk. This is the recommended option.
  - Compact: This selection installs MELSEC ProfiMap without device data base for Profibus/DP on your hard disk. This option is especially suitable, if you intend to use this software for the setup of 803.3/MAP 3.0 or either only for MMS or FMS.
  - ▷ **Custom**: With this selection you can decide yourself.

After having made your decision click **Next >** again.

- Depending on your Windows version you can select the program folder which you want to have installed. Enter a new folder name or accept the displayed one and click on Next >.
- ① At last you will see an overview of the current settings. You can accept the settings and start the installation with Next >.

The installation will start.

| Decompressing Files<br>profimap.exe | In C:\ProfiMap |  |
|-------------------------------------|----------------|--|
|                                     | 29 %           |  |
|                                     | Cancel         |  |

After the installation was successfully finished, you will see an appropriate message.

Please refer to the file **CONTENTS.TXT** in the root directory of the installation CD-ROM for further details on its contents.

The **MELSEC EasySocket** software is required for network connections to the ProfiBus master module only. If you intend to configure the master module exclusively via the programming port, you do not need to install **MELSEC EasySocket**. If **MELSEC EasySocket** is not installed but required afterwards you will be prompted for the installtion.

#### **Button functions**

<u>N</u>ext >

With the **Next** button you will leave the current menu and enter the next menu.

< <u>B</u>ack Cancel The **Cancel** button ends the ProfiBus installation procedure and with the **Back** button you go to the previous window.

## The Menus

## Starting MELSEC ProfiMap

- ① Double-click on the MELSEC ProfiMap icon. This starts the MELSEC ProfiMap software and displays the start-up screen.
- ② Confirm with a click on the \_\_\_\_ button or simply hit \_\_\_\_.

## Menu after Start

After pressing the \_\_\_\_\_ button the menu bar becomes active. The menu bar offers the following pull-down menus:

| 🛃 ProfiMap 3.0                  |              |         | _ 🗆 🗵                         |
|---------------------------------|--------------|---------|-------------------------------|
| <u>F</u> ile <u>S</u> etup ⊻iew | <u>H</u> elp |         |                               |
| 🗎 🗳 🗖                           | 🖆 ╆ foge     | 🖶 🖽 👯 🥔 | ? <table-cell> 🙏</table-cell> |

The pull-down menus can be selected via mouse or keyboard.

| File:  | Alt |
|--------|-----|
| Setup: | Alt |
| View:  | Alt |

Help:

The items in the open pull-down menus can be accessed via mouse or keyboard. The underlined character will start the function. In addition there are some menu items which may be started using predefined hotkeys. The toolbar just below the main menu contains buttons for an instant access of the most frequently used functions of MELSEC ProfiMap. (The MXChange button is only available, if MXChange actually is installed on your computer):

| 🗎 New            | Starting a new project                       | Ctrl |
|------------------|----------------------------------------------|------|
| 💕 Open           | Opening an existing project                  | Ctrl |
| R Save           | Saving a modified project                    | Ctrl |
| 🗃 Print          | Printing the current project                 | Ctrl |
| 👼 Print Setup    | Opening the printer setup                    |      |
| Fage Setup       | Defining the parameters to be printed        |      |
| Retwork Database | Managing the records of the network database | Ctri |
| Serial Port      | Select COM port 1 or 2                       | Ctri |
| MXChange         | MXChange support properties                  | Ctrl |
| 🛃 GSD            | GSD device database                          | Ctrl |
| ? Help           | Getting context help                         | F1   |
|                  | Getting help on items you click on           |      |
| 🙏 About          | Displaying program information               |      |

## File menu

After having started the MELSEC ProfiMap software, this is the first menu to work with. With the help of this menu you can create a new project, load an existing project, import and export a project.

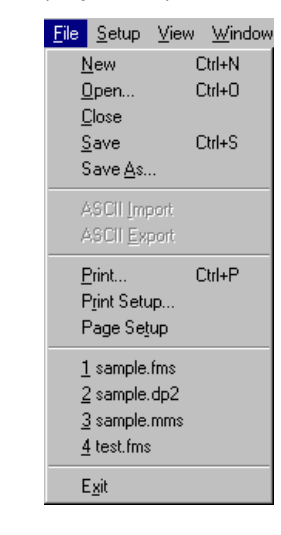

The menu commands have the following functions.

| Command        | Purpose                                                             | Shortcut | Hotkey |
|----------------|---------------------------------------------------------------------|----------|--------|
| New            | Starting a new project                                              | N        | Ctrl   |
| Open           | Opening an existing project                                         | 0        | Ctrl O |
| Save           | Saving a modified project                                           | S        | Ctrl S |
| Save as        | Saving a modified project with a new name                           | A        | -      |
| ASCII Import   | Reading a project generated by a different software*                | 1        | -      |
| ASCII Export   | Writing a project to other format to be read by different software* | E        | _      |
| Print          | Printing the current project                                        | Р        | Ctrl P |
| Printer Setup  | Opening the printer setup                                           | R        | -      |
| Page Setup     | Defining the parameters to be printed                               | Т        | -      |
| Project select | Project select Opening one of the four latest used projects         |          | -      |
| Exit           | Leaving the software                                                | X        | -      |

\*The marked items are only valid for configuration of 803.3/MAP3.0 network.

All these menu commands are described in detail on the following pages.

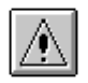

**Note**: *PROFIBUS/DP-Projects and device databases from MELSEC ProfiMap Ver. 1.0 can only be used in Ver. 2.0 after conversion with the included conversion tool.* 

## **Command New**

The menu command **New** is used to create a new project. The purpose of this menu command is to setup network parameters for a MELSEC A/Q and AnS/QnAS series network interface module. Up to 8 projects can be opened at the same time.

First you have to select one of the following network modules you want to setup:

- Profibus DP (A(1S)J71PB92D)
- Profibus FMS (A(1S)J71PB96F)
- 802.3 / MAP (AJ71M56EF2)

| Ne | twork Setup        |                              | × |
|----|--------------------|------------------------------|---|
|    | Select Module Type | Profibus FMS (A(1S)J71PB96F) |   |
|    |                    | OK Cancel                    |   |

Then the project dialog box appears where you configure and access the selected network module:

| res untitled FMS1       |                      |                     |                      |
|-------------------------|----------------------|---------------------|----------------------|
| Config Module           |                      |                     | Access Module        |
| Profibus FMS (A(1S)J71F | °B96F)               |                     | <b></b>              |
|                         |                      |                     | R <u>e</u> mote Mode |
| FDL                     |                      | VFD                 | Monitor              |
|                         |                      |                     | Read from A(1S)J71   |
|                         |                      |                     | Write to A(1S)J71    |
| Param. Settings         | <u>C</u> RL Settings | <u>O</u> D Settings | Verify               |
|                         |                      |                     |                      |

#### Section "Config Module" in the project dialog box

Here you edit the dedicated parameters for the selected network interface module in specific editors. All buttons and functions within the "Config Module" section depend on the module type selected.

At present 3 network interface modules are supported.

The following parameters can be edited depending on the selected module:

AJ71M56EF2 In case of AJ71M56EF2 MAP3.0 / ETHERNET network interface:

- OSI parameters
- SAP/AE parameters
- Named variables

Chapter 4 of this manual contains a detailed description of the meaning and setting of these parameters

A(15)J71PB92D In case of A(1S)J71PB92D Profibus DP network interface:

- Device database
- Master parameters
- Definition of I/O slaves

Chapter 5 of this manual contains a detailed description of the meaning and setting of these parameters.

A(1S)J71PB96F In case of A(1S)J71PB96F Profibus FMS network interface:

- Parameter settings
- CRL settings
- OD settings

Chapter 6 of this manual contains a detailed description of the meaning and setting of these parameters.

#### Section "Access Module" in the project dialog box

These functions interact with the network interface modules. Therefore, it is necessary that the parameter setting cable is installed either to COM1 or COM2 of the personal computer and to the network module.

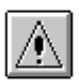

**Note**: Depending on the network interface module different parameter setting cables must be used.

- For the AJ71M56EF2 use the red programming cable SC09.
- For the A(1S)J71PB92D or A(1S)J71PB96F use the blue ProfiCab cable. It is included in the software package.

Refer to (Setup/Serial Port) for further details.

The following buttons and functions are provided (refer to chapters 4, 5, 6 for detailed descriptions of the individual module setups):

| Item (button) |    | Purpose                                                                                            | Shortcut |
|---------------|----|----------------------------------------------------------------------------------------------------|----------|
| Remote Mode   | 12 | Loads the object dictionary from the remote station                                                | Alt      |
| Monitor       | 1  | Opens a dialog box for monitor selection. Depends on the selected network module                   | Alt      |
| Read from     | 1  | Reads parameters from the connected network module                                                 | Alt      |
| Write to      |    | Writes the created parameters to the network module                                                | Alt      |
| Verify        |    | Checks whether the created parameters and the parameters in the connected network module are equal | Alt      |

① Not available for Profibus DP module

② Not available for MAP3.0 module

#### **Button Remote Mode**

This function is supported by the FMS modules only and accesses the remote mode management dialog. Here you can load the object dictionary from the remote station via the current CREF. MELSEC ProfiMap only provides an overview of the loaded remote object dictionary.

| CR | EF Selection                                          |                             | × |
|----|-------------------------------------------------------|-----------------------------|---|
|    | – available CRL Entries ––<br>CREF <u>N</u> o./Symbol | CREF No. 02 · Connection_01 |   |
|    |                                                       | Cancel                      |   |

#### **Button Monitor**

Depending on the network interface module different monitor functions are available.

AJ71M56EF2 If the network interface module AJ71M56EF2 has been selected the following dialog box appears:

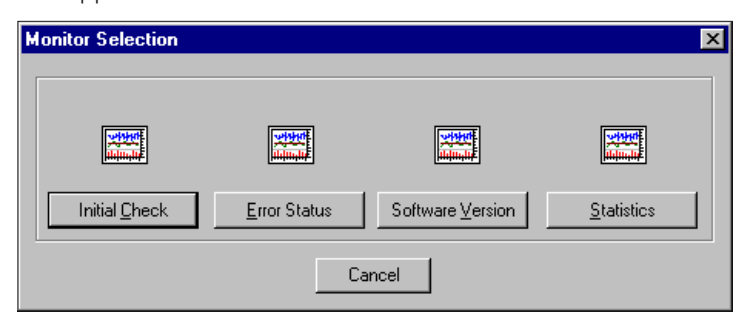

A(15)J71PB96F If the network interface module A(1S)J71PB96F has been selected the following dialog box appears:

| М | onitor Selection |                       |                     | ×                   |
|---|------------------|-----------------------|---------------------|---------------------|
|   | ¢                | *                     |                     |                     |
|   | S/W ⊻ersion      | Initial <u>C</u> heck | Trouble Information | Check C <u>R</u> EF |
|   |                  | C                     | ancel               |                     |

A(15)J71PB92D The network interface module A(1S)J71PB92D does not support the monitor function.

#### Read/Write/Verify operations from/to/with the master module

Before you start the transfer:

- Ensure that no other data is transferred from or to the network module (FROM/TO instructions)
- Ensure that the serial cable is connected correctly to your personal computer and to the network module
- Set the master module to the parameterize mode
- Reset the PLC CPU

After the transfer is completed:

- Set the master to the operating mode
- Reset the PLC CPU

#### Button Read from A(1S)J71

The purpose of this function is to upload the module configuration from the selected network interface module. To start this function click on the <u>Read from AJ71</u> button. Only for an FMS project you can additionally specify the items to be transferred:

| Read from A(1S)J71PB96F                                                                                   | × |
|----------------------------------------------------------------------------------------------------|---|
| Items to be read from A(IS)J71PB96F<br>Master/Bus Parameters<br>CRL Information<br>Structures + Variables |   |
| OK Cancel                                                                                                 |   |

When **Cancel** is selected this dialog box will be closed.

To start the upload operation click on the <u>upload</u> button or simply press <u>Enter</u>. The upload operation will be started if there are no errors. If the network interface does not respond, the following dialog box appears:

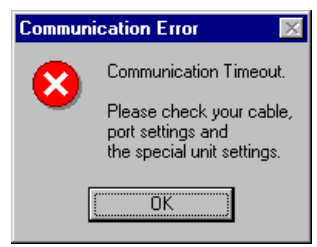

If the serial port is not configured, the following dialog box appears:

| Commun | Communication Error 🛛 🛛 🕅  |  |
|--------|----------------------------|--|
| 8      | COM Port is not available. |  |
| [      | OK                         |  |

If there is a positive response from the network interface module the reading operation starts and the following status window appears:

| R | ading from A(1S)J71PB96F | 2      | × |
|---|--------------------------|--------|---|
|   | Actual Status            |        |   |
|   | 0 %                      | 100 %  |   |
|   |                          |        |   |
|   |                          |        |   |
|   |                          |        |   |
|   |                          | Cancel |   |

The bar graph informs you about the status of the upload operation.

When you click on the <u>cancel</u> button during the upload operation, the interaction with the network interface module will be stopped. A new message appears informing you that the upload operation has been interrupted and that the old parameter data are still valid.

This means that the parameters defined previously are not overwritten by the uploaded parameters.

The old parameters will only be updated by the uploaded data if the upload operation was done completely and successfully.

#### Button Write to A(1S)J71

| Write to A(1S)J71PB96F               | × |
|--------------------------------------|---|
| Items to be written to A(1S)J71PB96F |   |
| Master/Bus Parameters                |   |
| CRL Information                      |   |
| Structures + Variables               |   |
|                                      |   |
|                                      |   |
| OK Cancel                            |   |
|                                      |   |

When **Cancel** is selected this dialog box will be closed.

To start the download operation click on the **DK** button or simply press **Ener**. The download operation will be started if there are no errors.

If the network interface does not respond, the following dialog box appears:

| Commun   | ication Error 🛛 🛛 🔀                                                         |
|----------|-----------------------------------------------------------------------------|
|          | Communication Timeout.                                                      |
| <b>•</b> | Please check your cable,<br>port settings and<br>the special unit settings. |
| [        | OK                                                                          |

If the serial port is not configured, the following dialog box appears:

| Commun | ication Error           | ×    |
|--------|-------------------------|------|
| 8      | COM Port is not availab | ole. |
| [      | OK                      |      |

When the configuration software detects that the network interface module is write protected the following message appears:

AJ71M56EF2"AJ71M56EF2 is write protected. Please set dip switch 1 and 2 to right position."A(1S)J71PB96F"A(1S)J71PB96F is write protected. Please set rotary switch to position 1."

A(1S)J71PB92D - no message -

If there is a positive response from the network interface module the writing operation starts and the following status window appears:

| Writing to A(1S)J71PB | 96F 🗙  |
|-----------------------|--------|
| Actual Status         |        |
| 0 %                   | 100 %  |
|                       |        |
|                       |        |
|                       |        |
|                       | Cancel |

The bar graph informs you about the current status of the download operation.

When you click on the <u>cancel</u> button the interaction with the network interface module will be stopped at the next possible protocol and the status window will be closed. A new message box appears:

"Download has been interrupted. Data may be inconsistent. Retry download".

#### **Button Verify**

The purpose of this function is to verify whether the parameters in the software and those in the connected network interface module match.

If the network interface module A(1S)J71PB96F has been selected the following dialog box appears. Only for an FMS project you can additionally specify the items to be verified:

| Verify with A(1S)J71PB96F               | × |
|-----------------------------------------|---|
| Items to be verified with A(1S)J71PB96F |   |
| Master/Bus Parameters                   |   |
| CRL Information                         |   |
| Structures + Variables                  |   |
|                                         |   |
|                                         |   |
| OK Cancel                               |   |
|                                         |   |

When the **Cancel** button is pressed this dialog box will be closed.

Click on **DK** to start the verify operation.

If the network interface does not respond, the following dialog box appears:

| Commun | ication Error 🛛 🛛 🕅                                                         |
|--------|-----------------------------------------------------------------------------|
|        | Communication Timeout.                                                      |
| Ŭ      | Please check your cable,<br>port settings and<br>the special unit settings. |
|        | OK                                                                          |

If the serial port is not configured, the following dialog box appears:

| Commun | ication Error 🛛 🛛 🕅        |
|--------|----------------------------|
| 8      | COM Port is not available. |
|        | (OK)                       |

If there is a positive response from the network interface module the verify operation starts and the following status window appears:

| Verify with A(1S)J71PB96F | ×      |
|---------------------------|--------|
| Actual Status             |        |
| 0 %                       | 100 %  |
|                           |        |
|                           |        |
|                           |        |
|                           | Cancel |

If the verify function does not find any difference between the parameters in the network interface module and those in the software a message appears informing that the parameter settings are equal.

If the verify function finds differences between the parameters at the network interface module and those in the software a message states which set of parameters are not equal.

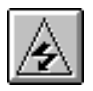

**WARNING:** Do not forget to save your current project under **File/Save as...** in the main menu otherwise your new project and your changes made will be lost!

## **Command Open**

The menu command **Open** allows to open a project, which has previously been saved. This command uses the Windows dialog box for file open operation.

| Open           |                          |   | ? ×    |
|----------------|--------------------------|---|--------|
| Look in:       | RSe_Projects             | - |        |
| ASeFlow1       | .fms                     |   |        |
| File name:     |                          |   | Open   |
| Files of type: | FMS Project-Files(*.fms) | • | Cancel |
|                | DP Project-Files(*.dp2)  |   |        |
|                | MMS Project-Files(*.mms) |   | ]      |

The **Open** dialog box lists only files of the type

- \*.DP2 (project of A(1S)J71PB92D Profibus/DP network)
- \*.FMS (project of A(1S)J71PB96F Profibus/FMS network)
- \*.MMS (project of AJ71M56EF2 803.3/MAP3.0 network)

In case of a \*.DP2 project MELSEC ProfiMap is looking for an \*.EXT project with the same name, stored in the same directory. In case that the \*.EXT file exits MELSEC ProfiMap searches for missing GSD Database entries of the \*.DP2 project.

This functionality ensures that any MELSEC ProfiMap V. 2.0 PROFIBUS/DP project can be opened generated on any other personal computer running MELSEC ProfiMap V. 2.0.

The shortcuts defined by the Windows dialog box for file open are valid.

 $\mathbb{A}$ 

**Note**: \*.DP-projects generated with MELSEC ProfiMap V. 1.0 cannot be opened.

## **Command Save**

This menu command is used to save a modified project. The project will be saved to the assigned file name. If no file name exists (e.g. new project) the standard dialog box for **Save as** will be opened.

In case of a A(1S)J71PB92D there are two possibilities to save an existing project .

- Saving only the project with the extension \*.DP2 where Profibus/DP network configuration is stored. This is usually done.
- Saving the project with the extension \*.DP2 and an extract of the currently used GSD-database File. This extract contains all the attributs stored in the GSD-database file of those slave devices which are used in the network. The extract will have the same name as the project file but has the extension \*.EXT.

In case that both files (\*.DP2 and \*.EXT) are stored on a floppy disk or any other media any computer running MELSEC ProfiMap V. 2.0 can open the project and modify the whole PROFIBUS/DP-Network, independently which GSD-database file exists on this computer.

In order that both files are generated by MELSEC ProfiMap the function Export GSD-database must be enabled (**Export GSD Database** in the Menu Setup).

## **Command Save As**

This menu command is used to save a modified project with a new assigned file name. This command uses the dialog box for file saving.

The appropriate file extension is appended automatically depending on the module type you selected:

- \*.DP2
- \*.FMS
- \*.MMS

## Command ASCII Import

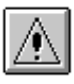

**Note**: The menu command **ASCII Import** is only valid for the 802.3/MAP3.0 network.

The ASCII import provides two features:

- Read the global variable list generated by MELSEC MEDOC *plus*.
- Read the whole project generated by any other ASCII editor.

| ×      |
|--------|
| (OK)   |
| Cancel |
|        |

The purpose of reading the global variable list generated by MELSEC MEDOC *plus* is to avoid the generation of named variables twice. This reduces your programming efforts.

The purpose of reading a whole project generated by any other ASCII editor is that you can use this software package just for downloading the parameter set to the network interface. Any other intelligent network software can produce files for each specific node in the network. The ASCII reading function enables you to use these files easily.

However you must follow an ASCII structure defined by MELSEC ProfiMap.

#### **Import ASCII Project**

Before the ASCII Import can be executed you need to have a network interface module selected and a project opened.

When you select **Import ASCII-Project** a dialog box for file open operations appears. The format of the ASCII import file is predefined.

If you want to get familiar with this features, create a small project with MELSEC ProfiMap. Perform an ASCII export and look at the syntax. This syntax will be used by the ASCII import function as well. It is quite easy to emulate this syntax.

#### Import Global Variables from MM+

If you select **Import Global Variables** from MM+, the import function is able to transfer the following variable formats:

| IEC 1131.3 variable<br>supported by MM+ | MAP 3.0 MMS variable supported<br>by AJ71M56EF2 |
|-----------------------------------------|-------------------------------------------------|
| BOOL                                    | Boolean                                         |
| INT                                     | Integer                                         |
| DINT                                    | Octet string, 2 octet                           |
| WORD                                    | Octet string, 2 octet                           |
| DWORD                                   | Octet string, 4 octet                           |
| ARRAY                                   | Array                                           |
| DUT (Data Unit Type)                    | Not possible                                    |

To be able to import global variables in MELSEC ProfiMap from MM+ it is necessary to perform an ASCII export of the "Global Variables" from MELSEC MEDOC *plus*.

Refer to the MELSEC MEDOC *plus* Reference Manual how to generate an ASCII export file of the global variables.

#### How to import arrays

| IEC 1131.3 array | MMS array    |
|------------------|--------------|
| BOOL             | Boolean      |
| INT              | Integer      |
| DINT             | Not possible |
| WORD             | Integer      |
| DWORD            | Not possible |

All other array variables cannot be imported. A message box appears on the screen: "Cannot import an array variable."

Since MMS-type projects require a MELSEC NET address which is not supplied by the MELSEC MEDOC *plus* global variables, this import function will set the MELSEC NET address to "Host Station = 0xFF" automatically (default).

If an MMS-type project is selected, up to 100 global variables may be imported.

If the number of global variables exceeds these 100 variables, a message dialog box appears:

"Warning: Too many global variables. Cannot import all of them."

If the import is finalized, a message dialog box appears:

"Import done. XX global variables imported"

## **Command ASCII Export**

**Note:** This menu command is not available for PROFIBUS network.

The ASCII export provides two features:

- Export the named variable list to the global variable list which can be imported by MELSEC MEDOC *plus*.
- Export the whole project to an ASCII file which can be read by an ASCII editor.

| ASCII Export                                             | ×      |
|----------------------------------------------------------|--------|
| Export to ASCII Project                                  | [0K]   |
| C Export Named Variables to MM+ <u>G</u> lobal Variables | Cancel |

The purpose of exporting the named variable list to the global variable list which can be imported by MELSEC MEDOC *plus* is to avoid the generation of global variables twice. This reduces your programming efforts.

The purpose of exporting the whole project to an ASCII file is that you have the possibility to include the generated parameter setting to other vendor configuration utilities.

#### **Export to ASCII Project**

If you select **Export to ASCII-Project**, a dialog box for file saving operation appears and a name for the project can be defined.

The format of the ASCII export file is the same as for the menu command **ASCII Import** (see page before).

#### **Export Named Variables to MM+ Global Variables**

If you select **Export Named Variables to MM+ Global Variables**, the export function transfers the following variable formats:

| MAP 3.0 MMS-<br>variable supported by<br>AJ71M56EF2 | IEC 1131.3<br>Variable supported by<br>MELSEC MEDOC <i>plus</i> |
|-----------------------------------------------------|-----------------------------------------------------------------|
| Boolean                                             | BOOL                                                            |
| -                                                   | Not possible                                                    |
| Integer                                             | INT                                                             |
| -                                                   | DINT                                                            |
| _                                                   | Not possible                                                    |
| -                                                   | WORD                                                            |
| _                                                   | DWORD                                                           |
| Octet-String                                        | Not possible                                                    |
| Bit-String                                          | Not possible                                                    |
| Array of Boolean/<br>Array of Integer               | Array of BOOL/<br>Array of INT                                  |

If a named variable cannot be exported to a MELSEC MEDOC *plus* global variable, a message dialog box appears:

"Cannot export variable "XYZ" to MM+ global variables".

## **Command Print**

The purpose of this menu command is to print the generated parameters of the selected network unit.

This window states the actual printers and offers to select the print quality.

If you want to use another printer you can select it from the **Name** item.

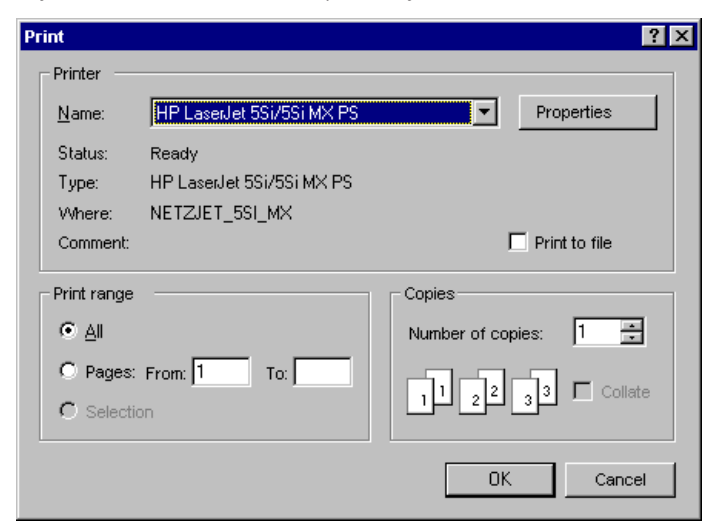

## **Command Printer Setup**

If you select the menu command **Printer Setup** the standard Windows dialog box for the printer setup appears.

## **Command Page Setup**

When you choose **Page Setup** you can select which parameters will be printed. The selections to be checked depend on the used network interface. Additionally you can indicate the position of the printed header on the page: top or bottom. If you select **No header** the header information will not be printed.

The project header belongs to the project and is saved in the project file.

| Page Setup 🔀                                                          |
|-----------------------------------------------------------------------|
| Selected Network Interface                                            |
| A(1S)J71PB96F                                                         |
|                                                                       |
| Master Parameter                                                      |
| 🔽 Bus Parameter                                                       |
| CRL <u>H</u> eader                                                    |
| CRL Entries                                                           |
| ☑ LOD Header                                                          |
| LOD Structures                                                        |
| ✓ LOD Variables                                                       |
|                                                                       |
| Print Header at  © <u>T</u> op  © <u>B</u> ottom  © <u>N</u> o Header |
| Header Te <u>x</u> t                                                  |
| ProfiMap Sample Project                                               |
| OK Cancel                                                             |

## **Project Select**

The pull-down menu shows you the last four used projects. You can open one of them by pressing the shortcut 1 to 4 or selecting it with the mouse cursor.
# **Command Exit**

You can use this menu command to quit the software. If anything in the current project has been modified and has not yet been saved the following message appears:

| MELSEC | ProfiMap                   | ×      |
|--------|----------------------------|--------|
| ⚠      | Save Changes to sample.fms | ?      |
| (Y     | ′es <u>N</u> o             | Cancel |

| If you want to save the last changes before leaving this software choose | <u>Y</u> es |
|--------------------------------------------------------------------------|-------------|
|                                                                          |             |

If you choose \_\_\_\_\_ all modifications are lost.

# Setup menu

| <u>Setup</u> ⊻iew <u>W</u> indow <u>H</u> elp |                  |
|-----------------------------------------------|------------------|
| Network <u>D</u> ownload Settings             | Ctrl+D           |
| Serial Port Selection<br>MXChange Support     | Ctrl+E<br>Ctrl+M |
| <u>G</u> SD Device-Database                   | Ctrl+G           |
| Export GSD Database                           |                  |
| Export MELSECNET Settings                     | ;                |

In the **Setup** menu you select the following menu commands.

| Command                         | Purpose                                                                                                    | Shortcut | Hotkey |
|---------------------------------|----------------------------------------------------------------------------------------------------|----------|--------|
| Network<br>Download<br>Settings | Provides a dialog to select and setup a network connection setting from the network database (for details refer to chapter 7).                                                                                         | D        | Ctrl   |
| Serial Port<br>Selection        | Selection of the serial port which will interact with the parameter setting port of the network interface.                                                                                                    | E        | Ctrl E |
| MXChange<br>Support             | Provides a dialog to set up the properties of the MXChange<br>connection. MXChange support is only selectable in case<br>that MXChange is installed on the computer or on a LAN<br>connected to the personal computer. | М        | Ctrl   |
| GSD Device-<br>Database         | Provides a dialog to access the GSD device database.                                                                                                    | G        | Ctrl G |
| Export GSD<br>Database          | The current GSD-database of MELSEC ProfiMap can be exported in order that MELSEC ProfiMap installed on a different computer can import the database.                                                                   | _        |        |
| Export<br>MELSECNET<br>Settings | Available in future versions.                                                                                                    | —        |        |

## **Command Serial Port Selection**

The purpose of this menu command is to select the serial port of the personal computer which communicates with the network interface. This port setting is valid only for direct module access via RS232/422, not for CPU/network access.

The following dialog box appears:

| Serial Port Selection | ×      |
|-----------------------|--------|
| COM Port 1            | OK]    |
| C COM Port 2          | Cancel |

The serial port selection will be stored on the hard disk after pressing the **DK** button. The port selection is a global setting and valid at once for all open projects.

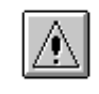

**Note**: Depending on the network interface module different parameter setting cables must be used.

- For the AJ71M56EF2 use the red programming cable SC09.
- For the A(1S)J71PB92D or A(1S)J71PB96F use the blue ProfiCab cable.

## **Command MXChange support**

MXChange is an external software package made by Mitsubishi Electric. An A(1S)J71PB92D PROFIBUS/DP module project can use MXChange to generate a suitable PLC CPU sequence program at MELSEC MEDOC *plus* V. 2.32 or later. The PLC CPU program update is done automatically with saving the A(1S)J71PB92D project. For this purpose the MXChange server must be installed and MELSEC ProfiMap must be connected to this server.

| MXChange Supp     | ort - Properties                   | ×                  |
|-------------------|------------------------------------|--------------------|
| MXChange Sup      | port Selection<br>Connection Usage | Change             |
| Connect Param     | eters                              |                    |
| 🔽 Local MXCł      | hange Server Select S              | Server Instance 01 |
| [P Address        | 127 . 0 .                          | 0<br>03<br>04      |
| <u>U</u> ser Name | Admin                              |                    |
| Password          | жижи                               |                    |
|                   | OK Cance                           | 1                  |

This dialog is used to setup the MXChange connection:

| Item                         | Meaning                                                                                              | Shortcut |
|------------------------------|----------------------------------------------------------------------------------------------------|----------|
| MXChange<br>Connection Usage | Enable/disable the MXChange function                                                                 | Ctrl     |
| Local MXChange<br>Server     | Specifies that MXChange is installed locally on the same<br>system as MELSEC ProfiMap (not in a LAN) | Ctrl     |
| Select Server<br>Instance    | Selects one of up to 16 available servers to connect to                                              | Ctrl     |
| IP Address                   | Specify the IP address of the MXChange server in the LAN (ask your network administrator)            |          |
| User Name                    | Enter your user name for the MXChange server                                                         | Ctrl U   |
| Password                     | Enter your password for the MXChange server                                                          | Ctrl P   |
| Test                         | Tests, if a connection to the MXChange server can be established with the specified settings         | Ctrl     |

You can set the MXChange connection usage for the A(1S)J71PB92D project by enabling the MXChange Connection Usage check box.

When the user prefers a local MXChange server, it is compulsory to install the server on the local PC. The local MXChange server is selected by enabling the Local MXChange Server check box. For correct remote MXChange support it is compulsory to install the TCP/IP services of the operating system. The correct IP address of the remote station where the server is located can be set by disabling the Local MXChange Server check box. The correct account, subdivided by the User Name and Password is also compulsory for remote connection usage.

## **Command GSD Device Database**

The device database contains information about slave devices from Mitsubishi or 3rd party manufacturers. This item is used to add or delete devices from the internal database (so called GSD files from PROFIBUS/DP slave devices) and to import extracted GSD data from other computers running MELSEC ProfiMap.

The purpose of this function is to add or delete devices from the internal database of available devices. The software is distributed with a predefined list of groups, which provide a general structure for all added slave devices.

| The <b>De</b> | vice Da | tabase ca | an be | modified i | n the | following | dialog box: |
|---------------|---------|-----------|-------|------------|-------|-----------|-------------|
|               |         |           |       |            |       |           |             |

| Slave Device Group                                                                                                    | Vendor        | Mitsubishi Electric |
|----------------------------------------------------------------------------------------------------|---------------|---------------------|
| 1/0                                                                                                    | Revision      | V1.0                |
| Available Slave Systems<br>AJ95TB32-16DT 8 DI / 8D0<br>AJ95TB2-16T 16 D0<br>AJ95TB3-16D 16 DI<br>TI0 24V 16DE<br>TI0 24V 32DE | Bitmap        |                     |
| TIO 24V 16DE 16DA/0.5A<br>ET 200B-4/8AI (6ES7 134-0KH00)                                                                      | GSD-/DDB-File | Mt12f037.gsd        |
| WAGO I/O SYSTEM DP/FMS<br>MT-DP12                                                                                             | Bitmap-File   | Mt12f037.bmp        |

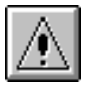

**Note:** Refer to chapter 5 for a detailed description of the GSD Device Database features.

## View menu

<u>View</u> <u>W</u>indow <u>F</u> ✓ <u>T</u>oolbar ✓ <u>S</u>tatus Bar

In the View menu you can select the following menu commands:

| Command    | Purpose                     | Shortcut | Hotkey |
|------------|-----------------------------|----------|--------|
| Tool bar   | Enable / disable tool bar   | none     | none   |
| Status bar | Enable / disable status bar | none     | none   |

These two menu commands allow you to select whether the tool bar and the status bar will be displayed or not. A check mark in front of the commands shows that this function is currently activated.

## **Command Toolbar**

If the toolbar is enabled you will find additional buttons for creating documents, opening documents, saving documents or the help menu.

## **Command Status bar**

If this command is enabled a status bar will be displayed at the bottom of the window informing you about the selected item and the current status of the project.

# Window menu

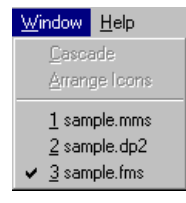

This menu provides the standard "window" functions where you can switch over to one of several projects that you keep open simultaneously.

Either click on the loaded project you want to switch over to or enter the according number.

Up to 8 projects can be opened at the same time.

# Help menu

Within the Help menu you can select between the following menu commands:

| <u>H</u> elp          |  |
|-----------------------|--|
| Index                 |  |
| <u>U</u> sing Help    |  |
| About MELSEC ProfiMap |  |

| Command               | Purpose                            | Shortcut | Hotkey |
|-----------------------|------------------------------------|----------|--------|
| Index                 | Searching for keywords             | none     | none   |
| Using Help            | Call Windows "Using Help function" | none     | none   |
| About MELSEC ProfiMap | Display software release           | none     | none   |

### **Command Index**

With the help of this function you can search for a keyword. Just type in the term you need information about and you will get help.

In addition you will be supported by a context-sensitive help. If you have opened any dialog box you can access the help function by pressing the  $\square$  key.

## **Command Using Help**

The purpose of this function is to start the Windows help informing you on how to use the help system.

# Command About MELSEC ProfiMap

| 🚰 ProfiMap 3.0                          |                                     |  |  |  |
|-----------------------------------------|-------------------------------------|--|--|--|
| <u>F</u> ile <u>S</u> etup <u>V</u> iew | Help                                |  |  |  |
|                                         | <u>I</u> ndex<br><u>U</u> sing Help |  |  |  |
|                                         | About MELSEC ProfiMap               |  |  |  |

This function displays information about your software release. Since MITSUBISHI ELECTRIC wants to include further network interface modules to this configuration software package it is possible to distinguish the software by its version number.

The following message box appears:

| About ProfiMap 🛛 🗙 |                                                       |  |  |
|--------------------|-------------------------------------------------------|--|--|
|                    | Network Interface<br>Module<br>Configuration Software |  |  |
|                    | MELSEC ProfiMap                                       |  |  |
|                    | Version 3.00                                          |  |  |
| *                  | CopyRight (C) 1996-99:                                |  |  |
|                    | Mitsubishi Electric Europe B.V.                       |  |  |
|                    | ОК                                                    |  |  |

3-30 The Menus

MELSEC ProfiMap

# 802.3 / MAP3.0 Interface

# Parameter Setting for AJ71M56EF2

### **Introduction and Overview**

This chapter describes how to generate the AJ71M56EF2 parameter settings.

After selecting the command **New** in the **File** menu (see chapter 3 for details) choose the module type **802.3 / MAP (AJ71M56EF2)** from the menu.

| Ne | twork Setup                                 |                          | × |
|----|---------------------------------------------|--------------------------|---|
|    | Select Module Type<br><u>M</u> ELSEC Device | 802.3 / MAP (AJ71M56EF2) |   |
|    |                                             | OK. Cancel               |   |

The project dialog box shown below for the network setup appears. It is subdivided into two sections, one for the offline configuration and one for the online access of the module. The following functions are provided:

#### **Config Module**

- OSI Parameter
- SAP / AE Parameter
- Named Variable

#### **Access Module**

- Monitor
- Read from AJ71
- Write to AJ71
- Verify

| vvs untitled MAP3     |                    |                        |                                   |
|-----------------------|--------------------|------------------------|-----------------------------------|
| 802.3 / MAP (AJ71M56E | :F2)               |                        |                                   |
|                       |                    |                        | Monitor<br><u>R</u> ead from AJ71 |
| <u>SI Parameter</u>   | SAP / AE Parameter | <u>N</u> amed Variable | Write to AJ71                     |

The parameter for this network interface module are grouped into three different items as follows:

| Item               | Item Purpose                                                                                                    |     |
|--------------------|----------------------------------------------------------------------------------------------------|-----|
| OSI Parameter      | Setup of layer 3 and 4 parameter of the OSI model. This function is used to define a watch dog timer which checks whether a connection is still active. In addition there are timer settings which are important in case of communication errors. | Alt |
| SAP / AE Parameter | Setup of layer 7 parameter of the OSI model. This item defines logical connections to other network nodes.                                                                                                    | Alt |
| Named Variables    | Setup of layer 7 parameter of the OSI model. This item defines variables being server for other network nodes.                                                                                                    | Alt |

## **Command OSI PARAMETER**

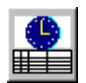

The purpose of this function is to define a watch dog timer which checks whether a connection is still active or not. In addition there are timer settings which are important in case of communication errors.

If you select this function without having modified these values before, the default values will be loaded.

The default values are defined as follows:

| Item                           | Default value |
|--------------------------------|---------------|
| Configuration timer (CT)       | 30            |
| Redirection timer (RT)         | 60            |
| Max. No. of transmission (N)   | 3             |
| Local acknowledge time (A(I))  | 10            |
| Local retransmission time (TI) | 15            |
| Window time                    | 10            |

The OSI parameters can be modified in the following dialog box:

| Parameter Setting                   |        | 2                       |
|-------------------------------------|--------|-------------------------|
| Network                             |        |                         |
| Configuration Timer (CT)            | 30     | s [5 - 40]              |
| <u>R</u> edirection Timer (RT)      | 60     | s [40 - 65]             |
| Transport                           |        |                         |
| Max. No. of Transmission (N)        | 3      | s [2 - 10]              |
| Local <u>A</u> cknowledge Time (AI) | 10     | s [1 - 30]              |
| Local Retransmission Time (TI)      | 15     | s [5 - 30]              |
| <u>₩</u> indow Time (W)             | 10     | s [5 - 60]              |
| Inactivity Time (I)                 | 60     | = 2*N*W                 |
| Bound on ref_seq Numbers (L)        | 30     | = (N-1)*TI              |
| Persistence Time (R)                | 60     | = 2*NSDU_Lifetime(TI)+R |
|                                     |        |                         |
|                                     | Cancel | Default                 |

You can use the **Default** button to set the "OSI Parameter" entries to default values as defined in the previous table.

If you select **Cancel** or press the **E** key this dialog box will be closed without updating the "OSI Parameter" setting.

The timers

- Inactivity Time (I)
- Persistence Time (R)
- Bound on ref & Seq Numbers (L)

will be calculated based on the settings currently made in this dialog box. For this purpose the following formulars are valid:

- I = 2 x N x W
- L = (N-1) x TI
- R = 2 x Tl + R

You can select an entry box by clicking on it or using the shortcuts and/or the  $\boxed{\mbox{ tab}}$  key.

If you select or press a range checking operation will be started. If no errors are found the modified "OSI Parameter" values will be accepted and this dialog box will be closed. The project dialog box will be active.

The range checking operation looks for entries which are out of range. The following error message will be displayed:

| MELSEC ProfiMap 🛛 🛛 🕅 |                          |  |  |  |
|-----------------------|--------------------------|--|--|--|
|                       | Value out of range:      |  |  |  |
| •                     | Configuration Timer (CT) |  |  |  |
|                       | Press F1 to get help.    |  |  |  |
| []                    |                          |  |  |  |

The setting ranges are as follows:

| Item                           | Range   |
|--------------------------------|---------|
| Configuration timer (CT)       | 5 – 40  |
| Redirection timer (RT)         | 40 - 65 |
| Max. No. of transmission (N)   | 2 – 10  |
| Local acknowledge time (A(I))  | 1 – 30  |
| Local retransmission time (TI) | 5 – 30  |
| Window time                    | 5 - 60  |

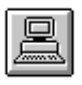

#### Example:

| SI Pa    | rameter Setting                     |                          | ×                   |
|----------|-------------------------------------|--------------------------|---------------------|
| <b>→</b> | Network<br>Configuration Timer (CT) | 60 s [5                  | - 40]               |
|          | <u>R</u> edirection Timer (RT)      | 60 s [40                 | 0 - 65]             |
|          | -Transport                          |                          |                     |
|          | Max. No. of Transmission            | SEC PTONMap 🛛 🖂          | 10]                 |
|          | Local <u>A</u> cknowledge Time      | Value out of range:      | 30]                 |
|          | Local Retransmission Tim            | Configuration Timer (CT) | 30]                 |
|          | Window Time (W)                     | Press F1 to get help.    | 60]                 |
|          | Inactivity Time (I)                 | OK                       | w                   |
|          | Bound on ref_seq Numbers (L)        | 30 = (N                  | ⊿<br>-1)×TI         |
|          | Persistence Time (R)                | 60 = 2×                  | NSDU_Lifetime(TI)+R |
|          |                                     | ,                        |                     |
|          |                                     | OK Cancel                | Default             |

If a message box of the checking operation is open the buttons <u>OK</u> <u>Cancel</u> and <u>Default</u> in the dialog box **OSI Parameter Setting** cannot be accessed.

Select or press in the message box to close it. The dialog box **OSI Parameter Setting** remains open and you can enter a new value.

The purpose of this procedure is, that you can correct all ranges until no more errors remain.

Select **or** press **ener** after entering the new value. If no more error message appears all values are entered correctly.

## **Command SAP/AE PARAMETER**

This function defines logical connections to other network nodes. There are two types of connections:

- Local\_AE: This is an application entry being server for other nodes.
- Remote\_AE: There are application entries which will act as client to other nodes.

If you select this function without having modified these values before, the default values will be loaded.

The default values are defined as follows:

| Item                   | Default values                |          |          |  |           |
|------------------------|-------------------------------|----------|----------|--|-----------|
| Application entry (AE) | Local                         | Remote 1 | Remote 2 |  | Remote 24 |
| AEname                 | MELSEC_A                      | empty    | empty    |  | empty     |
| APtitle                | 1,3,9999,3,7                  | empty    | empty    |  | empty     |
| AEqualifier            | 0000001                       | 00000000 | 00000000 |  | 00000000  |
| PSAP                   | 0001                          | empty    | empty    |  | empty     |
| TSAP                   | 0001                          | empty    | empty    |  | empty     |
| NSAPaddress            | 49 00 01 02 00 00 00 02 00 01 | empty    | empty    |  | empty     |

One "Local\_AE" and up to 24 "Remote\_AE" can be defined.

The term "empty" in the above table means that there is no value or ASCII character present.

If you select this function the following dialog box appears displaying only "Application Entry (AE)" and "AEname":

| / AE Parameter       | Setting                                               |                                                                     | X                                                                                                    |
|----------------------|-------------------------------------------------------|---------------------------------------------------------------------|----------------------------------------------------------------------------------------------------|
| - List of AP Entries |                                                       |                                                                     | <b>P</b> .                                                                                                    |
| Entry                | No.                                                   | Application                                                         | Entry                                                                                                    |
| Local                | 0                                                     | MELSEC_A                                                            |                                                                                                    |
|                      |                                                       |                                                                     |                                                                                                    |
|                      |                                                       |                                                                     |                                                                                                    |
|                      |                                                       |                                                                     |                                                                                                    |
|                      |                                                       |                                                                     |                                                                                                    |
|                      |                                                       |                                                                     |                                                                                                    |
|                      |                                                       |                                                                     |                                                                                                    |
|                      |                                                       |                                                                     |                                                                                                    |
| Append               | 1                                                     | Delete                                                              |                                                                                                    |
|                      |                                                       |                                                                     |                                                                                                    |
| OK                   |                                                       | Cancel                                                              | De <u>f</u> ault                                                                                                    |
|                      | AE Parameter List of AP Entries Entry Local Append OK | AE Parameter Setting List of AP Entries Entry No. Local O Append OK | AE Parameter Setting         List of AP Entries         Entry       No. Application         Local       0       MELSEC_A         Append       Delete         OK       Cancel |

If you select <u>cancel</u> or press is the previous setting (before opening this dialog box) is still valid and this dialog box will be closed.

If you click on the **Default** button the default values will be loaded (see table above).

The last "Entry No." having an "AEname", which is not empty, will be deleted after pressing **Delete**.

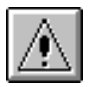

**Note:** The "Entry No." called "Local" has to remain, it cannot be deleted.

If the button **or** is pressed, then the modified values will be updated and this dialog box will be closed.

Append and Change open the same dialog box.

If you select Append, you can define new parameters. The "Append" function reaches the first "Entry No." which is empty. If the default values are loaded the first "Entry No." is "Remote 1".

If you select \_\_\_\_\_, you can modify a parameter set which has already been defined. If you have selected "AEname: Local" the following dialog box will be displayed:

| SAP | / AE Parameter      | Setting Local                 | х |
|-----|---------------------|-------------------------------|---|
|     | AEna <u>m</u> e     | MELSEC_A                      |   |
|     | APtitle             | 1,3,9999,3,7                  |   |
|     | AEgualifier         | 00000001                      |   |
|     | <u>P</u> SAP        | 0001                          |   |
|     | <u>S</u> SAP        | 0001                          | - |
|     | <u>I</u> SAP        | 0001                          |   |
|     | <u>N</u> SAPaddress | 49 00 01 02 00 00 00 02 00 01 |   |
|     |                     | Cancel <u>C</u> lear          |   |

While this dialog box is open all buttons in the dialog box **SAP/AE Parameter Setting** cannot be accessed.

When you select the **Cancel** button or press the **s** key the previous setting (before opening this dialog box) is still valid and this dialog box will be closed.

This parameter set becomes equal to "Remote 1" of default parameters. this dialog box and letter in the dialog box **SAP/AE Parameter Setting** are similar. With the letter button you delete the "Entry No." currently selected. If "Local" is loaded "Clear" has no function.

If you select the **DK** button or press the **Ener** key a range checking operation will be started. If no error is found the dialog box **SAP/AE Parameter Setting** will be closed and all modifications will be accepted.

The range checking operation stops after having found the first error. A triangle shaped red pointer on the left side of the dialog box **SAP/AE Parameter Setting** points on the error.

The range checking operation checks whether there is any entry out of range and whether the "AEname" is already used for another setting.

The following error message will be displayed:

| MELSEC ProfiMap 🛛 🛛 🕅 |                       |  |  |  |
|-----------------------|-----------------------|--|--|--|
|                       | Value out of range:   |  |  |  |
| •                     | AEname                |  |  |  |
|                       | Press F1 to get help. |  |  |  |
| <u> </u>              |                       |  |  |  |

If the "AEname" has already been used at another setting there will be a special message.

| Item        | Range                                                                                                    |  |  |
|-------------|----------------------------------------------------------------------------------------------------|--|--|
| AEname      | max. 8 characters; a previously registered AEname cannot be used                                                                                                    |  |  |
| APtitle     | String of ASCII character "0" – "9"; If more than 16 characters are set max. every 16 characters must be devided by a comma (",").                                                                            |  |  |
| AEqualifier | String of ASCII characters "0" – "9"; max. 8 characters; range 1 – 99999999                                                                                                    |  |  |
| PSAP        | String of ASCII characters "0" – "9" and "A" – "F"; max. 32 characters;<br>range 1 – FFFFFFFFFFFFFFFFFFFFFFFFFFFFFF                                                                                           |  |  |
| SSAP        | String of ASCII characters "0" – "9" and "A" – "F"; max. 32 characters;<br>range 1 – FFFFFFFFFFFFFFFFFFFFFFFFFFFFF                                                                                            |  |  |
| TSAP        | String of ASCII characters "0" – "9" and "A" – "F"; max. 64 characters;<br>range 1 – FFFFFFFFFFFFFFFFFFFFFFFFFFFFFFFFFF                                                                                       |  |  |
| NSAPaddress | String of ASCII characters "0" – "9" and "A" – "F" and "Space"; max. 34 characters (without space); space is allowed but has no meaning; makes it more readable; range 1 – FFFFFFFFFFFFFFFFFFFFFFFFFFFFFFFFFF |  |  |

The ranges are defined as follows:

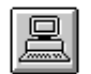

#### Example:

If a message box is open all buttons in the dialog box **SAP/AE Parameter Setting** cannot be accessed.

If you select <u>ok</u> or press the <u>Enter</u> key in the message box, the box will be closed and the red pointer will be erased. The dialog box **SAP/AE Parameter Setting** remains open.

The purpose of this procedure is that you are able to correct the errors until all of them are corrected.

## Command NAMED VARIABLE

In a factory automation network the supervising computers exchange current production data. If one computer wants to get data from a PLC (programmable logic controller) it reads the contents of a variable from another PLC. If the computer wants to send data to a PLC it writes data to variables in another PLC.

A network interface must provide variables which can be accessed by other network nodes. This means variables are server data.

The purpose of this function is to define variables for a specific network interface. Other network interfaces can access these variables by calling the name of a variable.

If you select this function without having modified any variables before the default setting for variables will be loaded. One network interface is able to store up to 100 variable definitions.

| No. | Variable<br>name | Data<br>structure | Data<br>type | Length | PLC<br>device | PLC device<br>start address | MELSECNET<br>access |
|-----|------------------|-------------------|--------------|--------|---------------|-----------------------------|---------------------|
| 1   | empty            | none              | none         | empty  | none          | empty                       | Host (=255)         |
| 2   | empty            | none              | none         | empty  | none          | empty                       | Host (=255)         |
|     | empty            | none              | none         | empty  | none          | empty                       | Host (=255)         |
| 100 | empty            | none              | none         | empty  | none          | empty                       | Host (=255)         |

The default values are defined as follows:

In the above table "none" means that "none" will be displayed in the dialog box **Named Variable Setting - Variable No**.

If the item Named Variable is selected, the following dialog box appears:

| Named | Variable Set    | ting   |                |   | ×                |
|-------|-----------------|--------|----------------|---|------------------|
| ٦L    | _ist of MMS Var | iables |                |   |                  |
|       | No.             | Name   |                |   |                  |
|       |                 |        |                |   |                  |
|       |                 |        |                |   |                  |
|       |                 |        |                |   |                  |
|       |                 |        |                |   |                  |
|       |                 |        |                |   |                  |
|       |                 |        |                |   |                  |
|       |                 | _      |                |   |                  |
|       | Append          |        | <u>D</u> elete | L | <u>C</u> hange   |
|       | OK              |        | Cancel         |   | De <u>f</u> ault |

If the <u>cancel</u> button is selected or the expressed the previous setting (before opening this dialog box) is still valid and this dialog box will be closed.

When you select <u>or</u> or press <u>the</u> the modified values will be updated and this dialog box will be closed.

If you select **Default** the default setting as described in the previous table will be loaded.

Append and Change open the same dialog box.

If you selected Append the "append" function searches the first "Name" entry which is empty. If the maximum number of 100 variables is reached this function is no more accessible.

If you select <u>change</u> you can modify a parameter set which has already been defined. The following dialog box will be displayed:

| Named Variable Setting       | - Variable at Idx 001 |                         | ×            |
|------------------------------|-----------------------|-------------------------|--------------|
| <u>N</u> ame                 | M000L128              |                         |              |
| Object Description           |                       | PLC Device Description- |              |
| Object Type                  | Array                 |                         | Host         |
| <u>D</u> ata Type            | Boolean               |                         |              |
| Nr. of <u>Array</u> Elements | 128 [0 - 8192]        |                         |              |
| Nr. of Octets/ <u>B</u> its  | 0 [0 - 8192]          | De <u>v</u> ice         | M            |
| OK                           | Cancel <u>C</u> lear  | <u>S</u> tart Address   | 0 [0 - 8191] |

When this dialog box is open then all buttons with dialog box **Named Variable Setting** cannot be accessed.

If <u>cancel</u> is selected or the E key is pressed, the previous setting (before opening this dialog box) is still valid and this dialog box will be closed.

If you select even or press the key, all parameters will be set to the default values.

in this dialog box and in the dialog box **Named Variable Setting** are similar.

With you delete the variable currently selected. However, the variable number will still exist. The other variables will not be renumbered.

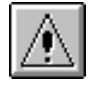

**Note:** Since the AJ71M56EF2 does not support "Array" variables at present, make sure to select **Object Type** "Simple". Otherwise the AJ71M56EF2 will have a malfunction.

#### Name:

Specifiy the name of the variable. A variable name can consist of 1 to 32 characters.

#### **Object Description:**

If the Object Type "Array" is selected, the data types "Integer" or "Boolean" can be specified.

"Number of Octets" will be disabled (grayed). They will be calculated by the software itself.

After selecting the Object Type "Simple" you can select from the following data types

- Boolean
- Integer
- Octet-String
- Bit-String

"Number of Array Elements" will be disabled (grayed). This entry is invalid.

If **MELSECNET Access** "Host" is selected "Station No." is disabled (grayed). This entry is invalid.

If **MELSECNET Access** "Master" is selected "Station No." is still disabled.

If **MELSECNET Access** "Slave" is selected "Station No." is valid. You can define a "Station No." (range 1 to 64).

If you select <u>ok</u> or press the <u>Ener</u> key the range checking operation will be started. If no error is found the dialog box **Named Variable Setting - Variable at Idx** will be closed and all modifications will be accepted.

The range checking operation stops after having found the first error. A triangle shaped red pointer on the left side of the dialog box **Named Variable Setting - Variable at Idx** points on the error.

The range checking operation checks whether there is any entry out of range and whether a variable name is used twice.

The following error message will be displayed:

| MELSEC ProfiMap 🛛 🛛 🕅 |                       |  |  |  |
|-----------------------|-----------------------|--|--|--|
|                       | Value out of range:   |  |  |  |
| $\mathbf{v}$          | Name                  |  |  |  |
|                       | Press F1 to get help. |  |  |  |
| OK                    |                       |  |  |  |

If the variable name has already been used for another variable, there will be a special mark.

The ranges are defined as follows:

| Dovico  | Object Type | Data Type               | Hood addrocc                                   | Data Longth   |                |
|---------|-------------|-------------------------|------------------------------------------------|---------------|----------------|
| Device  | Object Type | Data Type               |                                                | Data Length   | Array Elements |
| M, L    | Simple      | Boolean<br>bit string   | 0 – 8191<br>0 – (8191 - data length + 1)       | 1<br>1 – 8192 | n. v.<br>n. v. |
|         | Array       | Boolean                 | 0 – (8191 - array elements + 1)                | 1             | 1 – 8192       |
| Х. Ү    | Simple      | Boolean<br>bit string   | 0 – 7FF<br>0 – (7FF - data length + 1)         | 1<br>1 – 2048 | n. v.<br>n. v. |
| ,       | Array       | Boolean                 | 0 – (7FF - array elements + 1)                 | 1             | 1 – 2048       |
| В       | Simple      | Boolean<br>bit string   | 0 – FFF<br>0 – (FFF - data length + 1)         | 1<br>1 – 4096 | n. v.<br>n. v. |
|         | Array       | Boolean                 | 0 – (FFF - array elements + 1)                 | 1             | 1 – 4096       |
| T, C, F | Simple      | Boolean<br>bit string   | 0 – 2047<br>0 – (2047 - data length + 1)       | 1<br>1 – 2048 | n. v.<br>n. v. |
|         | Array       | Boolean                 | 0 – (2047 - array elements + 1)                | 1             | 1 – 2048       |
| СС      | Simple      | Boolean<br>bit string   | 0 – 1023<br>0 – (1023 - data length + 1)       | 1<br>1 – 1024 | n. v.<br>n. v. |
|         | Array       | Boolean                 | 0 – (1023 array elements + 1)                  | 1             | 1 – 1024       |
| D       | Simple      | Integer<br>octet string | 0 – 6143<br>0 – (6143 - [data length / 2] + 1) | 2<br>1 – 1024 | n. v.<br>n. v. |
| _       | Array       | Integer                 | 0 – (6143 - array elements + 1)                | 2             | 1 – 512        |
| SD      | Simple      | Integer<br>octet string | 0 – 255<br>0 – (255 - [data length / 2] + 1)   | 2<br>1 – 256  | n. v.<br>n. v. |
| -       | Array       | Integer                 | 0 – (255 - array elements + 1)                 | 2             | 1 – 128        |
| w       | Simple      | Integer<br>octet string | 0 – FFF<br>0 – (FFF - [data length / 2] + 1)   | 2<br>1 – 1024 | n. v.<br>n. v. |
|         | Array       | Integer                 | 0 – (FFF - array elements + 1)                 | 2             | 1 – 512        |
| R       | Simple      | Integer<br>octet string | 0 – 8191<br>0 – (8191 - [data length / 2] + 1) | 2<br>1 – 1024 | n. v.<br>n. v. |
|         | Array       | Integer                 | 0 – (8191 - array elements + 1)                | 2             | 1 – 512        |
| TN, TM  | Simple      | Integer<br>octet string | 0 – 2047<br>0 – (2047 - [data length / 2] + 1) | 2<br>1 – 1024 | n. v.<br>n. v. |
|         | Array       | Integer                 | 0 – (2047 - array elements + 1)                | 2             | 1 – 512        |
| CN, CM  | Simple      | Integer<br>octet string | 0 – 1023<br>0 – (1023 - [data length / 2] + 1) | 2<br>1 – 1024 | n. v.<br>n. v. |
|         | Array       | Integer                 | 0 – (1023 - array elements + 1)                | 2             |                |
| A       | Simple      | Integer<br>octet string | 0 – 1<br>0 – (1 - [data length / 2] + 1)       | 2<br>1 – 4    | n. v.<br>n. v. |
| -       | Array       | Integer                 | 0 – (1 - array elements + 1)                   | 2             | 1 – 2          |
| V, Z    | Simple      | Integer<br>octet string | 0 – 6<br>0 – (6 - [data length / 2] + 1)       | 2<br>1 – 14   | n. v.<br>n. v. |
|         | Array       | Integer                 | 0 – (6 - array elements + 1)                   | 2             | 1 – 7          |

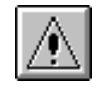

Note: Do not use "Array" elements for the existing version of AJ71M56EF2!

#### Example:

| Name | Named Variable Setting - Variable at Idx 001 |              |                         |              |  |  |
|------|----------------------------------------------|--------------|-------------------------|--------------|--|--|
|      | <u>N</u> ame                                 | M000L128     |                         |              |  |  |
|      | Object Description                           |              | PLC Device Description- |              |  |  |
|      | <u>O</u> bject Type                          | Array        | ProfiMap X              | Host         |  |  |
|      |                                              | 😥 .          | Value out of range:     |              |  |  |
| >    | <u>D</u> ata Type                            | None         | Data Type               |              |  |  |
|      | Nr. of Array Elements                        | 128 10       | Press F1 to get help.   |              |  |  |
|      | The of East of East of the                   |              |                         |              |  |  |
|      | Nr. of Octets/ <u>B</u> its                  | 128 [0       |                         | M            |  |  |
|      |                                              |              |                         |              |  |  |
|      |                                              | Cancel Clear | Start Address           | 0 [0 - 8191] |  |  |
|      |                                              |              |                         |              |  |  |

If the message box of the checking operation is open, all buttons in the dialog box **Named Variable Setting** cannot be accessed.

Select **IVE** or press **Enter** in the message box to close it. The dialog box **Named Variable Setting** remains open and you can enter a new value.

The purpose of this procedure is, that you can correct all ranges until no more errors remain.

# **Monitoring Mode**

This paragraph describes the possibilities of monitoring with the AJ71M56EF2 MMS interface. To activate the monitor selection window click on the <u>Monitor</u> button in the project dialog box.

| Monitor Selection     |                      |                          | ×                  |  |
|-----------------------|----------------------|--------------------------|--------------------|--|
|                       |                      |                          |                    |  |
| Initial <u>C</u> heck | <u>E</u> rror Status | Software <u>V</u> ersion | <u>S</u> tatistics |  |
| Cancel                |                      |                          |                    |  |

The monitoring options with the AJ71M56EF2 MMS interface are grouped into four different items.

| Item             | Purpose                                                                                                    | Shortcut |
|------------------|----------------------------------------------------------------------------------------------------|----------|
| Initial check    | The AJ71M56EF2 will boot after power on or reset. During boot procedure it will perform a self diagnostics. With this item the self diagnostics result can be made visible. | Alt      |
| Error status     | Using this item any error during network communication can be made visible.                                                                                                 | Alt      |
| Software version | Using this item the current ROM software version can be read.                                                                                                    | Alt      |
| Statistics       | Using this item layer 2 and 4 statistical information can be made visible.                                                                                                  | Alt      |

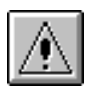

**Note:** If a monitor dialog box is open, all the buttons in the project dialog box cannot be accessed.

## **Button Initial Check**

Initial <u>C</u>heck

The purpose of this function is to perform a self diagnostics check of the AJ71M56EF2 and to monitor the result in a window. The following dialog box appears:

| Initial Check Monitor            | ×                   |
|----------------------------------|---------------------|
| Test Items                       | Error Information   |
| 1 MPU Test                       | No error            |
| 2 Local Memory Test              |                     |
| 3 Timer Test                     |                     |
| 4 Interrupt Test                 |                     |
| 5                                |                     |
| 6                                |                     |
| 7                                |                     |
| 8                                |                     |
| 9 Lance Internal Loop Back Test  |                     |
| 10 Lance External Loop Back Test |                     |
| 11                               |                     |
| 12                               |                     |
| 13                               |                     |
| 14                               |                     |
| 15 Serial Loop Back Test         |                     |
|                                  | <u>Start</u> Cancel |

On the left side the items of the self diagnostics function are displayed.

When **cancel** is selected or the **E** key is pressed this dialog box will be closed. Afterwards the dialog box "Monitor Selection" will be active.

If you select start or press the two key, the connected AJ71M56EF2 will be asked for the self diagnostics result once. The result will be displayed in the "Error Information area".

If there is no error, the corresponding message will appear.

If an error occured during the self diagnostics function, then "Error" message will be dispayed at the "Error Information" area.

If the serial communication fails, the following message will be displayed:

| Commun | ication Error 🛛 🔀          |
|--------|----------------------------|
| 8      | COM Port is not available. |
|        | OK                         |

In this case please check the transmission cable and the correct type of the serial interface. It must be the SC-09 cable. Please check the serial port choosen in MELSEC ProfiMap as well.

Then try the diagnostics function again.

### **Button Error Status**

The purpose of this function is to check the current error status at the AJ71M56EF2. The following dialog box appears:

| Error Status Monitor        |        |               | ×      |
|-----------------------------|--------|---------------|--------|
| Error Status Classification | ) Code |               |        |
| Error Status Code           |        | Γ.            |        |
| Note                        |        |               |        |
| Code Segment                | ,      | Γ             |        |
| Instruction Pointer         |        | Ē             |        |
| <u>C</u> lear Error Buffer  |        | <u>S</u> tart | Cancel |

If you select **cancel** or press the **s** key, this dialog box will be closed. Afterwards the dialog box **Monitor Selection** will be active.

If you select <u>start</u> or press the <u>Enter</u> key, the connected AJ71M56EF2 will be read for the current error status. The result will be displayed as follows:

| E | rror Status Monitor              |                      |     |        | × |
|---|----------------------------------|----------------------|-----|--------|---|
|   | Error Status Classification Code |                      | 1   |        |   |
|   | Error Status Code                |                      | 400 | 4      |   |
|   | Note                             | Trs Descriptor error |     |        |   |
|   | Code Segment                     |                      | 0   |        |   |
|   | Instruction Pointer              |                      | 0   |        |   |
|   |                                  |                      |     |        |   |
|   | <u>C</u> lear Error Buffer       | <u>S</u> tart        |     | Cancel |   |

Now you can decide if you want to clear the error buffer once. Press the Dear Ener Buffer button and the software will force the AJ71M56EF2 to clear the error buffer of the module.

Error Status

If the serial communication fails, the following message will be displayed:

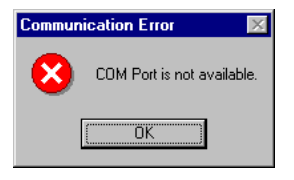

In this case please check the transmission cable and the correct settings of the serial interface.

Then try the error status function again.

### **Button Software Version**

Software <u>V</u>ersion

The purpose of this function is to read the current software releases of AJ71M56EF2. The following dialog box appears:

| Software | Version Monitor  |             | ×             |
|----------|------------------|-------------|---------------|
| No.      | Software Version | Date        | Software Type |
| 1        |                  |             |               |
| 2        |                  |             |               |
| 3        |                  |             |               |
| 4        |                  |             |               |
|          |                  |             |               |
|          |                  | <u>S</u> ta | Cancel        |

If you select **Cancel** or press the **E** key this dialog box will be closed. Afterwards the dialog box **Monitor Selection** will be active.

When you click **Statt** or press the **Enter** key the connected AJ71M56EF2 will be asked for the software version currently installed. The result will be displayed as follows:

| Software | Version Monitor  |          | ×             |
|----------|------------------|----------|---------------|
| No.      | Software Version | Date     | Software Type |
| 1        | 12B              | 940725   | AJ71M56EF2    |
| 2        | 10               | 930713   | BOOT ROM      |
| 3        |                  |          | AJ71M56EF2    |
| 4        |                  |          | 802.3/MAP     |
|          |                  |          |               |
|          |                  | <u>5</u> | tart Cancel   |

- 1st row: Version of the ProfiBus communication software
- 2nd row: Version of the boot ROM that manages the operation of AJ71M56EF2
- 3rd row: Module name in column "Software Type"
- 4th row: Protocol type in column "Software Type"

If the serial communication fails the following message will be displayed:

| Commun | ication Error 🛛 🔀          |
|--------|----------------------------|
| 8      | COM Port is not available. |
| [      | (OK)                       |

In this case please check the transmission cable and the correct settings of the serial interface.

Then try the software version function again.

### **Button Statistics**

Statistics

The purpose of this function is to monitor the current layer 2 and layer 4 information of the connected AJ71M56EF2. The following dialog box appears:

| Statistics Monitor      |    |                       |                   | ×      |
|-------------------------|----|-----------------------|-------------------|--------|
| MAC Sub Layer Statistic | CS | - Transport Layer Sta | itistics          |        |
| 1 MSDU too long         | 0  | 1 inactime            | 0 10 TPDUrefused  | 0      |
| 2 underrun              | 0  | 2 init_retrans        | 0 11 Tchecksum    |        |
| 3 collision error       | 0  | 3 max_retrans         | 0 12 Timeout      |        |
| 4 retry quit            | 0  | 4 TCRcongestion       | 0 13 Window_time  |        |
| 5 retry ok              | 0  | 5 TCRconfig           | n 14 TPDUsent     |        |
| 6 TX frames             | 0  | 6 TDBconfig           | 0 15 TPDUreceived |        |
| 7 frame segments        | 0  | 7 TCBprotocol         | 0 16 TPDUretymit  |        |
| 8 overrun               | 0  | 9 TCB(sil             | 0 17 Toredit      |        |
| 9 CRC errors            | 0  | oluniali              |                   | U      |
| 10 frame too long       | 0  | 9 TPDUprotocol        | 0 18 Topncon      | 0      |
| 11 RX frames            | 0  |                       |                   |        |
| 12 MAC address          |    |                       | <u>S</u> tart     | Cancel |

When you select **Cancel** or press the **Selection** will be closed. Afterwards the dialog box **Monitor Selection** will be active.

If you click on the <u>start</u> button or press the <u>Enter</u> key the connected AJ71M56EF2 will continuously be asked for the current physical data layer and transport layer statistics information. The result will be displayed in the dedicated message areas.

If the serial communication fails the following message box will be displayed:

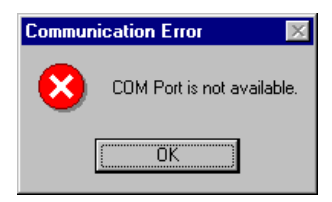

Then try this function again.

# **Profibus/DP Interface**

# Parameter Setting for A(1S)J71PB92D

### **Introduction and Overview**

This chapter describes how to generate the A(1S)J71PB92D parameter settings.

After selecting the command **New** in the **File** menu (see chapter 3 for details) choose the module type **Profibus DP (A(1S)J71PB92D)** from the menu.

| Ne | work Setup         |                             | × |
|----|--------------------|-----------------------------|---|
|    | Select Module Type | Profibus DP (A(1S)/71PB92D) |   |
|    |                    | Cancel                      |   |

The following dialog appears where you select the operation mode of your PROFIBUS/DP master module. The Profibus DP (A(1S)J71PB92D) modules support an advanced buffer memory management in 244 byte mode with larger and more flexible data telegrams and thus less delay in the sequence program.

The 32 byte mode is provided for compatibility reasons with the MELSEC ProfiMap V 1.0 software and with the previous A1SJ71PB92D modules.

| _A(1S)J71           | PB92D I/O Operation Mode S                                                                                                    | election                                                                   |                                                                                                   |                                        |
|---------------------|----------------------------------------------------------------------------------------------------|----------------------------------------------------------------------------|---------------------------------------------------------------------------------------------------|----------------------------------------|
| ?                   | You need to define the opera<br>master module. Which opera                                                                                                    | ation mode of you<br>tion mode do you                                      | ur A(1S)J71PB92D<br>u want to use?                                                                | PROFIBUS/DP                            |
| Mode 0:             | This operation mode support<br>This Mode is compatible to F<br>A1SJ71PB92D parametrized<br>AJ71PB92 module.                                                                 | s 32 byte send a<br>LC sequence pro<br>with MELSEC P                       | nd 32 byte receive<br>ograms previously r<br>rofiMap 1.x or for th                                | data per slave.<br>nade for<br>e older |
| Mode E:             | This operation mode support<br>data per slave. The memory<br>is optimized for less delay of l                                                                               | s up to 244 bytes<br>structure inside tl<br>PLC sequence p                 | s send and/or 244  <br>he A(1S)J71PB92D<br>rogram.                                                | byte receive<br>master module          |
| _<br>⊢Mode Sel      | ection/Model Support                                                                                                    |                                                                            |                                                                                                   |                                        |
|                     |                                                                                                    | DIP Position                                                               | A1SJ71PB92D                                                                                       | AJ71PB92D                              |
| 32                  | Byte / Operation Mode 0                                                                                                    |                                                                            | all releases                                                                                      | all releases                           |
| 244                 | Byte / Operation Mode E                                                                                                    | ا 🙆                                                                        | BE and later                                                                                      | all releases                           |
| Mode E:<br>Mode Sel | This operation mode support<br>data per slave. The memory<br>is optimized for less delay of l<br>ection/Model Support<br>Byte / Operation Mode 0<br>Byte / Operation Mode E | s up to 244 bytes<br>structure inside to<br>PLC sequence p<br>DIP Position | s send and/or 244  <br>he A(1S)J71PB92D<br>rogram.<br>A1SJ71PB92D<br>all releases<br>BE and later | AJ71PB92D<br>all releases              |

The dialog box shown below for the network setup appears. It is subdivided into two sections, one for the offline configuration and one for the online access of the module. The following functions are provided:

#### **Config Module**

- Device Database
- Master Parameter
- Define I/O Slaves

#### **Access Module**

- Check Unit
- Start DP
- Stop DP
- Write to A(1S)J71
- Verify

If one setting dialog box is open (e.g. **Master Parameter**) the other buttons in the dialog box **Config Module** can not be accessed.

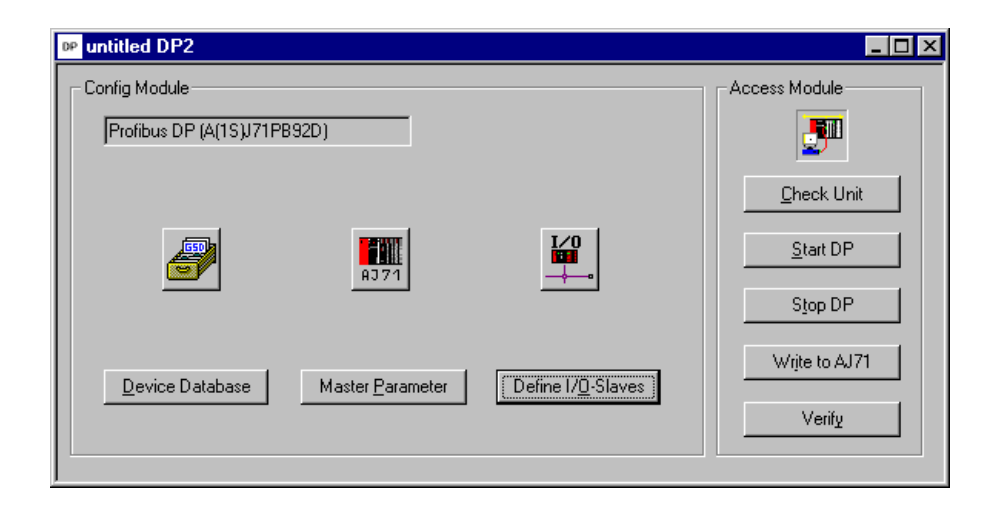

| Item              | Purpose                                                                                                    | Shortcut |
|-------------------|----------------------------------------------------------------------------------------------------|----------|
| Device Database   | The device database contains information about slave devices<br>from Mitsubishi or 3rd party manufacturers. This item is used<br>to add or delete devices from the internal database (so called<br>GSD files from PROFIBUS/DP slave devices) and to<br>import/export extracted GSD data. | Ait      |
| Master Parameter  | aster Parameter This item is used to set the bus parameter and all main parameters for the master in the Profibus network.                                                                                                    |          |
| Define I/O-Slaves | This item is used to configure the Profibus/DP network.<br>All network devices can be selected and configured.                                                                                                    | Alt      |
| Check Unit        | This item is used to check the master for its slot number, head<br>address, ident string, firmware revision, and operating mode<br>(Function available for network connections only. A network<br>connection can be selected in the master settings).                                    | Alt      |
| Start DP          | This item starts DP data transfer for the master (Function<br>available for network connections only. A network connection<br>can be selected in the master settings).                                                                                                    | Alt      |
| Stop DP           | This item stops DP data transfer for the master (Function<br>available for network connections only. A network connection<br>can be selected in the master settings).                                                                                                    | Alt      |
| Write to A1(SJ)71 | This item uploads the module configuration from the current project into the module.                                                                                                    | Alt      |
| Verify            | This item checks the current project against the module configuration online.                                                                                                    | Alt      |

The functions that can be invoked within this network setup dialog are listed below and will be described in detail in the following:

### **Button Device Database**

The purpose of this function is to add or delete devices from the internal database of available devices. The software is distributed with a predefined list of groups, which provide a general structure for all added slave devices.

The **Device Database** can be modified in the following dialog box:

| GSD Device Database (15 GSD devic           | :es)                      | ×                                |
|---------------------------------------------|---------------------------|----------------------------------|
| Note: Only DP-slave devices are visible wit | hin this dialog (sorted b | y group, vendor and model name). |
| Slave Device Group                          | Vendor                    |                                  |
| General                                     | Revision                  |                                  |
| Available Slave Systems (0)                 | Bitmap                    |                                  |
|                                             | GSD-/DDB-File             |                                  |
|                                             | Bitmap-File               |                                  |
| <u>A</u> dd                                 |                           | Import Leave                     |

When a group is selected in the box "Slave Device Group", the model names of the devices belonging to the selected group are displayed in the lower list box "Available Slave Systems".

Upon selecting a device entry in this list box the bitmap, which has been assigned to the device, is displayed on the right side of the list box. Additionally both vendor name and revision string are displayed, as well as the name of the GSD file and the bitmap file.

The so called GSD file describes the features of the slave such as the supported baud rate and the slave structure (modular slave/compact slave). The displayed vendor name and revision are included in the GSD file as well.

Please ask the manufacturer of the slave device for the proper GSD file.

| Slave Device Group                                                                                                    | Vendor        | Mitsubishi Electric |
|----------------------------------------------------------------------------------------------------|---------------|---------------------|
| 1/0                                                                                                    | Revision      | V1.0                |
| Available Slave Systems (5)<br>MT-DP12<br>FX2N modular station<br>AJ95TB2-16T 16 D0<br>AJ95TB3-16D 16 D1<br>AJ95TB3-16D 16 D1 | Bitmap        |                     |
| AJ951B32-16D1 8 D17 8D0                                                                                                    | GSD-/DDB-File | Mt12f037.gsd        |
|                                                                                                    | Bitmap-File   | Mt12f037.bmp        |

#### **Adding devices**

A slave device can be added to the database by pressing date. A standard Open File-dialog appears, so the GSD file can be selected. Each added GSD file is automatically checked for its data integrity. When leaving the Open-dialog with data is saved in the local GSD device database. The GSD file itself is no longer required. If the GSD file itself refers to a drawing picture of the slave device MELSEC ProfiMap searches automatically for the file. In case that the file is not found another Open File-dialog is displayed, so the user can select the bitmap file, which he wants to be linked to the GSD file, representing the corresponding device.

The bitmap file can be supplied by the user from disk. It can be a bitmap file of the data type \*.BMP or \*.DIB. However the Profibus/DP standard recommends to provide a bitmap file for the dedicated slave device with the following restrictions:

| Bitmap         |           |  |  |
|----------------|-----------|--|--|
| Width          | 70 pixels |  |  |
| Hight          | 40 pixels |  |  |
| Colors         | 16        |  |  |
| File extension | DIB       |  |  |

Only bitmaps that match the requirements in the table above can be used.

| Load GSD-/DD   | B-File |                |                | ? ×          |
|----------------|--------|----------------|----------------|--------------|
| Look in:       | 🚖 gsd  |                | · •            | × •••        |
| 🛛 属 Aj95f033.) | gsd    | 🛋 E70-pbdp.gsd | 🛋 Mws_7001.gsd | 🖬 Tiox3344.c |
| 🛛 🖬 Aj95f034.) | gsd    | 🛋 E71-pbdp.gsd | 🔊 Pb92f032.gsd | 🖬 Vi02fb09.g |
| 🛛 🖬 Aj95f035.) | gsd    | 🔊 J71pb96f.gsd | 🝙 Pb92f244.gsd | 🖬 Vi02fb13.g |
| 🛛 폐 Bw1742.g   | jsd    | 📾 Mela7513.gsd | 🔊 Pbm_1002.gsd | 🔊 Vi03fb09.g |
| 🛛 🔊 Bwcs174:   | 2.gsd  | Melcf032.gsd   | 🔊 Sie_801a.gsd | 🔊 Vi03fb13.c |
| 🛛 🔊 Bwdp174:   | 2.gsd  | 🛋 Mt12f037.gsd | 🛋 Tiox1344.gsd | 🔊 Vi10f13c.g |
| E30-pbdp.      | .gsd   | 🛋 Murr_mbm.gsd | 🝙 Tiox1354.gsd | 🔊 Vi10fb9c.g |
|                |        |                |                | F            |
| File name:     | *.gsd  |                |                | Open         |
| Files of type: | GSD-Fi | le (*.gsd)     | •              | Cancel       |

When both GSD and bitmap file have been selected, you will be asked to confirm the operation.

| MELSEC ProfiMap 🛛 🕅            |        |  |  |  |  |
|--------------------------------|--------|--|--|--|--|
| Add this GSD-file to database? |        |  |  |  |  |
| ОК                             | Cancel |  |  |  |  |

If you confirm, both files are copied to the internal directories for GSD and bitmap files. An entry is added to the internal device database for that device.

#### **Importing GSD-Extract Files**

The GSD-Extract feature allows the transfer of the entire device information of one project from one personal computer to another without passing on each single GSD file for any parameterized devices. Click on <u>Import</u> to load any existing GSD-extract file or a complete GSD-database file:

| Se | lect Extrac  | t/DDB-File to import     |   |   |          | ? ×                  | C |
|----|--------------|--------------------------|---|---|----------|----------------------|---|
|    | Look in:     | 🔄 gsd                    | • | £ | <b>ä</b> | 9-0-<br>5-5-<br>0-0- |   |
| Γ  |              |                          |   |   |          |                      | 1 |
|    |              |                          |   |   |          |                      | l |
|    |              |                          |   |   |          |                      |   |
|    |              |                          |   |   |          |                      |   |
|    |              |                          |   |   |          |                      |   |
| Fi | le name:     |                          |   |   |          | Open                 |   |
| Fi | les of type: | GSD-Extract-File (*.ext) |   | • |          | Cancel               |   |
|    |              |                          |   |   |          |                      |   |

#### **Creating GSD-Extract Files**

In order to create a \*.EXT file containing all device information for the current project check the **Export GSD Database** item in the **Setup** menu.

| <u>S</u> etup                | ⊻iew                                     | $\underline{W} indow$ | <u>H</u> elp |        |  |
|------------------------------|------------------------------------------|-----------------------|--------------|--------|--|
| Ne                           | Network <u>D</u> ownload Settings Ctrl+D |                       |              |        |  |
| Serial Port Selection Ctrl+E |                                          |                       |              |        |  |
| MXChange Support Ctrl+M      |                                          |                       |              | Ctrl+M |  |
| <u>G</u> SD Device-Database  |                                          |                       | Ctrl+G       |        |  |
| 🖌 Exp                        | oort GSI                                 | ) Databas             | e            |        |  |
| Exp                          | port ME                                  | LSECNET               | Settings     | ;      |  |

If this menu item is checked, any time you save your DP2-project the according GSD-extract file with the same name but the extension .EXT will be created in the same directory as well.
#### **Removing devices**

A device can be removed from the database by selecting the entry in the left list box and pressing the <u>Delete</u> button. This deletes only the entry in the database reference file. It does not delete the GSD and bitmap files for that device. These files have to be removed manually. The reason for this is that it is possible to undo the delete function.

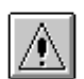

**Note:** The entry is immediately removed after clicking on the <u>Delete</u> button. However you can add it once again later on.

### **Button Master Parameter**

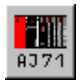

Within the **Master parameters** the baud rate, different adresses and other parameters for the Profibus module A(1S)J71PB92D can be set. When you click on the **Master Parameter** button the following window appears:

| Master | Settings                    |                        | ×                            |
|--------|-----------------------------|------------------------|------------------------------|
| Module | A(1S)J71PB92D               |                        | 1/0 Mode:                    |
| Vendor | MITSUBISHI ELECTRI          | C CORPORATIO           | Revision BE                  |
| [      | <u>N</u> ame                | PB92D-Mode B           |                              |
|        | Baudrate                    | 1.500 Mbps             | •                            |
|        | F <u>D</u> L address        | 0                      | [0 - 125]                    |
|        | Head address on PLC         | 00                     | [0x0 · 0x3F] Get HA          |
|        | Error action flag           | 🔽 <u>G</u> oto 'Clear' | State                        |
|        | <u>M</u> in. slave interval | 20                     | [1 - 65535] * 100 us         |
|        | Polling timeout             | 50                     | [1 - 65535] *1 ms            |
|        | Data c <u>o</u> ntrol time  | 100                    | [1 - 65535] * 10 ms          |
|        |                             |                        |                              |
|        | Download <u>S</u> election  | 🗖 Use CPU/N            | letwork Sele <u>c</u> t Port |
|        | OK Car                      | ncel Dej               | fault <u>B</u> us Param.     |

You can define the following parameters:

| Parameter             | Range                     | Meaning                                                                                                    |
|-----------------------|---------------------------|----------------------------------------------------------------------------------------------------|
| I/O Mode              | O or E                    | Toggles the operation mode (O = 32 Byte, E = 244 Byte).                                                                                                    |
| Name                  | -                         | States that the A(1S)J71PB92D is a master.                                                                                                    |
| Baud Rate             | 9.6 kbps<br>– 12.000 Mbps | Transfer rate for the communication. Define a baud rate that is supported by all slaves.                                                                                             |
| FDL address           | 0–125                     | FDL address (station number)                                                                                                    |
| Head address          | 0-3F                      | Module head address on the base unit                                                                                                    |
| Get HA                | _                         | Get the head address of the installed master module (function available for network connections only).                                                                               |
| Error action flag     | _                         | Output processing after failure. Type "G" or click on the white square if you want to have the outputs shut off in case of error occurence (recommended for drives, inverters etc.). |
|                       |                           | In practice this means:<br>After occurrence of any network error all outputs of the<br>network are turned OFF.                                                                       |
| Download<br>Selection | _                         | Uses a network connection to the master module for the download of the configuration data. Toggles <b>Select Port/Select Network</b> button.                                         |

#### **Communications parameters of Master Settings**

**Note:** If you change the baud rate, power off the slaves. Otherwise the slaves cannot synchronize with the newly defined baud rate.

#### **Timing parameters of Master Settings**

| Parameter           | Range              | Meaning                                                                                                    |
|---------------------|--------------------|----------------------------------------------------------------------------------------------------|
| Min. slave interval | 0 – 65535 x 100 μs | Smallest allowed period of time between two slave poll<br>cycles. This ensures that the sequence of function requests<br>from the DP master can be handled by the DP slave. This<br>value is valid for all installed slaves. The slowest slave defines<br>this value. |
| Polling timeout     | 0 – 65535 x 1 ms   | In case of master-master communication this parameter specifies the max. amount of time it may take the requestor to fetch the response.                                                                                                    |
| Data control time   | 0 – 65535 x 10 μs  | This parameter defines the period of time during which the A1SJ71PB92D notifies the slave operation status. This time is 6 times longer than the watch-dog control of slaves.                                                                                         |

If you want to use the factory set default values click on **Default** and all values are set to the standard values.

#### **Bus Parameter**

This function allows to select the baud rate and to modify any parameters like timeouts, which are related to the baud rate. The last settings made are stored independently for each baud rate, so that by selecting a different baud rate these settings are shown again.

| Bus Parameter                   |            |                  |           | ×  |
|---------------------------------|------------|------------------|-----------|----|
| Select <u>B</u> audrate         | 1.500 Mbps | •                |           |    |
| Profibus FDL Parameters         |            |                  |           |    |
| <u>S</u> lot Time (T_sl)        | 300        | [1 - 65535]      | 0.200000  | ms |
| <u>m</u> in T_sdr               | 11         | [0 - 65535]      | 0.007333  | ms |
| ma <u>x</u> T_sdr               | 150        | [0 - 65535]      | 0.100000  | ms |
| <u>Q</u> uiet Time (T_qui)      | 0          | [0 - 255]        | 0.000000  | ms |
| Setup Time (T_set)              | 1          | [1 - 255]        | 0.000667  | ms |
| Target <u>R</u> ot. Time (T_tr) | 50000      | [1 - 1048576]    | 33.333332 | ms |
| GAP factor                      | 10         | [1 - 100]        |           |    |
| <u>H</u> SA                     | 126        | [2 - 126]        |           |    |
| Max retry jimit                 | 1          | [0 - 7]          |           |    |
|                                 | Cancel     | De <u>f</u> ault |           |    |

General timing factors are displayed in recalculated form based on the selected baud rate and absolute time durations. The conversion factors are the following:

| Parameter  | Meaning                                  | Range                  | Remark                             |
|------------|------------------------------------------|------------------------|------------------------------------|
| Baud Rate  | Transfer rate                            | see selection          | Must be supported by all slaves    |
| T_sl       | Slot time                                | 1 – 65535 x t_bit      | Max. Interval to wait for response |
| min T_sdr  | Min. Station delay of responder          | 0 – 65535 x t_bit      |                                    |
| max T_sdr  | Max. Station delay of responder          | 0 – 65535 x t_bit      |                                    |
| T_qui      | Quiet time                               | 0 – 255 x t_bit        | T = 0, if no repeater present      |
| T_set      | Setup time                               | 1 – 255 x t_bit        |                                    |
| T_tr       | Target rotation time                     | 1 – 1048576 x<br>t_bit |                                    |
| GAP factor | Controls the GAP update time<br>(T_gud ) | 1 – 100                |                                    |
| HSA        | Highest station address                  | 2 – 126                |                                    |

When pressing the **Default** button all values are set to their default values, especially for the currently selected baud rate.

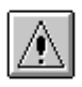

**Note:** If you change the baud rate of an existing PROFIBUS/DP network, power off the slaves. Otherwise the slaves cannot synchronize with the newly defined baud rate.

The inputs are checked against the input limits when leaving the dialog with the button. Additionally the following consistency checks are performed:

- min T\_sdr < max T\_sdr</p>
- T\_qui < min T\_sdr</p>
- max T\_sdr < T\_sl</p>
- T\_sl < T\_tr

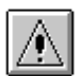

**Note:** If you are not an experienced Profibus network administrator the Bus Parameters should not be changed except in the following cases:

- more than 15 slave stations are implemented (target rotation time has to be calculated again)
- the network consists of more than 1 master (target rotation time has to be calculated again)
- Profibus/DP and Profibus/FMS operation are used in mixed mode (FMS parameters have to be defined)

For the correct parameter setting of the target rotation time TTR (t\_tr) please refer to the Profibus standard DIN19245 part 3. However, it is important that the target rotation time is large enough to enable the A(1S)J71PB92D to poll each defined slave once per token cycle.

#### **Download Selection**

If ProfiMap is connected to the master module via the CPU port or an Ethernet module, you have to select a network connection for the download of the configuration data. Network connections can be selected from the network database (for details refer to chapter 7).

Activate the **Use CPU/Network** checkbox in the **Master Settings** dialog to use a network connection. The **Select Port** button toggles to the **Select NW** (select network) function.

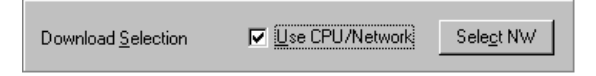

Select NW (select network)

This button in the **Master Settings** dialog opens the network database. From the network database different network connections can be defined, edited, and selected. Refer to chapter 7 for details on the network database.

Get HA (get head address)

Click on this button in the **Master Settings** dialog to search for installed master modules and retrieve their head address. The found head address can be transferred to the corresponding parameter.

| MELSE                                                                                                    | C ProfiMap |            | $\times$ |
|----------------------------------------------------------------------------------------------------|------------|------------|----------|
| The 1. PB92D-unit is installed in slot 1,<br>IO-Address of this module is 0x002.<br>Search again for another PB92D-unit? |            |            |          |
|                                                                                                    | Yes        | <u>N</u> o |          |

Click on <u>ves</u> to search for further master modules. Click on <u>ves</u> to accept the displayed one and transfer the corresponding head address to the master settings.

Further master modules will be displayed, if searched for.

| MELSE | C ProfiMap                                     |                                                                             | $\times$    |
|-------|------------------------------------------------|-----------------------------------------------------------------------------|-------------|
| ?     | The 2. PB92D-<br>IO-Address of<br>Search again | -unit is installed in slot<br>this module is 0x004.<br>for another PB92D-un | : 2,<br>it? |
|       | Yes                                            | No                                                                          |             |

## 5 – 14 Profibus/DP Interface

The following message appears, if no further master module has been found.

| MELSE | C ProfiMap 🛛 🗵               |
|-------|------------------------------|
| ⚠     | No further PB92D-unit found. |
|       | OK                           |

## **Button Define I/O Slaves**

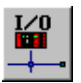

This function defines the network configuration with the help of a graphical editor. This graphical editor allows you to select those slave stations from the device database, which are attached to the master and to modify their settings. The settings of the master and the other devices can be changed by double-clicking on the according icon. Double-click on the PROFIBUS connecting line to edit the bus parameters. Double-click on the ProfiMap PC to edit the connection to the master station. Move your mouse cursor on any item to obtain information on it. When you click on the **Define I/O-Slaves** button a symbolic graphical display of the network comes up, which contains only the master station and the ProfiMap PC with the currently selected connection to the master station.

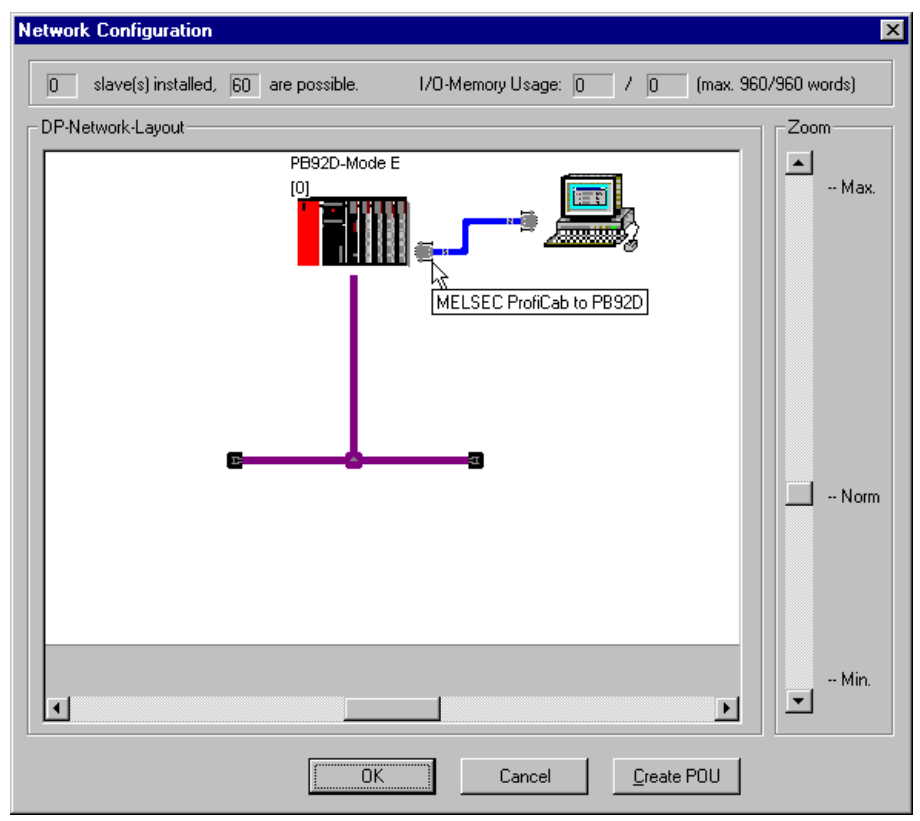

Within this window you can edit and add additional devices. For this purpose the current window is devided into hidden squares. When you click on the window a square appears and you can add a new device.

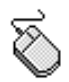

Pressing the right mouse button calls up a context menu with the commands **Insert DP-Slave, Delete DP-Slave,** and **Modify Settings**.

Selecting Insert DP-Slave opens the Device Database dialog.

| Insert DP-Slave |  |
|-----------------|--|
| Delete DP-Slave |  |
| Modify Settings |  |

You can also double-click directly on any item to modify it.

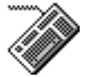

Instead of clicking the right mouse button for adding and deleting devices you can use the  $\ensuremath{\,\mbox{\tiny IM}}$  and  $\ensuremath{\,\mbox{\tiny IM}}$  key.

Right-click within the graphical network configuration editor and select **Insert DP-Slave** to access the **Device Database**. After having selected a group in the window **Device Database**, a list of all slave models assigned to the respective group is displayed. For the selected slave the vendor and revision string, the bitmap and the path of the GSD file and the bitmap file are displayed (refer to the section DEVICE DATABASE for further details).

| GSD Device Database                  |               | ×                         |
|--------------------------------------|---------------|---------------------------|
| Slave Device Group                   | Vendor        | Mitsubishi Electric Corp. |
|                                      | Revision      | MEU-GER V1.02             |
| Available Slave Systems FX0N-32NT-DP | Bitmap        |                           |
|                                      | GSD-/DDB-File | Melcf032.gsd              |
|                                      |               |                           |
|                                      | Bitmap-File   | Fx0n.bmp                  |
|                                      |               |                           |
| Add                                  |               | OK Cancel                 |

When a model is selected and the **DK** button has been pressed, the **Slave Parameter Settings** dialog appears.

| we Parameter Settings                                  | ×                                                  |
|--------------------------------------------------------|----------------------------------------------------|
| Model FX0N-32NT-DP                                     | Revision                                           |
| Vendor Mitsubishi Electric Corp.                       | MEU-GER V1.02                                      |
| Slave Properties                                       |                                                    |
| Name                                                   | Slave_Nr_001                                       |
| F <u>D</u> L Address                                   | 126 [0 - 126]                                      |
| □ <u>W</u> atchdog Watchdog time                       | 0 [0 - 65535] × 10 ms                              |
| <u>m</u> in T_sdr                                      | 11 [1 - 255]                                       |
| <u>G</u> roup identification number □ Grp 1<br>□ Grp 5 | 🗖 Grp 2 🗖 Grp 3 🗖 Grp 4<br>🗖 Grp 6 🗖 Grp 7 🗖 Grp 8 |
| ☑ Active                                               | (Output) 🔲 Freeze (Input)                          |
| Addresses in MELSEC CPU Memory                         |                                                    |
| Input CPU Device D 🔽 100                               | [0 · 6143] to 103                                  |
| Qutput CPU Device D 200                                | [0 - 6143] to 203                                  |
| Cancel De <u>f</u> ault                                | User Param. Select Modules                         |

In the upper part of the window, the name of the selected device and the vendor name are displayed.

If you have selected a wrong device you can leave this window with the **Cancel** button. You then jump back to the **Network Configuration** menu.

When the correct model is displayed you have to set the parameters listed in the following table.

When pressing the **Default** button all values are set to their default values.

| Item                                                                              | Purpose                                                                                                    | Shortcut |  |  |
|-----------------------------------------------------------------------------------|----------------------------------------------------------------------------------------------------|----------|--|--|
| Name                                                                              | The name of the slave can be defined. This is for documentation purpose only.                                                                                                    | Alt      |  |  |
| FDL_address                                                                       | This item is used to define the station address of the slave.                                                                                                    | Alt      |  |  |
| Watchdog                                                                          | Click on the white box or type the shortcut if you want to use<br>the watchdog timer for this device. The check box enables the<br>watch dog control of the slave. The slave will check whether<br>the master was in communication with the slave within the<br>defined watchdog time. If the watchdog time is exceeded the<br>outputs are turned to the save state.                                                               | Ait      |  |  |
| Watchdog time                                                                     | If you have selected the Watchdog function you must define<br>the watchdog time interval of the slave. Make sure that the<br>data control time in the <b>Master Parameter</b> setting is 6 times<br>longer than the slaves watchdog time.                                                                                                    | Alt      |  |  |
| min T_sdr                                                                         | This is the minimum waiting time for a DP slave until it is<br>allowed to send response frames to the DP master. Do not<br>change this value.                                                                                                    | Ait      |  |  |
| Group identification<br>number                                                    | Profibus/DP allows to transmit control commands (such as<br>sync or freeze) from the master to one slave, a group of slaves<br>or all slaves at the same time. The control commands are<br>based on multicast function. This means that slaves with the<br>same group number operate in a synchronized way with each<br>other. A slave can belong to several groups. You can use the<br>boxes to allocate the group for the slave. | Alt G    |  |  |
| Active                                                                            | When this option is activated you get information whether the defined slave really exists (max. 60 slaves are possible). With this function you can define slaves which are not really existant but should be added physically later on.                                                                                                    |          |  |  |
| Sync*                                                                             | If this option is activated a synchronous switching of all<br>outputs in the network (for simulation of a time shifted END<br>instruction) is possible.                                                                                                    |          |  |  |
| Freeze*                                                                           | If this option is activated a synchronous switching of all inputs<br>in the network (for simulation of a time shifted END<br>instruction) is possible.                                                                                                    |          |  |  |
| * only available for slaves where this function is possible (stated at GSD file). |                                                                                                    |          |  |  |

Parameters in the **Slave Parameter Settings** have the following meaning:

After having made all the necessary entries the start address for devices corresponding to the I/O buffer memory of the master module must be defined in the section **Start Adress in CPU Memory**. The according device range used in the CPU memory is calculated automatically. This dialog will match Profibus/DP data to PLC devices.

|--|

| - Addresses in MELSEC CPI | J Memor | y |     |            |    |     |
|---------------------------|---------|---|-----|------------|----|-----|
| Input CPU Device          | D       | • | 100 | [0 - 6143] | to | 103 |
| Output CPU Device         | D       | • | 200 | [0 - 6143] | to | 203 |

#### **Extended User Parameters**

The user parameters for the slave device can be defined individually. In case that the products GSD file supports extended user parameter click on **User Param** to access the following dialog box.

| arame<br>Modul                  | ter Location<br>e Slot Number                                                         | 0                                        |                                                            |  |  |  |  |  |
|---------------------------------|---------------------------------------------------------------------------------------|------------------------------------------|------------------------------------------------------------|--|--|--|--|--|
| User_I                          | Prm_Data Offset                                                                       | 2                                        |                                                            |  |  |  |  |  |
| User_I                          | Prm_Data_Size                                                                         | 4                                        | Edit <u>U</u> nsigned as hex                               |  |  |  |  |  |
| Parametrize DP Slave/Module     |                                                                                       |                                          |                                                            |  |  |  |  |  |
| Nr.                             | Parameter Name                                                                        | Value Setting                            | Comment 🔺                                                  |  |  |  |  |  |
| 00:                             | Diagnosis at low voltage                                                              | report                                   | sel. value = (0)                                           |  |  |  |  |  |
| 01:                             | Diagnosis at short circuit                                                            | report                                   | sel. value = (0)                                           |  |  |  |  |  |
| 02:                             | Byte swapping                                                                         | No byte swapping                         | sel. value = (0)                                           |  |  |  |  |  |
| 03:                             | Averaging                                                                             | on                                       | sel. value = (0)                                           |  |  |  |  |  |
| 04: 🕨                           | Operating mode Input-Channel                                                          | +/-10V                                   | sel. value = (0)                                           |  |  |  |  |  |
|                                 | Diagnosis at low voltage                                                              | +/-10V                                   | sel. value = (0)                                           |  |  |  |  |  |
| 05:                             | Diagnosis at short circuit                                                            | +/-20mA                                  | sel. value = (0)                                           |  |  |  |  |  |
| 05:<br>06:                      |                                                                                       |                                          | sel velue - (0)                                            |  |  |  |  |  |
| 05:<br>06:<br>07:               | Byte swapping                                                                         | 420mA                                    | 361. Value – (0)                                           |  |  |  |  |  |
| 05:<br>06:<br>07:<br>08:        | Byte swapping<br>Averaging                                                            | 420mA<br>- PT100<br>011                  | sel. value = (0)                                           |  |  |  |  |  |
| 05:<br>06:<br>07:<br>08:<br>09: | Byte swapping<br>Averaging<br>Operating mode Input-Channel                            | 420mA<br>PT100<br>01<br>+/-10V           | sel. value = (0)<br>sel. value = (0)                       |  |  |  |  |  |
| 05:<br>06:<br>07:<br>08:<br>09: | Byte swapping<br>Averaging<br>Operating mode Input-Channel<br>(Globals) MT-4AD (MT-4E | 4.20mA<br>PT100<br>01<br>+/-10V<br>DAV / | sel. value = (0)<br>sel. value = (0)<br>sel. value = (0) ▼ |  |  |  |  |  |

The **Extended User Parameters** are not standardized but depend on the slave. The purpose of the user parameters is to parameterize the individual slave. For example the slave is an analog input device and the operating mode of the input channel is to be parameterized by the startup of Profibus/DP. Then you can specify this operating mode here. Click on the value setting if you want to change and select the desired setting. All supported settings are displayed in clear but can also be changed within a simple hex editor. If you prefer to edit unsigned integer values as hex values, check the **value** sheet box.

The width of the columns can be varied by placing the mouse pointer between two table headings until it changes to a double-arrow and then clicking and dragging to the left or to the right.

Click on **Edition** to access the **Hex Editor** for the **Slave User Parameters**. The relevant area for the selected module is indicated by coloured background and arrows. The address is shown in clear as "tool tip".

| ve User Parameters |       |    |    |    |    |    |    |    |     |      |        |        |        |     |    |    |
|--------------------|-------|----|----|----|----|----|----|----|-----|------|--------|--------|--------|-----|----|----|
| lex-Edito          | or —— |    |    |    |    |    |    |    |     |      |        |        |        |     |    |    |
| A:O                | 00    | 01 | 02 | 03 | 04 | 05 | 06 | 07 | 08  | 09   | 0A     | 0B     | 0C     | 0D  | 0E | OF |
| 0000: 🕨            | 00    | 00 | 00 | 00 | 00 | 00 | 00 | 00 | 00  | 00   | ХХ     | ХХ     | ХХ     | ХХ  | ХХ | XX |
| 0010:              | ХХ    | ХХ | XX | ХХ | ΧХ | ХХ | ΧХ | ХХ | XX  | ХХ   | ХХ     | ХХ     | ХХ     | XX  | XX | XX |
| 0020:              | ХХ    | хх | ХХ | ХХ | ХХ | ХХ | ХХ | ХХ | ХХ  | ХХ   | ХХ     | ХХ     | ХХ     | ХХ  | ХХ | XX |
| 0030:              | ХХ    | хх | ХХ | ХХ | ХХ | ХХ | ХХ | ХХ | ХХ  | ХХ   | ХХ     | ХХ     | ХХ     | ХХ  | ХХ | XX |
| 0040:              | ХХ    | хх | ХХ | ХХ | ХХ | ХХ | ХХ | ХХ | ХХ  | ХХ   | ХХ     | ΧХ     | ХХ     | ХХ  | ХХ | ХХ |
| 0050:              | ХХ    | хх |    |    |    |    |    |    |     |      |        |        |        |     |    |    |
|                    |       |    |    |    |    |    |    |    | ADI | DRES | 5: 005 | 7h VAI | LUE: N | 17A |    |    |

Be careful when editing these parameters via the hex editor. You should have a detailed slave documentation by the manufacturer to prevent errors in the parameterization.

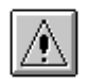

**Note:** These parameters should only be changed by experienced network administrators. In general the Slave User Parameters should not be changed. If no extended user parameters are available at the slaves GSD file, this dialog is opened. Consult your slave device manufacturer to generate correct settings.

#### Slave Module Selection

When an I/O module is selected the type of module can be defined after clicking on **Select Modules**. This button is enabled depending on the GSD file of the selected Profibus/DP slave.

The following dialog box is displayed:

| Slave Modules                                                                                                    | x |
|----------------------------------------------------------------------------------------------------|---|
| Inno     Modules installed, 16     are possible.     Max. Data size:     192     Byte(s)       I/D usage:     8     /     9     Bute(s)     May. I/D sizes:     192     /     192                                                                                                    |   |
| User_Prm_Data usage: 10 Byte(s) Max. User_Prm_Data size: 82 Byte(s)                                                                                                    |   |
| Module Configuration<br>Note: If you select an installed module (I) and than press Add, the selected module (A) from the<br>available list box will be inserted in the slot before (I). If you don't select any installed module, (A)<br>will be installed into the next free module slot. |   |
| Available Modules     [Stotj Installed Module]       MT-Y8T     [000] MT-4AD       MT-Y8T2     [001] MT-4DAV       MT-Y16T     Add       MT-4AD     [Bemove]                                                                                                    |   |
| OK Cancel                                                                                                    |   |

Profibus/DP offers the possibility to support modular slave devices. The slave device is the summary of all modules installed to the slave. The GSD file includes all selectable modules for the slave device. You have to select the modules and to add them to the installed area. The slot number they are added to is shown beside the installed modules. MELSEC ProfiMap automatically determines the maximum possible number of modules per slave, the maximum allowed length of the data telegram depending on the installed modules, and the maximum user parameter data size . It also calculates the number of I/O bytes used by the modules you install and user parameter bytes thus preventing you from exceeding the supported length of telegram.

If you have created a new Profbus DP project with a 32-byte array (operation mode 0), it is not allowed to have more than 32 input bytes plus 32 output bytes.

In case you exceed the maximum telegram length MELSEC ProfiMap will ask you to reduce the amount of installed modules.

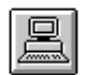

After cklicking **I**the **Slave Parameter Settings** dialog appears again.

**Note:** After having made all settings in the **Slave Modules** windows you have to define the start address in the CPU memory in the dialog box **Slave Parameter Settings**.

#### **DP-Network Layout**

When the device configuration has been entered click **OK** and the bitmap for that model is inserted into the graphical network layout. The bitmap of the installed slave device is shown in the window. In addition the name and the FDL address (defined in the **Slave Parameter Setting** dialog) is stated.

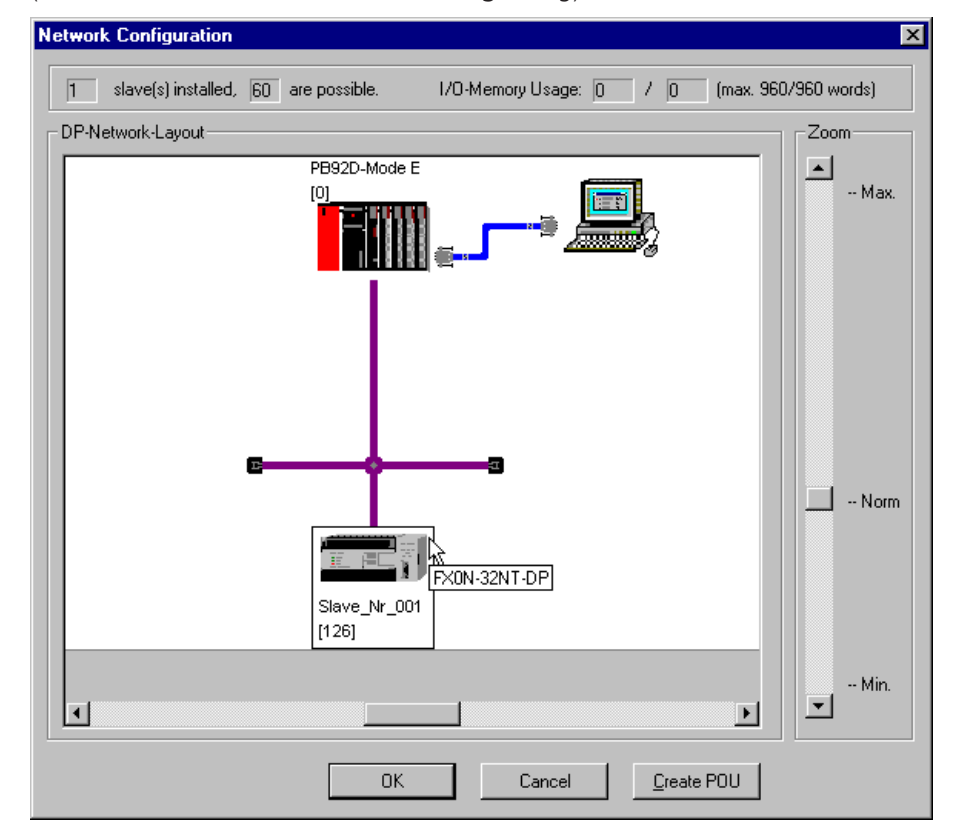

A device is deleted by selecting it and activating the **Delete DP-Slave** command in the context menu (right mouse button) or pressing the 🖼 key.

To modify the settings of a device, you can right-click on it and select the **Modify Settings** command from the context menu or double click on the device bitmap.

| Insert DP-Slave |
|-----------------|
| Delete DP-Slave |
| Modify Settings |
| Select Modules  |
| User Parameters |

This opens the **Slave Parameter Settings** dialog, if the mouse pointer is placed on a slave station.

If it is currently placed on the master station, the **Master Settings** dialog pops up (see MASTER PARAMETER for further details).

You can as well double-click on either the master, any slave, or the RS485 line to modify either the master settings, the slave parameter settings, or the bus parameters.

The **Select Modules** and **User Parameters** dialogs can also be accessed from the context menu.

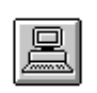

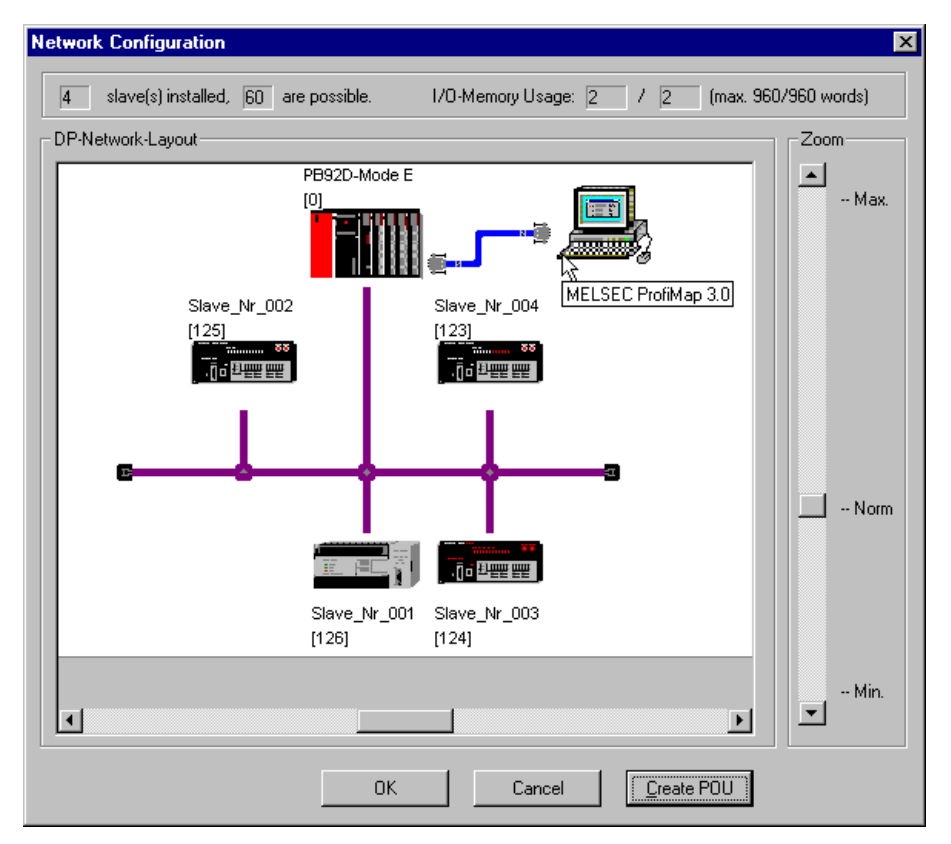

When the whole network creation is complete, the project should be saved with the help of the **File** menu.

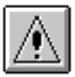

**Note:** When you select **Save** instead of **Save as** ... the former saved project will be overwritten!

Now you can transfer the whole configuration data to the connected Profibus master module with the ward button in the **Network Setup** menu (for data transmission to the A(1S)J71PB92D refer to chapter 3).

The **Create POU** button opens a **Save File As** dialog, where you select the name of the file, in which a POU in ASCII format is generated for MELSEC MEDOC plus.

| Select File for    | POU              |     |   | ? ×                  |
|--------------------|------------------|-----|---|----------------------|
| Save jn:           | ea ProfiM200     | - 🗈 | Ċ | 0-0-<br>5-5-<br>0-0- |
| bmp                |                  |     |   |                      |
| gsd                |                  |     |   |                      |
| imp [              |                  |     |   |                      |
|                    |                  |     |   |                      |
|                    |                  |     |   |                      |
| File <u>n</u> ame: | *.asc            |     |   | Save                 |
| Files of type:     | ASC-File (*.asc) | •   |   | Cancel               |
|                    |                  |     |   |                      |

After typing in a project name and clicking the **DK** button the file is saved to your selected drive.

POU means Program Organisation Unit and is installed for a MELSEC MEDOC plus program. Basically the POU includes FROM/TO instructions to access the buffer memory of the master module. This POU must be included into the PLC program to have the I/O data of each slave copied to the given address in CPU memory.

For further informations please refer to the MELSEC MEDOC plus Reference Manual.

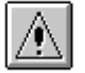

**Note:** It is not allowed to start the file name with a number (0 to 9). Otherwise you will get an import error in MELSEC MEDOC plus since the file name is equal to the task and POU name which is generated. MELSEC MEDOC plus does allow POU names which are beginning with a number.

## **Check Unit**

#### <u>C</u>heck Unit

The master can be checked for its slot number, head address, ident string, firmware revision, and operating mode (The check function is available for network connections only. A network connection can be selected in the master settings). The check function can be started from the main network setup dialog or from the master module context menu in the graphical network configuration layout.

The performed checks and returned messages are shown below.

The slot number where the master is installed and the head address:

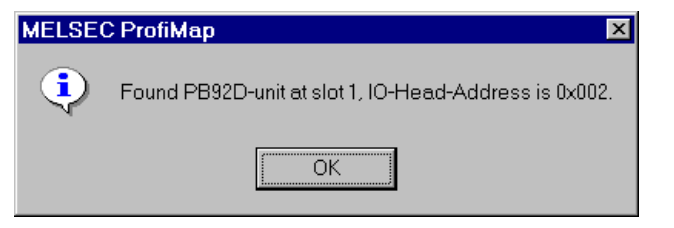

The module ident string and firmware revision:

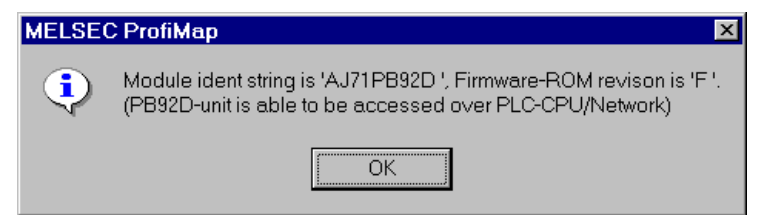

The operating mode:

| MELSEC ProfiMap 🛛 🗙 |                                                                                                    |  |  |  |  |  |  |  |
|---------------------|----------------------------------------------------------------------------------------------------|--|--|--|--|--|--|--|
| <b>i</b>            | PB92D unit is currently in mode 'E'.                                                                     |  |  |  |  |  |  |  |
| Υ.                  | The operating mode is frozen in EEPROM of PB92D.                                                         |  |  |  |  |  |  |  |
|                     | Note: You can unfreeze the mode by writing the<br>parameters once again without setting the freeze flag. |  |  |  |  |  |  |  |
|                     | OK                                                                                                    |  |  |  |  |  |  |  |

(The freeze function is determined in the Write to A(1S)J71 dialog.)

## 5 – 26 Profibus/DP Interface

The final test result:

| MELSEC ProfiMap |                                                               |  |  |  |  |  |  |
|-----------------|---------------------------------------------------------------|--|--|--|--|--|--|
| <b>i</b>        | This PB92D-unit is ready to be accessed over PLC-CPU/Network. |  |  |  |  |  |  |
| Υ.              | ALL TESTS SUCCEDED!!                                          |  |  |  |  |  |  |
|                 | OK                                                            |  |  |  |  |  |  |

## Start DP

Start DP

The PROFIBUS/DP data transfer can be started or stopped manually (This function is available for network connections only. A network connection can be selected in the master settings).

| MELSE | C ProfiMap 🛛 🛛 🕅                                                                                                    |
|-------|----------------------------------------------------------------------------------------------------|
|       | Found PB92D-unit at slot 1, IO-Head-Address is 0x002.                                                                                                    |
| -     | Do you want to start DP-data-transfer for this master?                                                                                                    |
|       | Note: This will only work if unit is in operating mode!!<br>You should also know that no data is transfered<br>to/from CPU without an active DP-POU.<br>Yes <u>N</u> o |

The PROFIBUS/DP data transfer has been started:

| MELSEC ProfiMap |                           |  |  |  |  |  |  |
|-----------------|---------------------------|--|--|--|--|--|--|
| •               | DP Data Transfer started. |  |  |  |  |  |  |
|                 | ОК                        |  |  |  |  |  |  |

## Stop DP

Stop DP

The PROFIBUS/DP data transfer can be started or stopped manually (This function is available for network connections only. A network connection can be selected in the master settings).

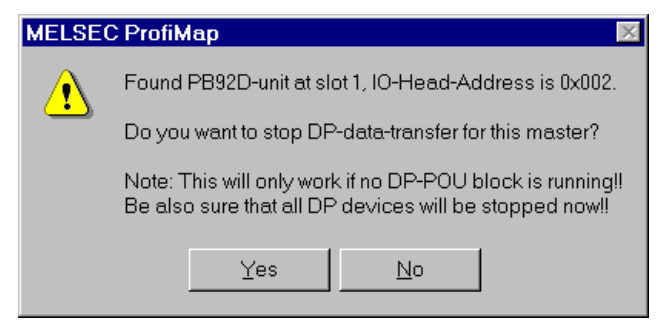

The PROFIBUS/DP data transfer has been stopped:

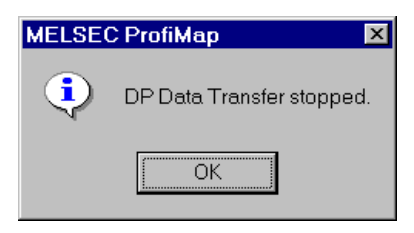

#### Write to AJ71

Wite to AJ71 This function writes the configuration data to the master module.

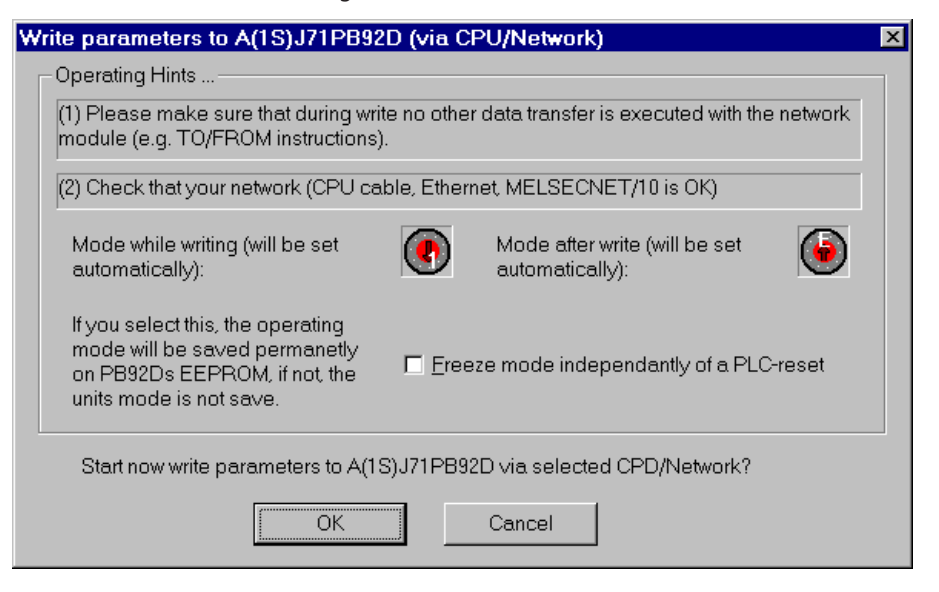

The freeze mode maintains the operating mode of the master even after a CPU reset.

To activate the freeze mode activate the respective checkbox when writing the configuration data.

To deactivate the freeze mode deactivate the respective checkbox and write the configuration data again.

The required mode for the data transfer is set automatically.

| MELSEC ProfiMap 🛛 🛛 🕅                                                                                                    |                     |  |  |  |  |  |  |  |
|----------------------------------------------------------------------------------------------------|---------------------|--|--|--|--|--|--|--|
| The PB92D unit is currently in mode 'E'.<br>ProfiMap will set mode '1' temporary.<br>This will also stop all DP data exchange |                     |  |  |  |  |  |  |  |
|                                                                                                    | Continue operation? |  |  |  |  |  |  |  |
|                                                                                                    | Yes <u>N</u> o      |  |  |  |  |  |  |  |

The operation mode was not "freezed".

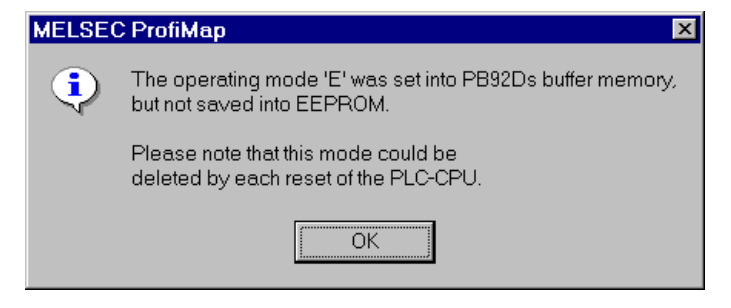

The configuration data was written successfully.

| MELSE | C ProfiMap 🛛 🗵           |
|-------|--------------------------|
| ٩     | Data transfer completed. |
|       | OK                       |

#### **Communication errors**

Communication errors will be indicated by appropriate messages:

| MELSEC | MELSEC ProfiMap 🛛 🛛 🔀                                                                                                    |  |  |  |
|--------|----------------------------------------------------------------------------------------------------|--|--|--|
| •      | Cannot communicate with PLC for one of the following reasons.<br>Comms. timeout<br>Cable error<br>Specified baud rate not supported for connected PLC<br>Monitor condition set status is read by device |  |  |  |
|        | <es:0180840b></es:0180840b>                                                                                                    |  |  |  |
|        | <u> </u>                                                                                                    |  |  |  |

Check the hardware configuration and network settings. Then try to write to the AJ71 again.

### Verify

Verify

This function compares the settings of the master to the configuration data in the ProfiMap project. The contents of the master and the project must match after writing the configuration data.

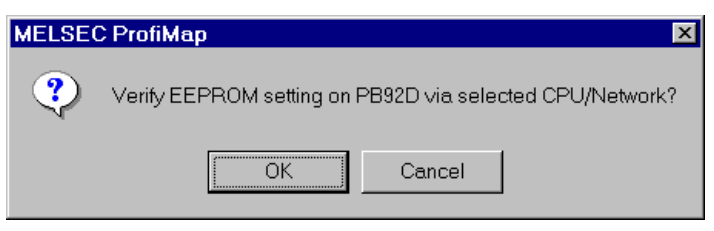

The required mode for the verification is set automatically.

| MELSEC                                                                                                    | ProfiMap 🛛 🕅        |  |  |  |
|----------------------------------------------------------------------------------------------------|---------------------|--|--|--|
| The PB92D unit is currently in mode 'E'.<br>ProfiMap will set mode '1' temporary.<br>This will also stop all DP data exchange!! |                     |  |  |  |
|                                                                                                    | Continue operation? |  |  |  |
|                                                                                                    | Yes <u>N</u> o      |  |  |  |

The configuration data was verified successfully.

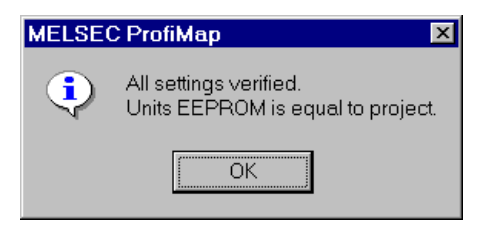

# **Profibus/FMS Interface**

## Parameter Setting for A(1S)J71PB96F

## Introduction and Overview

This chapter describes how to generate the A(1S)J71PB96F parameter settings.

After selecting the command **New** in the **File** menu (see chapter 3 for details) select the module type **Profibus FMS (A(1S)J71PB96F)** from the menu.

| Ne | twork Setup                         |                              | × |
|----|-------------------------------------|------------------------------|---|
|    | Select Module Type<br>MELSEC Device | Profibus FMS (A(1S)J71PB96F) |   |
|    |                                     | OK Cancel                    |   |

The **project dialog box** shown below for the network setup appears. It is subdivided into two sections, one for the offline configuration and one for the online access of the module. The following functions are provided:

#### **Config Module**

- Parameter Settings
- CRL Settings
- OD Settings

#### **Access Module**

- Remote Mode
- Monitor
- Read from A(1S)J71
- Write to A(1S)J71
- Verify

If one setting dialog box is open (e.g. **Param. Settings**) the other buttons in the dialog box **Config Module** cannot be accessed.

| <sup>rws</sup> untitled FMS1 |                      |                     |                      |
|------------------------------|----------------------|---------------------|----------------------|
| Config Module                |                      |                     | Access Module        |
| Profibus FMS (A(1S)J71       | PB96F)               |                     | <b>_</b>             |
|                              |                      |                     | R <u>e</u> mote Mode |
| FDL                          |                      | VFD                 | Monitor              |
|                              |                      |                     | Read from A(1S)J71   |
|                              |                      |                     | Write to A(1S)J71    |
| Param. Settings              | <u>C</u> RL Settings | <u>O</u> D Settings | Verify               |
|                              |                      |                     |                      |

The functions that can be invoked within this network setup dialog are listed below and will be described in detail in the following:

| Item               | Purpose                                                                                                    | Shortcut |
|--------------------|----------------------------------------------------------------------------------------------------|----------|
| Parameter Settings | This item calls the Master Settings dialog and the Busparameter Settings dialog.                                                                                     | Alt      |
| CRL Settings       | This item lists all defined CRL entries; used to append, delete,<br>and change a CRL entry; parameterize the CRL header; support<br>online check of all CRL entries. | Alt      |
| OD Settings        | This item lists all defined FMS variables; used to append,<br>delete, and change a variable; set the start index of the local<br>OD; call the structure dialog.      | Alt      |
| Remote Mode        | This item supports the reading of the remote OD of the selected CREF.                                                                                                | Alt      |
| Monitor            | This item offers a choice of monitor options.                                                                                                    | Alt      |
| Read from A(1S)J71 | This item downloads the module configuration from the network interface module into the current project.                                                             | Alt      |
| Write to A(1S)J71  | This item uploads the module configuration from the current project into the module.                                                                                 | Alt      |
| Verify             | This item checks the current project against the module configuration online.                                                                                        | Alt      |

## **Button Param. Settings**

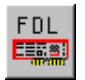

Click on <u>Barene Settings</u> to start the **Master Settings** dialog needed to generate the A(1S)J71PB96F parameter settings. The **Master Settings** dialog box contains the following items:

| Master | Settings                 | ×                                   |
|--------|--------------------------|-------------------------------------|
| Module | A(15)J71PB96F            | Revision                            |
| Vendor | MITSUBISHI ELECTRIC CORF | PORATION                            |
| Г      |                          |                                     |
|        | <u>N</u> ame             | FMS-Master                          |
|        | B <u>a</u> udrate        | 500,0 Kbps 💌                        |
|        | F <u>D</u> L address     | 0 [0 - 126]                         |
| L      |                          |                                     |
|        | Module Priority          | O <u>h</u> igh O Jow                |
| L      |                          |                                     |
|        | OK Cancel                | De <u>f</u> ault <u>B</u> us Param. |
|        |                          |                                     |

The individual items in the **Master Settings** dialog are listed in the table below and commented in the following:

| Parameter       | Meaning                                                          | Range                     | Shortcut |
|-----------------|------------------------------------------------------------------|---------------------------|----------|
| Name            | Project specific name of the master device.                      | _                         | Alt      |
| Baud rate       | Used to select a supported baud rate.                            | 9,60 Kbps -<br>1.500 Mbps | Alt      |
| FDL Address     | Set the local station number address of the A(1S)J71PB96F.       | 0 - 126                   | Alt      |
| Module Priority | Set the module priority of the master device within the network. | high/low                  | Alt H/L  |
| ок              | Leave this dialog and save the data in the project.              | _                         | Enter    |
| Cancel          | Leave this dialog without saving the changes in the project.     | _                         | Esc      |
| Default         | Overwrite the data in the dialog with default values.            | _                         | Alt      |
| Bus Param.      | Define the timing of the network.                                | -                         | Alt      |

#### Name

The name is only shown in the project. It will not be transferred to the master device. The name only is of symbolic character in order to assist you in managing your different projects.

#### **Baud** rate

The purpose of this item is to determine the timing of the network. Since the network can operate at different baud rates, the operator has to select the appropriate baud rate from the displayed values (master specific). The maximum baud rate supported by the A(1S)J71PB96F unit is 1.5 MB. The baud rate within a PROFIBUS network must be uniform.

#### **FDL** address

The operator may set the FDL address among 0 and 126 for a unique identification of the master within the profibus network. It states the local address for all CREFs of this station.

#### **Module Priority**

Set the module priority for non confirmed services. High priority and low priority are supported.

With selected high priority this master is able to send **one** request even if the target rotation time (TTR) has expired. With selected low priority this master is **not** able to send any request after the TTR has expired.

#### ОК

If you select \_\_\_\_\_\_ , all data from this dialog will be stored into the current project and the **Master Settings** dialog will be closed.

#### Cancel

If you select \_\_\_\_\_\_ , all data from this dialog will be restored to the previously defined values and the **Master Settings** dialog will be closed.

#### Default

If you select \_\_\_\_\_\_\_ , all changes within this dialog will be lost. Be careful! The data will be restored to the default values.

#### **Bus Parameter**

If you select <u>Bus Param</u>, the bus parameter dialog box is displayed. This function allows to select the baud rate and to modify any parameters like timeouts, which are related to the baud rate. The last settings made are stored independently for each baud rate, so that by selecting a different baud rate these settings are shown again.

| Bus Parameter                   |           |                  |            | ×  |
|---------------------------------|-----------|------------------|------------|----|
| Select <u>B</u> audrate         | 9,60 Kbps | •                |            |    |
| Profibus FDL Parameters         |           |                  |            |    |
| <u>S</u> lot Time (T_sl)        | 100       | [37 - 16383]     | 10.416666  | ms |
| <u>m</u> in T_sdr               | 30        | [11 - 1023]      | 3.125000   | ms |
| ma <u>x</u> T_sdr               | 50        | [37 - 65535]     | 5.208333   | ms |
| <u>Q</u> uiet Time (T_qui)      | 22        | [0 - 127]        | 2.291667   | ms |
| Setup Time (T_set)              | 5         | [1 - 255]        | 0.520833   | ms |
| Target <u>R</u> ot. Time (T_tr) | 10000     | [256 - 16777215] | 1041.66662 | ms |
| GAP factor                      | 1         | [1 - 100]        |            |    |
| <u>H</u> SA                     | 126       | [1 - 126]        |            |    |
| Max retry limit                 | 1         | [0 - 7]          |            |    |
| ОК                              | Cancel    | De <u>f</u> ault |            |    |

General timing factors are displayed in recalculated form based on the selected baud rate and absolute time durations. The conversion factors are the following:

| Parameter  | Meaning                                  | Range                     | Remark                             |
|------------|------------------------------------------|---------------------------|------------------------------------|
| Baud rate  | Transfer rate                            | see selection             | Must be supported by all slaves    |
| T_sl       | Slot time                                | 37 – 16383 x<br>t_bit     | Max. Interval to wait for response |
| min T_sdr  | Min. Station delay of responder          | 11 – 1023 x t_bit         |                                    |
| max T_sdr  | Max. Station delay of responder          | 37 – 65535 x<br>t_bit     |                                    |
| T_qui      | Quiet time                               | 0 – 127 x t_bit           | T = 0, if no repeater present      |
| T_set      | Setup time                               | 1 – 255 x t_bit           |                                    |
| T_tr       | Target rotation time                     | 256 – 16777215 x<br>t_bit |                                    |
| GAP factor | Controls the GAP update time<br>(T_gud ) | 1 – 100                   |                                    |
| HSA        | Highest station address                  | 1 – 126                   |                                    |

When pressing the **Detault** button, all values of the currently selected baud rate are set to default values.

The inputs are checked against the input limits when leaving the dialog with the button. Additionally the following consistency checks are performed:

- min T\_sdr < max T\_sdr</p>
- T\_qui < min T\_sdr</p>
- max T\_sdr < T\_sl</p>
- T\_sl < T\_tr

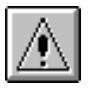

**Note:** If you are not an experienced PROFIBUS network administrator you should not change the Bus Parameters.

## Calculation of the Target Rotation Time (TTR)

TTR = ETRT + (ATT x baud rate) + ((NOM x TSL)/2)

Notation:

TTR = Target Rotation Time

- ETRT = Empty Token Rotation Time
- ATT = Average Transmission Time
- NOM = Number of installed masters

Worst case calculation example based on 500 kBaud:

- TTR = NOM x 1033 + NOM x 28726 + NOM x 3500/2
  - = NOM x 31509 Bit times
  - = NOM x 63 ms

## **Button CRL Settings (Communications Reference List)**

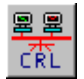

Click on <u>CRL Setting</u> to start the **CRL Static Entry Setting** dialog needed to define communication references (max. 32 per master), to display all defined CREFs and to check the CRL (Communications Reference List) online. You can also set the CRL header and the FMA7 connection usage. The list of CREF entries displays the number and the name of all CREFs. The status of all connections is displayed as well. The error value is described in the user manual of the A(1S)J71PB96F module.

| CRL S | Stat  | tic Ent  | ry Setting  |                     | ×               |
|-------|-------|----------|-------------|---------------------|-----------------|
|       | - CF  | RL Che   | eck/CRL He  | ader/FMA7 Usage     |                 |
|       |       |          |             |                     | Unadan          |
|       |       |          | L Check     |                     | H <u>e</u> ader |
|       |       |          |             |                     |                 |
|       | — Li: | st of CF | REF Entries |                     |                 |
|       | _     | No.      | State       | Symbolic Name       |                 |
|       |       | 2        | OK          | lasse mich auslesen |                 |
|       |       | з        | OK          | Connection 02       |                 |
|       |       | 4        | OK          | Heilo               |                 |
|       |       | 5        | 2077h       | Connection_04       |                 |
|       |       | 6        | 2077h       | Connection_05       |                 |
|       |       | 7        | 2077h       | Connection_06       |                 |
|       |       | 8        | 2077h       | Connection_07       |                 |
|       |       | 9        | 2077h       | Connection_08       |                 |
|       |       | 10       | 2077h       | Connection_09       |                 |
|       |       | 11       | 2077h       | Connection_10       |                 |
|       |       | 12       | 2077h       | Connection_11       |                 |
|       |       | 13       | 2077h       | Connection_12       |                 |
|       |       | 14       | 2077h       | Connection_13       |                 |
|       |       | 15       | 2077h       | Connection_14       | <b>_</b>        |
|       |       |          |             |                     |                 |
|       |       | A        | ppend       | Delete              | Change          |
|       |       |          |             |                     |                 |
|       |       |          | or I        | Cancal              | Dofault         |
|       |       |          |             | Cancer              | Dejault         |
|       |       |          |             |                     |                 |

| Item      | Meaning                                                                                                | Shortcut |
|-----------|----------------------------------------------------------------------------------------------------|----------|
| CRL Check | Test all CREFs online. Make sure that the PROFIBUS/FMS parameters are downloaded to the A(1S)J71PB96F. | Alt      |
| Header    | Parameterize the CRL header and set the FMA7 usage.                                                    | Alt E    |
| Append    | Append a CREF.                                                                                         | Alt      |
| Delete    | Delete the selected CREF.                                                                              | Alt      |
| Change    | Reset the selected CREF.                                                                               | Alt      |
| ок        | Leave the dialog and save the data in the project.                                                     | Enter    |
| Cancel    | Leave the dialog without saving any changes in the project.                                            | Esc      |
| Default   | Reset the entire CRL to default values.                                                                | Alt      |

#### **CRL Check**

After selecting <u>CBL Check</u> all existing CRL entries of the project (not the entries from the unit) will be tested online by sending an FMS connection\_open.request. Therefore, it is only useful to check Master/Master and Master/Slave connections. Be sure that all connections are written down to the unit. The error value is described in the user manual of the A(1S)J71PB96F unit.

| Result Code | Meaning                                                                   |
|-------------|---------------------------------------------------------------------------|
| ОК          | Connection was verified successfully.                                     |
| 2055        | FMS refused the connection.                                               |
| 2061        | Connection already exists and cannot be tested.                           |
| 2062        | The specified CREF is not a valid connection.                             |
| 2067        | A transmission error occurred on PROFIBUS.                                |
| 206C        | This connection does not allow the CRL Check function.                    |
| 2071        | The connection is established by another station.                         |
| 2077        | The CREF attributes do not allow the execution of the CRL Check function. |
| 2258        | The other specified station is not available or denied the access.        |

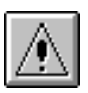

**Note:** Only acyclic Master/Slave (MSxx/D) and Master/Master (MMAC/D) connections can be checked by the "CRL Check" function.

#### Header:

After selecting Header the CRL header parameters and the FMA7 connection usage can be set.

#### Append:

After selecting Append a dialog comes up to set the Connection Attributes and the Protocol Attributes. 32 CREF entries are possible. If you select the FMA7 connection usage, only 31 entries are usable. In case that 32 CREF entries are defined and FMA7 shall be enabled, the number of CREF must be reduced to 31 entries. After that FMA7 can be enabled. Note, that the CREFs are sorted automatically after deleting.

#### **Delete:**

Click on <u>Dense</u> to delete the selected CREF. The CRL will be sorted automatically. This means that all following entry numbers are decremented by one. If you want to avoid the renumbering of the CREF number, use the CREF to be deleted as dummy. In this case disable all client and server features.

#### Change:

Click on <u>Change</u> to edit the selected CREF entry.

#### OK:

Click on \_\_\_\_\_ to leave this dialog and save all data from this dialog in the current project.

#### Cancel:

Click on <u>Cancel</u> to leave this dialog without saving any changes in the current project.

**Note:** The CRL Header is not affected by the Default button.

#### Default:

Click on to reset the entire CRL to default values. All data from this dialog and subdialogs will be lost. Be careful! The data will be restored to the default values for the CRL.

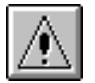

## **Editing an FMS CRL Entry**

Via this dialog you define individual communication references. That is, to set the connection attributes and the protocol attributes. A special feature is a detailed editor for client and server features. Click on to edit an exitsting CRL entry or on to append and edit a new CRL entry.

The FMS CRL Entry dialog box appears:

| FMS CRL Entry (CREF #02)                                          |                      |                             |                  |  |  |  |  |
|-------------------------------------------------------------------|----------------------|-----------------------------|------------------|--|--|--|--|
| Connection Attributes                                             |                      | Protocol Attributes         |                  |  |  |  |  |
| Symbol Connection                                                 | Symbol Connection_01 |                             | 1 [0 - 1]        |  |  |  |  |
| Pass <u>w</u> ord                                                 | 0 [0 - 255]          | M <u>a</u> x RCC            | 2 [0 · 2]        |  |  |  |  |
| Access <u>G</u> roups                                             | 0 [0 - 255]          | Ma <u>x</u> SAC             | 1 [0 · 1]        |  |  |  |  |
| L <u>o</u> cal LSAP                                               | 2 [0,2-60,63,128]    | Max <u>B</u> AC             | 1 [0 - 1]        |  |  |  |  |
| Remote Address                                                    | 255 [0-127,255]      | Max send PDU( <u>H</u> )    | 241 [0 - 241]    |  |  |  |  |
| Remote LSA <u>P</u>                                               | 255 [0,2-63,128,255] | Max send PDU( <u>L)</u>     | 241 [0 - 241]    |  |  |  |  |
| Connection <u>Type</u>                                            | MMAC                 | Max recei <u>v</u> e PDU(H  | ) [241 [0 - 241] |  |  |  |  |
| Connection Attrib <u>u</u> te                                     | /0 (open res.) 💌     | Max receive P <u>D</u> U(L) | 241 [0 - 241]    |  |  |  |  |
| Control Interval                                                  | 4096 * 10 msec       | Features Supported          | 003000 F9B081    |  |  |  |  |
| OK Cancel Default <u>C</u> lient Features <u>S</u> erver Features |                      |                             |                  |  |  |  |  |

| Item                    | Meaning                                                                                                  | Range                        | Shortcut |
|-------------------------|----------------------------------------------------------------------------------------------------|------------------------------|----------|
| Symbol                  | User-definable name of the connection. This is the unique name within the project.                       | 32 characters max.           | AltY     |
| Password                | FMS password protection for connections.                                                                 | 0 - 255                      | Alt      |
| Access<br>Groups        | Defines relations of different groups of connections.                                                    | 0 - 255                      | Alt G    |
| Local LSAP              | Sets the local Service Access Point. It has to be equal to the Poll List SAP for MSxx/D connections.     | 0, 2 - 60, 63,<br>128        | Alt      |
| Remote<br>Address       | Sets the FDL address of the remote station.                                                              | 0-127, 255                   | AltE     |
| Remote<br>LSAP          | Sets the service access point of the remote station.                                                     | 0, 2 - 63,<br>128, 255       | Alt      |
| Connection<br>Type      | Select the type of the current connection.                                                               | See selection                | Alt      |
| Connection<br>Attribute | Sets the attribute for connection-oriented relations.                                                    | See selection                | Alt      |
| Control<br>Interval     | Sets the WDT time interval for connection control. The selected CREF is supervised by this WDT.          | 0 -<br>4294967294<br>x 10 ms | Alt      |
| Max SCC                 | Sets the maximum value for the Send Confirmed Request Counter.                                           | 0 - 1                        | Alt      |
| Max RCC                 | Sets the maximum value for the Receive Confirmed Request Counter.                                        | 0 - 2                        | Alt      |
| Max SAC                 | Sets the maximum value for the Send Acknowledged<br>Request Counter. Necessary for unconfirmed services. | 0 - 1                        | Alt      |
| Max RAC                 | Sets the maximum value for the Receive Acknowledged Request Counter. Necessary for unconfirmed services. | 0 - 1                        | Alt      |
| Max send<br>PDU(H)      | Sets the maximum permissible length of PDUs sending high priority.                                       | 0 - 241                      | Alt      |
| Max send<br>PDU(L)      | Sets the maximum permissible length of PDUs sending low priority.                                        | 0 - 241                      | Alt      |
| Max receive<br>PDU(H)   | Sets the maximum permissible length of PDUs receiving high priority.                                     | 0 - 241                      | Alt      |
| Max receive<br>PDU(L)   | Sets the maximum permissible length of PDUs receiving low priority.                                      | 0 - 241                      | Alt      |
| Features<br>Supported   | Displays the hexadecimal feature supported string for this connection.                                   | _                            |          |
| Client<br>Features      | Specifies the kind of supported FMS services and options for the current connection as client.           | _                            | Alt      |
| Server<br>Features      | Specifies the kind of supported FMS services and options for the current connection as server.           | _                            | Alt      |
| ОК                      | Leave the dialog and save the data in the project.                                                       | -                            | Enter    |
| Cancel                  | Leave the dialog without saving any changes in the project.                                              | _                            | Esc      |
| Default                 | Reset the opened CREF to default values.                                                                 | _                            | Alt      |

#### Symbol:

Every CREF has a symbolic name. The name consists of a maximum of 32 ASCII characters. This name is used to separate the CREFs significantly. A name which is unique must be specified here.

#### Password:

The password is a decimal number, used for access protection relating to the current connection. The default value is 0 (not protected). In the case of a station supporting access with password, the value of the password received with the service "Initiate" shall be unique for this relationship. This parameter is optional and thus should be left to 0.

#### Access Groups:

The Access Groups is a decimal number, used to specify different groups of connections. The default value is 0. The value must be binary interpreted. There are eight different access groups supported. This parameter is optional and thus should be left to 0.

#### Local LSAP:

Specify the Local Link Service Access Point of this station, used for the communication of the current CREF. Valid values are 0 to 63 for SAPs and 128 for NIL. This parameter is unique for MMAC connections but must be equal to the Poll List SAP for MSxx/D connections.

#### **Remote Address:**

The Remote Address specifies the FDL address of the remote station for this CREF. If the value 255 is set, all stations in the FMS network are selected (one to any), otherwise the connection type is one to one.

#### Remote LSAP:

Specify the Remote Link Service Access Point of the remote station, used for the communication of the current CREF. Valid values are 0 to 63 for SAPs, 128 for NIL and 255 for all. For the connections with connection attribute /D the remote LSAP must range within 0 - 63.

#### **Connection Type:**

The Connection Type specifies the kind of this communication relationship.

Valid values are:

- MMAC for acyclic master-master data transfer
- MSAC for acyclic master-slave data transfer without slave initiative
- MSAC\_SI for acyclic master-slave data transfer with slave initiative
- MSCY for cyclic master-slave data transfer without slave initiative
- MSCY\_SI for cyclic master-slave data transfer with slave initiative
- BRCT for broadcast communication (master to all others)
- MULT for multicast communication (master to few others)

#### **Connection Attribute:**

This parameter contains further information on the connection type of connection oriented relationships.

Valid values are:

- D for defined connections (master-master or master-slave)
- I for open connection at the requester (master-master connections)
- O for open connections at the responder (master-master or master-slave connections)

#### **Control Interval:**

The Control Interval specifies the length of the time interval for the connection control of connection oriented relationships. This value is multiplied by 10 ms to determine the time (acyclic: including ACI, cyclic: including CCI).

If the connected FMS device does not support the "Control Interval" feature, set this value to 0.

#### Max SCC:

This parameter specifies the maximum permitted number of parallel confirmed services to the partner station.

Rule: Max SCC must be smaller than or equal to Max RCC of the other station.

#### Max RCC:

This parameter specifies the maximum permitted number of parallel confirmed services from the partner station.

Rule: Max RCC must be greater than or equal to Max SCC of the other station.

#### Max SAC:

This parameter specifies the maximum permitted number of parallel unconfirmed services to the partner station.

Rule: Max SAC must be smaller than or equal to Max RAC of the partner station.

#### Max RAC:

This parameter specifies the maximum permitted number of parallel unconfirmed services from the partner station.

Rule: Max RAC must be greater than or equal to Max SAC of the partner station.
### Max send PDU(H):

This parameter contains the maximum permissible length of an FMS PDU for sending with high priority on this CREF.

Rule: Max send PDU (H) must be smaller than or equal to Max receive PDU (H) of the partner station.

### Max send PDU(L):

This parameter contains the maximum permissible length of an FMS PDU for sending with low priority on this CREF.

Rule: Max send PDU (L) must be smaller than or equal to Max receive PDU (L) of the partner station.

### Max receive PDU(H):

This parameter contains the maximum permissible length of an FMS PDU for receiving with high priority on this CREF.

Rule: Max receive PDU (H) must be greater than or equal to Max send PDU (H) of the partner station.

### Max receive PDU(L):

This parameter contains the maximum permissible length of an FMS PDU for receiving with low priority on this CREF.

Rule: Max receive PDU (L) must be greater than or equal to Max send PDU (L) of the partner station.

**Note:** If the FMS communication partner does not support the high priority function, set the Send and Receive PDU (H) to 0.

The Send PDU (H) and PDU (L) values of the master should be less than or equal to the Receive PDU (H) and PDU (L) values of the FMS partner.

# **Features Supported:**

This field displays the feature supported string for the current CREF. It specifies which FMS services and options are supported by this relationship. This value is read only. For changes use the **Client Features** or **Server Features** dialog.

# **Client Features:**

Click on <u>Client Features</u> to open a detailed editor for editing the supported client features.

### Server Features:

Click on <u>Server Features</u> to open a detailed editor for editing the supported server features.

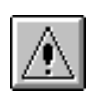

## OK:

Click on \_\_\_\_\_ to leave this dialog and save all data from this dialog in the current project.

#### Cancel:

Click on <u>Cancel</u> to leave this dialog without saving any changes in the current project.

#### Default:

Click on <u>Detault</u> to reset all data within this dialog to default values. Be careful, all your changes made will be lost!

# **Button Client Features**

This dialog provides a transparent display of the supported client features of the selected CREF and calculates the client feature string which is defined in the standard.

Features not supported by the A(1S)J71PB96F are greyed. Select these services for connection-design carefully. For a detailed description of all services, refer to DIN 19245 part 2.

| Click on <u>Client Features</u> | to access the Client Features | dialog: |
|---------------------------------|-------------------------------|---------|
|---------------------------------|-------------------------------|---------|

| 🗌 <u>G</u> et_OV (L)       | Read_With_Type                   |
|----------------------------|----------------------------------|
| Unsolicited Status         | Write_With_Type                  |
| Eut_OV                     | Physical_Read                    |
| Download_Segment           | Physical_Write                   |
| Upload_Segment             | Information_Report               |
| Request_Domain_Download    | Information_Report_With_Type     |
| Request_Domain_Upload      | Variable_List                    |
| Program_Invocation         | Event_Notification               |
| Start; Stop; Resume; Reset | Event_Notification_With_Type     |
| - Kill                     | Acknowledge_Event_Notification   |
| ✓ <u>R</u> ead             | Alter_Event_Condition_Monitoring |
| ✓ Write                    | Addressing_By_Name               |

| ltem    | Meaning                                                  | Shortcut |
|---------|----------------------------------------------------------|----------|
| ОК      | Leave the dialog and save the data in the project.       | Enter    |
| Cancel  | Leave the dialog without saving the data in the project. | Esc      |
| Default | Reset the whole client feature string to default values. | Alt      |

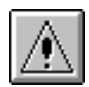

**Rule:** The client features must be equal to or less than the server features of the partner station. In case that the server features of the partner station are not known, enable read and rwite only. These services are compulsory and must be supported by the partner station.

### OK:

Click on \_\_\_\_\_ to leave this dialog and save all data from this dialog in the current project.

### Cancel:

# Default:

Click on <u>Deaut</u> to reset all data within this dialog to default values. Be careful, all your changes made will be lost!

# **Button Server Features**

This dialog provides a transparent display of the supported server features of the selected CREF.

Features not supported by the A(1S)J71PB96F are greyed. Select these services for connection-design carefully. For a detailed description of all services, refer to DIN 19245 part 2.

| Click on | <u>S</u> erver Features | to access the Server Features | dialog: |
|----------|-------------------------|-------------------------------|---------|
|----------|-------------------------|-------------------------------|---------|

| ver Features                          |                                  |
|---------------------------------------|----------------------------------|
|                                       |                                  |
| 🔽 Get OV (L)                          | Read With Type                   |
| Unsolicited Status                    | Write With Type                  |
| ₽ut_OV                                | Physical_Read                    |
| Download_Segment                      | Physical_Write                   |
| ☑ Upload_Segment                      | Information_Report               |
| Request_Domain_Download               | Information_Report_With_Type     |
| Request_Domain_Upload                 | Variable_List                    |
| Program_Invocation                    | Event_Notification               |
| 🔽 Start; Stop; R <u>e</u> sume; Reset | Event_Notification_With_Type     |
| 🗖 Kili                                | Acknowledge_Event_Notification   |
| ✓ <u>R</u> ead                        | Alter_Event_Condition_Monitoring |
| ✓ Write                               | Addressing_By_Name               |

| Item    | Meaning                                                   | Shortcut |
|---------|-----------------------------------------------------------|----------|
| ок      | Leave the dialog and save the data in the project.        | Enter    |
| Cancel  | Leave the dialog without saving the data in the project.  | Esc      |
| Default | Reset the entire client feature string to default values. | Alt      |

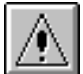

Rule: The server features must be greater than or equal to the client features of the partner station. Therefore, all supported features of the A(1S)J71PB96F are enabled. Only disable a feature in case you do not want the partner station to use this service. However, this might affect the client feature setting of the partner station.

Profibus/FMS

#### OK:

Click on  $\_$  to leave this dialog and save all data from this dialog in the current project.

#### Cancel:

Click on <u>Cancel</u> to leave this dialog without saving any changes in the current project.

#### Default:

Click on to reset all data within this dialog to default values. Be careful, all your changes made will be lost!

After closing the **FMS CRL Entry** dialog a bit string for the "Features Supported" with specified information on the specified server and client features is generated. The minimum configuration items for FMS partners are the read and write features.

# **Button Header**

The CRL Header is used to store general information for all CREF entries. There is only one CRL Header with the index null for the CRL defined. An extra feature is the selection of the FMA7 connection usage.

| Click on Header | to access the <b>Header</b> | dialog: |
|-----------------|-----------------------------|---------|
|-----------------|-----------------------------|---------|

| CRL | Header                               |              | ×                |
|-----|--------------------------------------|--------------|------------------|
|     | CRL Header Settings<br>Poll List SAP | 0            | [0,2-60,128]     |
|     | Ass/Abt Cl                           | 4096         | * 10 msec        |
|     | FMA7                                 | Connection ] | <u>U</u> sage    |
|     | (OK)                                 | Cancel       | De <u>f</u> ault |

| Item                        | Meaning                                                        | Range                   | Shortcut |
|-----------------------------|----------------------------------------------------------------|-------------------------|----------|
| Poll List SAP               | Specifies the SAP containing the poll list of layer two.       | 0, 2-60, 128            | Alt      |
| Ass/Abt Cl                  | Time interval for control of connection establishment/release. | 0-4294967294<br>x 10 ms | Alt      |
| FMA7<br>Connection<br>Usage | Enable/disable FMA7 usage.                                     | Enable/disable          | Alt      |

### Poll List SAP:

This item specifies the Local Service Access Point, which contains the poll list of layer two. Valid values are 0, 2-62 for SAP, 128 for NIL, and 255 if no Poll List SAP is used in the current CRL. The SAP manages all slaves connected to this master.

### Ass/Abt CI:

This parameter contains the time interval for the control of the connection establishment (**Ass**emble) and the connection release (**Ab**ort). The value is multiplied by 10 ms to obtain a time value.

Note: This control interval must range within 0 - 4294967294.

#### FMA7 Connection Usage:

Check **Connection Usage** to enable the FMA7 connection and access the **FMA7 Connection Settings** dialog where you can set the FMA7 connection specific parameters. When the FMA7 connection is to be used, the maximum number of CREFs that can be set in the CRL is 31. The number of the FMA7 CREF is fixed to 1.

| CRL | Header                        |              | ×                |
|-----|-------------------------------|--------------|------------------|
|     | - CRL Header Settings         |              |                  |
|     | Poll List SAP                 | 0            | [0,2-60,128]     |
|     | Ass/Abt Cl                    | 4096         | × 10 msec        |
|     | FMA7                          | Connection L | Isage            |
|     |                               |              |                  |
|     | - FMA7 Connection Settings    | (CREF #01)   |                  |
|     | Max <u>S</u> end PDU (low)    | 241          | [0 - 241]        |
|     | Max <u>R</u> eceive PDU (low) | 241          | [0 - 241]        |
|     | OK                            | Cancel       | De <u>f</u> ault |

| Item                     | Meaning                                                    | Range | Shortcut |
|--------------------------|------------------------------------------------------------|-------|----------|
| Max Send<br>PDU (low)    | Maximum permissible length of PDUs sending low priority.   | 0-241 | Alt      |
| Max Receive<br>PDU (low) | Maximum permissible length of PDUs receiving low priority. | 0-241 | Alt      |

### Max Send PDU(low):

This parameter contains the maximum permissible length of a PDU for sending with low priority on this CREF.

### Max Receive PDU(low):

This parameter contains the maximum permissible length of a PDU for receiving with low priority on this CREF.

# **Button CRL Check:**

This function checks online all defined CREFs displayed in the CRL static Entry Setting.

In order to ensure correct operation it is essential to download or verify the PROFIBUS/FMS parameters to the A(1S)J71PB96F before selecting this function. Otherwise wrong test results are displayed in the column "State" in the dialog box "CRL Static Entry Setting". This function only tests MSAC/D and MSxx/D connections. Other connections will automatically result in an error.

After the online test, the column "State" in the CREF list shows OK for a valid master connection or a hexadecimal error value. Please see the manual of the unit for detailed information.

| Click on | C <u>R</u> L Check | to access the <b>CRL Check</b> dialog: |  |
|----------|--------------------|----------------------------------------|--|
|----------|--------------------|----------------------------------------|--|

| MELSEC | ProfiMap 🛛 🕅                                                            |
|--------|-------------------------------------------------------------------------|
| ?      | Are you sure that all CRL entries are written down to the PB96F-module? |
|        | Yes No                                                                  |

| Item | Meaning                   | Shortcut |
|------|---------------------------|----------|
| Yes  | Execute CRL online check. | Υ        |
| No   | Abort CRL online check.   | Ν        |

### Yes:

Click on <u>res</u> to check the entire CRL from the current project online. The dialog shown below comes up and displays the number of the CREF currently being checked.

| C | REF Counter     | ×      | 1 |
|---|-----------------|--------|---|
|   | - Counter value |        |   |
|   | actual CREF     | 15     |   |
|   |                 | Cancel |   |

Here you can still abort the CRL online check with Cancel .

#### No:

Click on <u>•</u> to abort the CRL online check.

# CRL Check result codes:

| Result Code | Meaning                                                                   |
|-------------|---------------------------------------------------------------------------|
| ОК          | Connection was verified successfully.                                     |
| 2055        | FMS refused the connection.                                               |
| 2061        | Connection already exists and cannot be tested.                           |
| 2062        | The specified CREF is not a valid connection.                             |
| 2067        | A transmission error occurred on PROFIBUS.                                |
| 206C        | This connection does not allow the CRL Check function.                    |
| 2071        | The connection is established by another station.                         |
| 2077        | The CREF attributes do not allow the execution of the CRL Check function. |
| 2258        | The other specified station is not available or denied the access.        |

ZE D

# **VFD** - Local Object Dictionary

Click on DS Settings to access the VFD - Local Object Dictionary dialog box.

This dialog is used to define local FMS object types such as structures and variables. Furthermore, there are a maximum of 128 predefined FMS variables set. As standard, structures are not defined. Objects are used for data transfer with partner stations. For further information refer to Profibus Specification EN50170, volume 2, page 188.

| VFD | - Local Object          | t Dictionary           | ×                |
|-----|-------------------------|------------------------|------------------|
|     | - Start Index/De        | fine Structures        |                  |
|     | Start <u>I</u> ndex     | 100 [15-65000]         | Structs          |
|     | <u>L</u> ist of FMS Var | riables                |                  |
|     | Index                   | Variable Name          |                  |
|     | 100                     | M0L128                 |                  |
|     | 101                     | M128L128               |                  |
|     | 102                     | M384L128               |                  |
|     | 104                     | M512L128               |                  |
|     | 105                     | M640L128               |                  |
|     | 106                     | M768L128               |                  |
|     | 108                     | M8966128<br>M10241.128 |                  |
|     | 109                     | M1152L128              |                  |
|     | 110                     | M1280L128              |                  |
|     | 111                     | M1408L128              |                  |
|     | 112                     | M1536L128              | -                |
|     | 1112                    | M122/11/20             |                  |
|     | Append                  | Delete                 | <u>C</u> hange   |
|     | ОК                      | Cancel                 | De <u>f</u> ault |

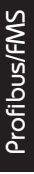

| Item                     | Meaning                                                                                              | Shortcut |
|--------------------------|----------------------------------------------------------------------------------------------------|----------|
| Start Index              | Set the start index of the object dictionary.                                                        | Alt      |
| Structs                  | Structs Call the dialog of the static type dictionary (structure definition).                        |          |
| List of FMS<br>Variables | Display the defined static variable object list.                                                     | Alt      |
| Append                   | Append one variable object to the list.                                                              | Alt      |
| Delete                   | Delete the currently selected variable object.                                                       | Alt      |
| Change                   | Change/edit the current variable object.                                                             | Alt      |
| ок                       | Leave this dialog and save all data from this dialog in the current project.                         | Enter    |
| Cancel                   | Leave this dialog without saving any changes in the current project.                                 | Esc      |
| Default                  | Reset all data within this dialog to default values. Be careful, all your changes made will be lost! | Alt      |

### Start Index:

The index (logical address) serves as a key to the object. Before a remote station is able to access an object it must "know" the index. The **Start Index** is the index of the FMS variable object. Make sure that the index of an FMS variable is not overlapping with the index of a structure. In this case the defined structure will be ignored, but not deleted.

### Structs:

Click on <u>structure</u> to access the **Data Type Structure List** dialog where you can define structures as a part of the static type dictionary.

### List of FMS Variables:

This list box displays all defined variable objects. By default the maximum number of variables is already defined. Supported objects are simple, array, null and record objects. Domain objects (from older configurations) can be read and written, but not changed.

#### Append:

Click on <u>Append</u> to append a new variable object to the local object dictionary and to access the **Select Type of LOD-Entry** dialog. As standard, no new object can be appended because the maximum number of entries (128) is already set. After deleting individual entries new ones can be appended.

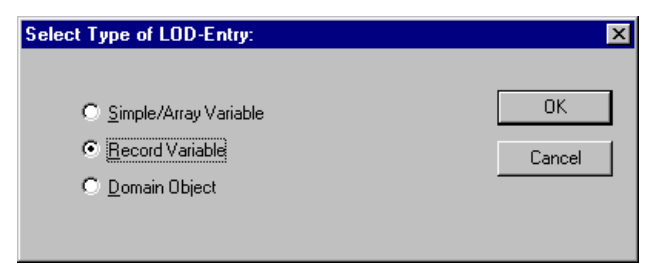

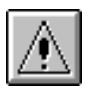

**Note:** Before you can append an object of the type "Record Variable" you have to specify the values in the **Data Type Structure List** dialog.

The object type "Domain" is currently not implemented.

#### Delete:

Click on <u>Delete</u> to delete the current variable object. If the selected variable object is not the last entry in the object dictionary, it will be cleared. This means, the current object is set to a null object. The purpose of null objects is to hold the index order.

### Change:

Click on <u>Change</u> to change and edit the object and device descriptions. The object type cannot be changed from record to simple or array, but only from simple object to array object and vice versa. Detailed changes of a domain object read from the unit are not allowed. Any variable object can be changed to a null object.

### OK:

Click on \_\_\_\_\_ to leave this dialog and save all data from this dialog in the current project.

### Cancel:

Click on <u>Cancel</u> to leave this dialog without saving any changes in the current project.

### Default:

Click on to reset all data within this dialog to default values. Be careful, all your changes made will be lost!

# Data Type Structure List

The **Data Type Structure List** shows the definition of the static type dictionary. By default the structure types are not defined. The maximum number of supported structure types is 32. For further information see the Profibus Specification EN50170 volume 2, page 190.

Click on <u>structure</u> to access the **Data Type Structure List** dialog:

| erties<br>ved index of variables<br>of defined structures<br>)D index to edit<br>ndefine <u>S</u> tructures<br><b>Parameter Name</b><br>r. of Elements | 15<br>0<br>15<br>Value Setting                                                                                                    | Comment                                                                                                    |                                                                                                    |
|----------------------------------------------------------------------------------------------------|----------------------------------------------------------------------------------------------------|----------------------------------------------------------------------------------------------------|----------------------------------------------------------------------------------------------------|
| ved index of variables<br>of defined structures<br>)D index to edit<br>ndefine <u>S</u> tructures<br>Parameter Name<br>r. of Elements                  | 15<br>0<br>15<br>Value Setting                                                                                                    | Comment                                                                                                    |                                                                                                    |
| of defined structures<br>DD index to edit<br>Indefine <u>S</u> tructures<br>Parameter Name                                                             | 0<br>15<br>Value Setting                                                                                                    | Comment                                                                                                    |                                                                                                    |
| DD index to edit<br>Indefine <u>S</u> tructures<br>Parameter Name                                                                                      | 15<br>Value Setting                                                                                                    |                                                                                                    | <u> </u>                                                                                                    |
| ndefine <u>S</u> tructures<br>Parameter Name<br>r. of Elements                                                                                         | Value Setting                                                                                                    | Comment                                                                                                    | <u> </u>                                                                                                    |
| r. of Elements                                                                                                    | 3                                                                                                    | uproforopost                                                                                                    |                                                                                                    |
|                                                                                                    |                                                                                                    | LINTETETETCEC                                                                                                    |                                                                                                    |
| ata Type                                                                                                    | Boolean                                                                                                    | 1 Byte                                                                                                    |                                                                                                    |
| ata Type                                                                                                    | Integer16                                                                                                    | 2 Bytes                                                                                                    |                                                                                                    |
| ata Type                                                                                                    | Unsigned16                                                                                                    | 2 Bytes                                                                                                    |                                                                                                    |
| ata Type                                                                                                    | None                                                                                                    |                                                                                                    |                                                                                                    |
| ata Type                                                                                                    | None                                                                                                    |                                                                                                    |                                                                                                    |
| ata Type                                                                                                    | None                                                                                                    |                                                                                                    |                                                                                                    |
| ata Type                                                                                                    | None                                                                                                    |                                                                                                    |                                                                                                    |
| ata Type                                                                                                    | None                                                                                                    |                                                                                                    |                                                                                                    |
| ata Type                                                                                                    | None                                                                                                    |                                                                                                    | -                                                                                                    |
| Defined (Undefined (Und                                                                                                    | efined (Undefined (Undefine                                                                                                    | ed (Undefined                                                                                                    | χŪn                                                                                                    |
| ai<br>ai<br>ai<br>ai<br>ai<br>ai<br>ai<br>ai<br>ai<br>ai<br>ai<br>ai<br>ai<br>a                                                                        | ta Type<br>ta Type<br>ta Type<br>ta Type<br>ta Type<br>ta Type<br>ta Type<br>ta Type<br>ta Type<br>ta Type<br><b>Defined &amp; Undefined &amp; Und</b> | ta Type Boolean ta Type Integer16 ta Type Unsigned16 Type None ta Type None ta Type None ta Type None ta Type None ta Type None ta Type None ta Type None ta Type One ta Type One ta Type | ta Type Boolean 1 Byte<br>ta Type Integer16 2 Bytes<br>ta Type Unsigned16 2 Dytes<br>ta Type None<br>ta Type None<br>ta Type None<br>ta Type None<br>ta Type None<br>ta Type None<br>ta Type None<br>ta Type None<br>ta Type None<br>ta Type None<br>ta Type None<br>ta Type None<br>ta Type None<br>ta Type None |

| Item                                                                                            | Meaning                                                                      | Shortcut |
|-------------------------------------------------------------------------------------------------|------------------------------------------------------------------------------|----------|
| First allowedDisplay the first possible index of variable objects, read only.index of variables |                                                                              |          |
| Number of<br>defined structures                                                                 | Display the current number of defined structures, read only.                 |          |
| Current OD index<br>to edit                                                                     | Display the index of the current structure.                                  |          |
| Define/Undefine<br>Structures                                                                   | Enable sheet.                                                                | Alt      |
| ок                                                                                              | Leave this dialog and save all data from this dialog in the current project. | Enter    |
| Cancel                                                                                          | Leave this dialog without saving any changes in the current project.         | Esc      |
| Undefine                                                                                        | Undefine the current structure.                                              | Alt      |

# First allowed index of variables:

The displayed value is the first allowed index for the object dictionary, read only.

### Number of defined structures:

The displayed value presents the current number of defined structures, read only.

### Current index to edit:

The displayed value presents the index of the current structure, read only.

#### **Define/undefine Structures:**

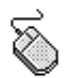

First select the OD index you want to edit via the tabs at the bottom of the **Data Type Structure List** dialog box:

| 00. |                         |              |
|-----|-------------------------|--------------|
| 09: | Data Type               | None         |
|     | Undefined (Undefined (U | ndefined ( U |

The according OD index is displayed (read only) in the upper section of the dialog box:

Current OD index to edit 15

Only the entries within the column "Value Setting" can be edited.

Click on the first field below "Value Setting" and enter a number n from 1 - 10 to specify the number of structure elements you want to edit afterwards:

| Γ                                    | Define/Undefine <u>S</u> tructures |  |    |              |
|--------------------------------------|------------------------------------|--|----|--------------|
| Nr. Parameter Name Value Setting Cor |                                    |  |    | Comment      |
|                                      | 00: Nr. of Elements                |  | 02 | unreferenced |

Then click on the following rows (01...n) within the column "Value Setting" on the drop-down button  $\blacksquare$  to select the desired data type for each element:

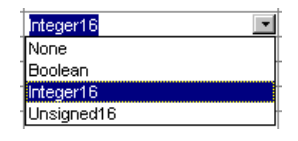

As you have edited one OD index you can proceed with the next one by clicking on the according (Undefined tab:

| - I- | 00.        |                        |         |
|------|------------|------------------------|---------|
|      | 09:        | Data Type              | None    |
| Ī    | <b>∢</b> ► | Defined Defined Undefi | ned ( V |

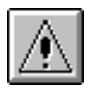

**Note:** A new defined structure provides the comment "unreferenced". Once the structure is used to define a Record variable its comment is changed to "referenced" and the structure cannot be undefined.

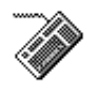

(1) Tab steps through  $\bigcirc$   $\bigcirc$   $\bigcirc$   $\bigcirc$   $\bigcirc$   $\bigcirc$  Entry sheet. At § activates the entry sheet at once.

Activate the entry sheet.

② Press I to delete the "0" from the row "No. of Elements" and enter a number from

1 - 10.

- ③ Press to confirm your entry and to step downwards to the first data type selection.
- ④ Press <sup>Spece</sup> to open the listbox and select the desired data type with ⊥ and ⊥. Confirm with <sup>Enter</sup>.
- (5) Proceed with (3) until all structure elements are defined.

Once the entry sheet is activated and shift serve as toggle keys:

Press (and release) It to toggle to the OD index selection mode:

Tab steps through the current OD indexes to edit. Press (and release) Shift to toggle the direction of Tab; index up/index down.

Press (and release) Ito toggle back to the "regular" mode:

• Tab steps through  $OK \rightarrow Cancel \rightarrow Entry sheet$ 

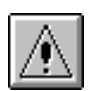

**Note:** A new defined structure provides the comment "unreferenced". Once the structure is used to define a Record variable its comment is changed to "referenced" and the structure cannot be undefined.

### OK:

Click on \_\_\_\_\_ to leave this dialog and save all data from this dialog in the current project.

### Cancel:

Click on <u>Cancel</u> to leave this dialog without saving any changes in the current project.

### Undefine:

Click on <u>Undefine</u> to delete the current structure type. This is only possible, if the comment of the structure states "unreferenced".

# **VFD Variable Setting:**

MELSEC ProfiMap supports the following object types:

- Null Object
- Simple Object
- Array Object
- Record Object
- Domain Object (not changeable)

The variable setting dialog is the same for null, simple, and array objects.

Click on <u>Change</u> to change/edit the varible settings in the **VFD Variable Setting** dialog:

| VFD Y | Variable Setting - LOD In | dex 50                 |                        | ×                  |
|-------|---------------------------|------------------------|------------------------|--------------------|
|       | <u>N</u> ame              | No bugs, only features |                        |                    |
|       | Object Description        |                        | PLC Device Description |                    |
|       | <u>O</u> bject Type       | Array Object 💌         | Network No.            | 01 [0x1-0xFF,0x0]  |
|       | <u>D</u> ata Type         | Boolean                | Station No.            | 12 [0x0-0x40,0xFF] |
|       | <u>E</u> lements          | 8 [1 - 128]            | <u>A</u> ddress Type   | Device Memory      |
|       | Length                    | 1 [1 - 128]            | De <u>v</u> ice Name   | M                  |
|       | ОК                        | Cancel <u>Q</u> lear   | Device Number          | [123 [0-8191]      |

| Item          | Meaning                                                                                                    | Shortcut |
|---------------|----------------------------------------------------------------------------------------------------|----------|
| Name          | The symbolic name of the variable object.                                                                                                    | Alt      |
| Object Type   | Set the null, simple or array object.                                                                                                    | Alt      |
| Data Type     | Set the data type of the current object.                                                                                                    | Alt      |
| Elements      | Set the number of elements for an array object.                                                                                                    | Alt      |
| Length        | Set the length of the elements for data type string.                                                                                                    | Ait      |
| Network No.   | Set the network number within the MELSECNET/10.                                                                                                    | Alt      |
| Station No.   | Set the PLC number within the MELSECNET (/B /II /10).                                                                                                    | Alt      |
| Address Type  | Select device or special function module buffer memory and memory capacity.                                                                                                    | Alt      |
| Device Name   | Set the type of device used for object mapping.                                                                                                    | Alt      |
| Device Number | Set the offset in the selected device address space.                                                                                                    | Alt      |
| ОК            | Leave this dialog and save all data from this dialog in the current project.                                                                                                    | Enter    |
| Cancel        | Leave this dialog without saving any changes in the current project.                                                                                                    | Esc      |
| Clear         | Clear all data from this dialog and set the current variable to a<br>null object. The cleared variable serves as dummy object in the<br>current index of the object dictionary to keep the numbering<br>of the remaining objects. | Att      |

#### Name:

This item is the symbolic name of the current variable object. The maximum length of the string is 32 ASCII characters.

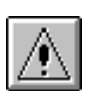

**Note:** If you use special characters for the Name generation, be aware that the ASCII code of the currently used character set is downloaded to the A(1S)J71PB96F PROFIBUS/FMS master module. This might cause problems to call the variable from another PROFIBUS/FMS node.

#### **Object Type:**

The object type is used to define simple, array and null variable objects. When the operator selects the null object, the variable will be cleared in the current index (place-marker of the index).

# Data Type:

MELSEC ProfiMap supports the following data types for variable definitions:

- Boolean
- Integer8, Integer16, Integer32
- Unsigned8, Unsigned16, Unsigned32
- Floating Point
- Visible, Octet, Bit String.

For further information on coding these data types, refer to the Profibus Specification EN 50 170 volume 2, part six.

#### Elements:

In case the selected object type is an array object, this parameter is changeable. In this case it represents the number of elements of the selected array object.

In case an array of string data type is selected you need to define the number of elements of the string data AND you need to define the length of the string in units of bytes. This means that even the length of a bit string is defined in units of bytes.

If the object type Simple Object is selected, the variable length needs to be set for string data types only.

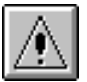

**Note:**  $128 \ge Elements \times Length$ 

# Network No.:

This parameter represents the network number of the MELSECNET/10 data link system for the current variable object. For further information, please refer to your module manual.

### **Station No.:**

This parameter represents the PLC number of the MELSECNET (/B /II /10) data link system for the current variable object. For further information, please refer to your module manual.

### Address Type:

This parameter selects the device memory or buffer memory for the current variable object. A special case is the memory capacity. The memory capacity is a special array variable. If you select memory capacity, all data will be overwritten.

| Selection       | Meaning                                                                                                    |
|-----------------|----------------------------------------------------------------------------------------------------|
| Device Memory   | The defined PROFIBUS/FMS variable is directly connected to PLC CPU devices such as X, Y, M, D, R.                                                                                                    |
| Buffer Memory   | The defined PROFIBUS/FMS variable is directly connected to another special function module memory. For example, the value of an analog module can directly be accessed without a PLC sequence program. |
| Memory Capacity | The defined PROFIBUS/FMS variable can read the current PLC CPU memory size which is used for application variables. For example, the memory size used for file register (R) can be read.               |

This parameter Address Type offers three different selections:

Depending on the selection different settings have to be specified.

#### **Device Memory:**

For Device Memory the PLC CPU Device Name and start address need to be specified.

### **Buffer Memory:**

For Buffer Memory you need to specify which special function module is selected (Y No.) and which data from the buffer of the special function module is to be accessed (Buffer Memory Byte).

Setting the Y No.:

The Y No. is calculated very similar to the head address of a special function module. The Y No. is the last occupied I/O address of the special function module without the last digit.

Example: A special function module occupies X/Y 120...13F then the Y No. is 13.

Setting the Buffer Memory Byte:

Generally, the buffer memory of a special function module is limited to 16 kByte (0x0 - 0x3FFF). The PLC CPU can access the buffer memory in units of words. In contrast to this, the A(1S)J71PB96F PROFIBUS/FMS module allows to access the buffer memory in units of bytes. In order to read or write data from or to a special function module the buffer memory address described in the User's Manual of the selected special function module has to be multiplied by two and set into the buffer memory byte selection.

Buffer Memory Byte = Buffer memory of special function module x 2

# Memory Capacity:

For Memory Capacity MELSEC ProfiMap automatically determines the variable correctly.

### **Device Name:**

The device name is a symbolic name for the device at the PLC. The device name is in conjunction with the data type.

### **Device Number:**

The device number is the offset of the device at the PLC.

### OK:

Click on \_\_\_\_\_ to leave this dialog and save all data from this dialog in the current project.

### Cancel:

Click on <u>Cancel</u> to leave this dialog without saving any changes in the current project.

# Clear:

Click on <u>Dear</u> to clear all data from this dialog and set the current variable to a null object. The cleared variable serves as dummy object in the current index of the object dictionary to keep the numbering of the remaining objects.

# **Record Variable:**

Click on <u>Append</u> to access the **Record Variable** dialog where you define record variables in the static object dictionary. As standard, no record objects are defined. One record stays in conjunction with one structure type defined in the **Data Type Structure List** dialog. For further information refer to the Profibus Specification EN50170 volume 2, page 190.

| DD Pro | perties                  |               |                 |  |
|--------|--------------------------|---------------|-----------------|--|
| .0D V  | ariable Index            |               | 103             |  |
| lumb   | er of defined structures |               | 1               |  |
| hoos   | e Structure Index        |               | 15 💌            |  |
| rame   | trize <u>R</u> ecord     |               |                 |  |
| Rowh   | Parameter Name           | Value Setting | Unit/Comment    |  |
| )D: 🕨  | Name                     | recorder      |                 |  |
| 01:    | Network No.              | 0             | [0x0-0xFF]      |  |
| 02:    | Station No.              | FF            | [0x0-0x40,0xFF] |  |
| 03:    | Device Name              | X             | [Boolean]       |  |
| 04:    | Device Number            | 123           | [0x0-0x7FF]     |  |
| < )    | \Variable /              |               |                 |  |
|        |                          |               |                 |  |

| ltem                            | Meaning                                                                      | Shortcut |
|---------------------------------|------------------------------------------------------------------------------|----------|
| LOD Variable<br>Index           | Display the index of the current record, read only.                          |          |
| Number of<br>defined structures | Display the number of defined structures, read only.                         |          |
| Choose Structure<br>Index       | Select a structure defined in the Data Type Structure List Dialog by index.  | Alt      |
| Parameterize<br>Record          | Enable the record sheet.                                                     | Alt      |
| ок                              | Leave this dialog and save all data from this dialog in the current project. | Enter    |
| Cancel                          | Leave this dialog without saving any changes in the current project.         | Esc      |
| Clear                           | Clear all data from this dialog and set the record object to a null object.  | Alt      |

### LOD Variable Index:

This value represents the index of the current record object, read only.

#### Number of defined structures:

This value represents the number of defined structures, read only.

### **Choose Structure Index:**

This list box contains the indexes of all defined structure types.

### OK:

Click on <u>to leave this dialog and save all data from this dialog in the current project.</u>

### Cancel:

Click on <u>Cancel</u> to leave this dialog without saving any changes in the current project.

### Clear:

Click on **Dear** to clear all data from this dialog and set the current record object to a null object. The cleared variable serves as dummy object in the current index of the object dictionary to keep the numbering of the remaining objects.

# **Remote Mode**

#### R<u>e</u>mote Mode

Click on Remote Mode to access the remote mode management dialog. Here you can load the object dictionary from another station via the current CREF. MELSEC ProfiMap provides only an overview of the loaded remote object dictionary of the other stations. For further information refer to the Profibus Specification EN50170 volume 2.

First, you have to select a CREF for the communication with the remote station:

| CP | EF Selection          |                             | × |
|----|-----------------------|-----------------------------|---|
|    | available CRL Entries | CREF No. 02 - Connection_01 | • |
|    |                       | OK                          |   |

| ltem                  | Meaning                                                                      | Shortcut |
|-----------------------|------------------------------------------------------------------------------|----------|
| CREF<br>Number/Symbol | Set the CREF for remote OD download to MELSEC ProfiMap.                      | Ait      |
| ОК                    | Leave this dialog and save all data from this dialog in the current project. | Enter    |
| Cancel                | Leave this dialog without saving any changes in the current project.         | Esc      |

### **CREF Number/Symbol:**

Select a CREF from this list box for the communication with the remote station.

To obtain a valid CREF for the data transfer with the remote station, please use the monitor function Check CREF.

À

**Note:** This function is valid only for MMAC/D and MSxx/D connections.

### OK:

Click on \_\_\_\_\_ to leave this dialog and save all data from this dialog in the current project.

### Cancel:

Click on <u>Cancel</u> to leave this dialog without saving any changes in the current project.

After you confirm your CREF selection with  $\square$  , the following dialog will be displayed.

# **Remote OD Set:**

Via this dialog you reselect the chosen CREF, get the remote OD, and display the remote object dictionary. You can only display the object dictionary of the other stations, if the **Get OD** (see below) was successful.

| Ren | note OD Set           |             | × |
|-----|-----------------------|-------------|---|
|     | - Remote OD Access Se | lection     |   |
|     | CREF Nr.              | 2           |   |
|     | <u>G</u> et OD        | Display OD  |   |
|     | Cancel                | Select CREF |   |

| Item        | Meaning                                                              | Shortcut |
|-------------|----------------------------------------------------------------------|----------|
| Get OD      | Set the index to get, start the remote data transfer.                | Alt G    |
| Display OD  | Display the remote object dictionary.                                | Alt      |
| Select CREF | Set the CREF for remote OD download.                                 | Alt E    |
| Cancel      | Leave this dialog without saving any changes in the current project. | Esc      |

#### Get OD:

Click on <u>ok</u> to set the index range of the remote objects you want to get.

### **Display OD:**

Click on <u>to show the downloaded remote object dictionary</u>. You can only display a loaded remote object dictionary.

### Select CREF:

Select a CREF from this list box for the communication with the remote station.

To obtain a valid CREF for the data transfer with the remote station, please use the monitor function Check CREF.

#### Cancel:

# **Remote OD Index:**

Click on Geron to reselect the chosen CREF, get the remote OD and display the remote object dictionary. You can only display the remote object dictionary, if the Get OD was successful.

| Remote OD Index   |             |                    | × |
|-------------------|-------------|--------------------|---|
| Curre             | ent Index 0 |                    |   |
|                   | Start Index | End Index          |   |
| Static Types      |             |                    |   |
| Static Data       |             |                    |   |
| Get <u>R</u> ange |             |                    |   |
| Start             | Cancel      | Get <u>H</u> eader |   |

| Item          | Meaning                                                                 | Shortcut |
|---------------|-------------------------------------------------------------------------|----------|
| Current Index | Displays the current index of the remote object, read only.             |          |
| Static Types  | Displays the start/end index of the remote static types, read only.     |          |
| Static Data   | Displays the start/end index of the remote static objects.              |          |
| Get Range     | Select the range of the types/objects to get remotely.                  | Alt      |
| Start         | Start the data transfer.                                                | Alt      |
| Get Header    | Download the header of the remote object dictionary to MELSEC ProfiMap. | Alt      |
| Cancel        | Leave this dialog without saving any changes in the current project.    | Esc      |

#### Get Header:

First click on <u>GetHeader</u> to download the header of the remote object dictionary. If the download was successful, you can edit the range or download the whole Remote Object Dictionary.

| Rem | ote OD Index      |             |                    | × |
|-----|-------------------|-------------|--------------------|---|
|     | Current           | Index 0     |                    |   |
|     |                   | Start Index | End Index          |   |
|     | Static Types      | 1           | 19                 |   |
|     | Static Data       | 20          | 147                |   |
|     | Get <u>R</u> ange | 1           | 147                |   |
|     | <u>S</u> tart     | Cancel      | Get <u>H</u> eader | _ |

### **Current Index:**

Displays the current index of the remote object which is in download process to MELSEC ProfiMap, read only.

### Static Types:

Displays the start/end index of the remote static types, read only.

### Static Data:

Displays the start/end index of the remote static objects.

#### Get Range:

The **Get Range** represents the start index and the end index of the remote objects/types to get. You can select between the start index of the static types and the end index of the objects.

### Start:

By pressing this button, all remote objects/types between the selected range will be downloaded. The Current Index displays the index of the current remote object/type.

### Cancel:

# **Remote OD Display:**

This dialog displays the downloaded remote object dictionary. The remote objects are displayed including index, name (depending on the defined **Client Features** of this connection), and object type. Detailed information on all entries is displayed by pressing **Details**.

| note OD I | Display - CREF 02     |                             |
|-----------|-----------------------|-----------------------------|
| Bemote    | OD Header Information |                             |
| riemote   |                       |                             |
| OD Ve     | rsion 1               | Name Length 32              |
|           |                       |                             |
|           |                       |                             |
| Index     | Name                  | Object Type                 |
| l         | Boolean               | Basic Type Object           |
| 2         | Integer8              | Basic Type Object           |
| з         | Integerl6             | Basic Type Object 🚽         |
| 4         | Integer32             | Basic Type Object           |
| 5         | Unsigned8             | Basic Type Object           |
| 6         | Unsigned16            | Basic Type Object           |
| 7         | Unsigned32            | Basic Type Object           |
| 8         | FloatingPoint         | Basic Type Object           |
| 9         | VisibleString         | Basic Type Object           |
| 10        | OctetString           | Basic Type Object           |
| 14        | BitString             | Basic Type Object           |
| 15        | Type Structure Ob     | ject Structured Type Object |
| 20        | M0L128                | Array Object                |
| 21        | M128L128              | Array Object                |
|           | Mar (1100             | Z manager Ola é a stat      |

| Item        | Meaning                                                          | Shortcut |
|-------------|------------------------------------------------------------------|----------|
| OD Version  | Displays the version of the remote object dictionary, read only. |          |
| Name Length | Displays the length of all object names.                         |          |
| Details     | Displays details of the selected remote object.                  | Alt      |
| Print       | Prints the Remote OD list.                                       | Alt      |

### **OD** Version

Displays the version of the remote object dictionary, read only.

### Name Length

Displays the length of all object names.

### Details:

Click on <u>Petalis</u> to obtain a message box with detailed information on the current remote object:

| Remote ( | Object Details:                                                                                                    | ×      |
|----------|----------------------------------------------------------------------------------------------------|--------|
| •        | Object Name :<br>Corresponding CREF : 00<br>Remote OD Index : 00020<br>FMS Obj. Type Code : 8<br>FMS Data Type Code : 1<br>Type Length : 1<br>Object Password : 255<br>Access Group : 255<br>Access Rights : 65535<br>No. of Elements : 128 | MOL128 |
|          | OK                                                                                                    |        |

### Print:

Click on <u>Pint</u> to print the displayed remote OD list.

### Cancel:

# **Monitor Selection:**

#### <u>M</u>onitor

Click on <u>Monitor</u> to access the **Monitor Selection** dialog. This dialog allows you to get the **Software Version** of the current module, to perform an **Initial Check** of the connected module, to get the Trouble Information buffer area, and to Check CREFs online. For all monitoring functions the module must be in operation mode 0. A detailed description follows.

| Monitor Selection |                       |                     | ×                   |
|-------------------|-----------------------|---------------------|---------------------|
| ¢                 | *                     |                     |                     |
| S/W⊻ersion        | Initial <u>C</u> heck | Trouble Information | Check C <u>R</u> EF |
|                   | С                     | ancel               |                     |

| Item                   | Meaning                                                              | Shortcut |
|------------------------|----------------------------------------------------------------------|----------|
| S/W Version            | Call the software version dialog.                                    | Alt      |
| Initial Check          | Call the initial check dialog.                                       | Alt      |
| Trouble<br>Information | Call the trouble information monitor.                                | Alt      |
| Check CREF             | Perform an online check of CREFs.                                    | Alt      |
| Cancel                 | Leave this dialog without saving any changes in the current project. | Esc      |

#### S/W Version:

Click on s/wyersion to read the current software version implemented in the module.

#### Initial Check:

Click on **Initial Check** to perform a hardware test of the connected module.

#### **Trouble Information:**

Click on <u>Trouble Information</u> to display the error buffer area of the PLC.

#### Check CREF:

Click on <u>Check CREF</u> to check a selected CREF online.

#### Cancel:

# **Software Version Monitor:**

Click on <u>SWVyersion</u> to access the **Software Version Monitor** dialog. This dialog allows you to read the implemented software version from the connected module.

| Software V | /ersion Monitor  |              | X             |
|------------|------------------|--------------|---------------|
| No.        | Software Version | Date         | Software Type |
| 1          | 000              | 980401       | DIN19245-1,2  |
| 2          |                  |              |               |
| 3          |                  |              |               |
| 4          |                  |              |               |
|            |                  |              |               |
|            |                  | <u>S</u> tai | rt Cancel     |
|            |                  |              |               |

| Item   | Meaning                                                   | Shortcut |
|--------|-----------------------------------------------------------|----------|
| Start  | Start the data transfer for the Software Version Monitor. | Alt      |
| Cancel | Leave this dialog in the current project.                 | Esc      |

#### Start:

Click on <u>start</u> to display the software version of the connected module by version, date, and type.

#### Cancel:

# **Initial Check Monitor:**

Click on to access the **Initial Check Monitor** dialog. This dialog allows you to perform a hardware check of the connected module. Perform this test in operation mode 0.

| Initial Check Monitor | ×                   |
|-----------------------|---------------------|
| -Test Items           | Error Information   |
| 1 MPU Test            | No error            |
| 2 Local Memory Test   |                     |
| 3 Timer Test          |                     |
| 4 Interrupt Test      |                     |
| 5                     |                     |
| 6                     |                     |
| 7                     |                     |
| 8                     |                     |
| 9                     |                     |
| 10                    |                     |
| 11                    |                     |
| 12                    |                     |
| 13                    |                     |
| 14                    |                     |
| 15                    |                     |
|                       | <u>Start</u> Cancel |

| Item   | Meaning                                                | Shortcut |
|--------|--------------------------------------------------------|----------|
| Start  | Start the data transfer for the Initial Check Monitor. | Alt      |
| Cancel | Leave this dialog in the current project.              | Esc      |

#### Start:

Click on <u>stat</u> to perform the initial check of the connected module.

#### Cancel:

# **Trouble Information Monitor:**

Click on Trouble Information Monitor dialog. This dialog allows you to read the trouble information buffer from the connected module. The connected module needs to be in online mode for this operation. The trouble area (buffer) is divided into eight sections. Each section represents a trouble type with the referring trouble subcodes.

Please refer to the manual of the unit for detailed information on the trouble subcodes.

|   |   |   |   |   |   |   | 04200400 |   |
|---|---|---|---|---|---|---|----------|---|
| 1 | 0 | h | 0 | h | 0 | h | 0        | h |
| 2 | 0 | h | 0 | h | 0 | h | 0        | h |
| 3 | 0 | h | 0 | h | 0 | h | 0        | h |
| 4 | 0 | h | 0 | h | 0 | h | 0        | h |
| 5 | 0 | h | 0 | h | 0 | h | 0        | h |
| 6 | 0 | h | 0 | h | 0 | h | 0        | h |
| 7 | 0 | h | 0 | h | 0 | h | 0        | h |
| 8 | 0 | h | 0 | h | 0 | h | 0        | h |

| Item   | Meaning                                                      | Shortcut |
|--------|--------------------------------------------------------------|----------|
| Start  | Start the data transfer for the Trouble Information Monitor. | Alt      |
| Cancel | Leave this dialog in the current project.                    | Esc      |

#### Start:

Click on **State** to read the trouble information buffer from the connected module.

#### Cancel:

# FMS CREF Check:

Click on <u>Check CBEF</u> to check a selected CREF online (real FMS communication). The connected module must be in online mode for this operation. At first, a dialog for the CREF selection comes up. Then, the internal test sends an initiate.req and checks the response. Please refer to the manual of the unit for detailed information.

| FMS CREF Check            |                  | ×             |
|---------------------------|------------------|---------------|
| CREF Nr. to check:        | 2                | Select CREF   |
| Error Attr.:              | Error Code:      | Error Detail: |
| 1 h                       | 0 h              | 0 h           |
| Check No Er<br>Result(s): | ror(s) detected. |               |
| <u>S</u>                  | tart Cancel      |               |

| Item              | Meaning                                            | Shortcut |
|-------------------|----------------------------------------------------|----------|
| CREF Nr. to check | Displays the CREF number to be checked, read only. |          |
| Error Attr.       | Displays the error attribute, read only.           |          |
| Error Code        | Displays the error code, if existing, read only.   |          |
| Error Detail      | Displays a detailed error code, read only.         |          |
| Check Results     | Interprets the result as a string, read only.      |          |
| Select CREF       | Perform a reselection of the CREF to be checked.   | Alt E    |
| Start             | Start the data transfer for the FMS CREF Check.    | Alt      |
| Cancel            | Leave this dialog in the current project.          | Esc      |

#### CREF Nr. to check:

This field displays the current number of the selected CREF.

#### Error Attr.:

The error attribute represents the response of the performed FMS service:

- Error attribute 1: The received FMS PDU is an Initiate Response.
- Error attribute 2: The received FMS PDU is an Abort.

### Error Code:

The error code represents the buffer memory of the receive area. For detailed information please refer to the manual of the module.

#### **Error Detail:**

The error detail is an additional error information. For detailed information, please contact your vendor.

#### **Check Results:**

This field displays a description of the obtained failure.

#### Select CREF:

Click on select of the CREF to be checked.

#### Start:

Click on <u>start</u> to start the data transfer for the FMS CREF Check.

#### Cancel:
# Read from A(1S)J71PB96F:

Read from A(1S)J71

Click on **Beadfrom A(TSU77**) to select the data to be read from the module. There are three selectable items. Check any item to be read:

- Master/Bus Parameters
- CRL Information
- Structures + Variables.

| Read from A(1S)J71PB96F             | × |
|-------------------------------------|---|
| Items to be read from A(1S)J71PB96F |   |
| Master/Bus Parameters               |   |
| CRL Information                     |   |
| ☐ Structures + Variables            |   |
|                                     |   |
|                                     |   |
| OK Cancel                           |   |

| Item                      | Meaning                                                                                   | Shortcut |
|---------------------------|-------------------------------------------------------------------------------------------|----------|
| Master/Bus<br>Parameters  | Select the master and bus parameters to be read from the module.                          | Alt      |
| CRL Information           | Select the whole CRL to be read from the module.                                          | Alt      |
| Structures +<br>Variables | Select the local OD to be read from the module.                                           | Alt      |
| ок                        | Start the transfer from the module, and save all transferred data in the current project. | Enter    |
| Cancel                    | Leave this dialog without saving any changes in the current project.                      | Esc      |

#### Master/Bus Parameters:

This checkbox enables/disables the upload of the master and bus parameters.

#### **CRL Information:**

This checkbox enables/disables the upload of the entire communication reference list.

#### Structures + Variables:

This checkbox enables/disables the upload of the entire local object dictionary.

#### OK:

Click on \_\_\_\_\_ to leave this dialog, start the transfer, and save all data read from the module in the current project.

#### Cancel:

Click on <u>Cancel</u> to leave this dialog without reading the project from the module.

## Write to A(1S)J71PB96F:

<u>Write to A(1S)J71</u> Click on <u>Write to A(1S)J71</u> to select the data to be written to the module. There are three selectable items. Check any item to be written:

- Master/Bus Parameters
- CRL Information
- Structures + Variables

For a successful download the module must be set to the parameter set mode:

(1) Set the dip switch on the module to 1 (parameter set mode).

- (2) Reset the PLC and set it to STOP.
- ③ Start the transfer.

| Write to A(1S)J71PB96F               |  |  |
|--------------------------------------|--|--|
| Items to be written to A(1S)J71PB96F |  |  |
| ✓ Master/Bus Parameters              |  |  |
| CRL Information                      |  |  |
| ⊠ <u>S</u> tructures + Variables     |  |  |
|                                      |  |  |
|                                      |  |  |
| OK Cancel                            |  |  |
|                                      |  |  |

④ After the successful transfer set the module to operation mode 0. Reset the PLC and set it to RUN.

| ltem                      | Meaning                                                           | Shortcut |
|---------------------------|-------------------------------------------------------------------|----------|
| Master/Bus<br>Parameters  | Select the master and bus parameters to be written to the module. | Alt      |
| CRL Information           | Select the whole CRL to be written to the module.                 | Alt      |
| Structures +<br>Variables | Select the local OD to be written to the module.                  | Alt      |
| ОК                        | Start the transfer to the module.                                 | Enter    |
| Cancel                    | Leave this dialog without starting the download to the module.    | Esc      |

#### Master/Bus Parameters:

This checkbox enables/disables the download of the master and bus parameters.

#### **CRL Information:**

This checkbox enables/disables the download of the entire communication reference list.

#### Structures + Variables:

This checkbox enables/disables the download of the entire local object dictionary.

#### OK:

Click on <u>to leave this dialog</u>, start the transfer, and write all data to the module. A successful transfer will be confirmed by "Transfer completed".

#### Cancel:

Click on <u>Cancel</u> to leave this dialog without downloading the project to the module.

# Verify with A(1S)J71PB96F:

Verify

Click on <u>verify</u> to select the data to be verified with the module. There are three selectable items. Check any item to be verified:

- Master/Bus Parameters
- CRL Information
- Structures + Variables.

The module does not need to be set to the online mode.

| Verify with A(1S)J71PB96F               | × |
|-----------------------------------------|---|
| Items to be verified with A(1S)J71PB96F |   |
| □ <u>M</u> aster/Bus Parameters         |   |
| CRL Information                         |   |
| ☐ <u>S</u> tructures + Variables        |   |
|                                         |   |
|                                         |   |
| OK Cancel                               |   |

| Item                      | Meaning                                                              | Shortcut |
|---------------------------|----------------------------------------------------------------------|----------|
| Master/Bus<br>Parameters  | Select the master and bus parameters to be verified with the module. | Alt      |
| CRL Information           | Select the whole CRL to be verified with the module.                 | Alt      |
| Structures +<br>Variables | Select the local OD to be verified with the module.                  | Alt      |
| ок                        | Start the verification transfer from the module.                     | Enter    |
| Cancel                    | Leave this dialog without starting the verify function.              | Esc      |

#### Master/Bus Parameters:

This checkbox enables/disables the verification of the master and bus parameters.

#### **CRL Information:**

This checkbox enables/disables the verification of the entire communication reference list.

#### **Structures + Variables:**

This checkbox enables/disables the verification of the entire local object dictionary.

### OK:

Click on <u>use</u> to leave this dialog, start the transfer, and verify all data with the module. A successful verification will be confirmed by "All settings verified".

#### Cancel:

Click on <u>Cancel</u> to leave this dialog without verification of any settings.

# **Network Database**

# Introduction

ProfiMap is capable of downloading PROFIBUS/DP configuration data to the PB92D master module via MELSEC Ethernet or MELSECNET/10. The master module can be configured via the CPU port of a local or remote MELSEC PLC or via an Ethernet connection to your personal computer (PC).

Up to 1000 different network settings can be configured and stored in a network database. From this database the suitable network connection for a ProfiMap project can be selected in the **Master Settings** dialog.

For successful network settings you should be familiar with the characteristics of MELSEC Ethernet and MELSECNET/10 and refer to the corresponding manuals.

## Supported network configurations

ProfiMap 3.00 supports MELSEC Ethernet and MELSECNET/10 connections with the following restrictions.

#### **Restrictions:**

- No support for combined MELSECNET/10 and MELSECNET/II systems
- No support for MELSECNET/II, MELSECNET/B
- No support for MELSECNET/10 multi-layer systems
- No support for MELSECNET/10 remote network systems
- Support for AnN, AnA, AnU CPU port access only as local host (no network connection)

#### Combination of AnU and QnA(S) CPUs in a network

- If ProfiMap is connected to a QnA(S) station in a MELSECNET/10 network, the QnA(S) CPU must be switched to A mode by hardware switch, if transfer to an AnU is required.
- If QnA(S) CPUs are existing in a MELSECNET/10 network, a QnA(S) CPU must be the control station.
- If QnA(S) and AnU CPUs are existing in a MELSECNET/10, a QnA(S) CPU must be the control station. The AnU CPU can only be accessed from a QnA(S) CPU with hardware switch in A mode.

# Supported connection types

#### PC (ProfiMap) to PLC

- COM port to QnA-CPU (RS422 CPU port)
- Ethernet board to QE71 (QnA Ethernet module)
- COM port to A-CPU (RS 422 CPU port) only locally, no network connection

#### PLC to PLC

- None (local CPU is the PB92D host)
- MELSECNET/10 (PB92D is located on remote CPU rack)

# **Database Handling**

## Opening the network database

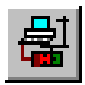

Click on the network database button in the toolbar or select **Setup/Network Database** from the main menu to open the network database.

| 🍠 ProfiMap 3.0 |                                 |        |             |     |  |
|----------------|---------------------------------|--------|-------------|-----|--|
| <u>F</u> ile   | <u>S</u> etup ⊻iew <u>H</u> elp |        |             |     |  |
|                | Network <u>D</u> atabase        | Ctrl+D |             | 2 2 |  |
|                | Serial Port Selection           | Ctrl+E | 0-0 Chg. 60 |     |  |
|                | MXChange Support                | Ctrl+M |             |     |  |
|                | <u>G</u> SD Device-Database     | Ctrl+G |             |     |  |
|                |                                 |        | -           |     |  |

#### Network database main dialog

|          | <b>OB</b> [Undefined connection] | (use Define button)] |                |
|----------|----------------------------------|----------------------|----------------|
| letwork  | Properties/Search                |                      |                |
| Change   | Network <u>S</u> ymbolic Name    | Network Connection N | lo. 1          |
| Search   | Network by Symbolic <u>N</u> ame | Network Connection N | lo. 1 💌        |
| Choose   | Network by Num <u>b</u> er       | 0001 💌 D             | own <u>U</u> p |
| arametr' | ize C <u>P</u> U/Network         |                      |                |
| Nr.      | Parameter Name                   | Value Setting        | Comment        |
|          |                                  |                      |                |
|          | Notwork Softings                 |                      |                |
|          | Network Settings                 |                      |                |

| Item                                  | Meaning                                                                                                    | Shortcut |
|---------------------------------------|----------------------------------------------------------------------------------------------------|----------|
| Change Network<br>Symbolic Name       | Change the name of the selected network connection index.                                                                                              | Alt      |
| Search Network<br>by Symbolic<br>Name | Search for a network connection index by name.                                                                                                    | Alt      |
| Chose Network<br>by Number            | Chose a network connection index by number.                                                                                                    | Alt      |
| Down                                  | Switch network connection index number down.                                                                                                    | Alt      |
| Up                                    | Switch network connection index number up.                                                                                                    | Alt      |
| Parametrize<br>CPU/Network            | Displays various parameters of a defined network connection.<br>The parameters displayed depend on the selected MELSEC<br>unit and network connection. | Alt      |
| Define                                | Define the selected network connection index.                                                                                                    | Alt      |
| Clear                                 | Clears a defined network connection index.                                                                                                    | Alt      |
| ОК                                    | Leave this dialog and save all data from this dialog in the network database.                                                                          | Enter    |
| Cancel                                | Leave this dialog without saving any changes in the network database.                                                                                  | Esc      |
| Test                                  | Test the network connection settings online.                                                                                                    | Alt      |

# Defining a CPU port network connection

Select a network connection index to be defined either by symbolic name or by number. The default names of undefined network connections are "Network Connection No. *x*".

| Network Properties/Search               |                          |          |
|-----------------------------------------|--------------------------|----------|
| Change Network Symbolic Name            | Network Connection No. 1 |          |
|                                         |                          |          |
| Search Network by Symbolic <u>N</u> ame | Network Connection No. 1 | -        |
|                                         | Network Connection No. 1 | <b>A</b> |
| Choose Network by Num <u>b</u> er       | Network Connection No. 2 |          |
|                                         | Network Connection No. 3 |          |
|                                         | Network Connection No. 4 | <b>•</b> |

If you have selected an undefined index, the <u>Define</u> button becomes active. Click on the <u>Define</u> button.

Select the **MELSEC unit** your PC is connected to. You can either access the PLC via the CPU port with a special serial programming cable or via an Ethernet board. Below the serial connection is selected.

| Unit Selection                                                     | 1                                     |                                |                            |       |   | × |  |
|--------------------------------------------------------------------|---------------------------------------|--------------------------------|----------------------------|-------|---|---|--|
| Choose the unit type that is used to connect your PC with the PLC: |                                       |                                |                            |       |   |   |  |
| MELSEC                                                             | MELSEC Unit QnA-CPU (RS 422 CPU port) |                                |                            |       | - |   |  |
|                                                                    |                                       | QnA-CPU (RS -                  | 422 CPU po                 | rt)   |   |   |  |
| . <u>.</u>                                                         |                                       | QE71 (QnA Eth<br>A-CPU (RS 422 | ernet board<br>? CPU port) | )     |   |   |  |
|                                                                    |                                       | OK                             | Ca                         | ancel |   | _ |  |
|                                                                    |                                       |                                |                            |       |   |   |  |

Select the **MELSEC network** across which the host CPU of the PROFIBUS master module can be accessed. The PROFIBUS master module can either be installed together with the target CPU on the same rack or on a remote CPU rack accessible across MELSECNET/10. Below the local installation is selected.

| Ne | Network Selection [connect via QnA-CPU (RS 422)] |                                              |   |  |  |  |
|----|--------------------------------------------------|----------------------------------------------|---|--|--|--|
|    | - Tupe of network that is ins                    | talled to access the target CPU (PB92D-bost) | _ |  |  |  |
|    | Type of network that is ins                      |                                              |   |  |  |  |
|    | MELSEC <u>N</u> etwork                           | None (local CPU is the PB92D host)           |   |  |  |  |
|    |                                                  | None (local CPU is the PB92D host)           |   |  |  |  |
|    |                                                  | MELSECNET/10 (PB92D is in remote CPU-Rack)   |   |  |  |  |
|    |                                                  | OK Cancel                                    |   |  |  |  |
|    |                                                  |                                              |   |  |  |  |

The CPU port network connection is defined using default values. Now you can edit the values directly in the network properties table.

#### Network properties for the CPU port connection

| Nr.         Parameter Name         Value Setting         Comment           00:         Target Network No.         0         [0x0, 0x10xFF]           01:         Target Station No.         FF         [0x10x40, 0xFF]           02:         Target CPU Type         Q2A / Q2AS         sel. value = (17)           03:         Serial Port Number         COM 1         sel. value = (1)           04:         Serial Baud Rate         19.2 KBaud         sel. value = (19200           05:         Time Out (in ms)         6000         [6000100000] |  |  |  |
|----------------------------------------------------------------------------------------------------|--|--|--|
| 00:         Target Network No.         0         [0x0, 0x10xFF]           01:         Target Station No.         FF         [0x10x40, 0xFF]           02:         Target CPU Type         Q2A / Q2AS         sel. value = (17)           03:         Serial Port Number         COM 1         sel. value = (1)           04:         Serial Baud Rate         19.2 KBaud         sel. value = (19200           05:         Time Out (in ms)         6000         [6000100000]                                                                            |  |  |  |
| 01:         Target Station No.         FF         [0x10x40, 0xFF]           02:         Target CPU Type         Q2A / Q2AS         sel. value = (17)           03:         Serial Port Number         COM 1         sel. value = (1)           04:         Serial Baud Rate         19.2 KBaud         sel. value = (19200           05:         Time Out (in ms)         6000         [6000100000]                                                                                                    |  |  |  |
| 02:         Target CPU Type         Q2A / Q2AS         sel. value = (17)           03:         Serial Port Number         COM 1         sel. value = (1)           04:         Serial Baud Rate         19.2 KBaud         sel. value = (19200           05:         Time Out (in ms)         6000         [6000100000]                                                                                                    |  |  |  |
| O3:         Serial Port Number         COM 1         sel. value = (1)           04:         Serial Baud Rate         19.2 KBaud         sel. value = (19200           05:         Time Out (in ms)         6000         [6000100000]                                                                                                    |  |  |  |
| O4:         Serial Baud Rate         19.2 KBaud         sel. value = (19200           05:         Time Out (in ms)         6000         [6000100000]                                                                                                    |  |  |  |
| 05: Time Out (in ms) 6000 [6000100000]                                                                                                    |  |  |  |
|                                                                                                    |  |  |  |
| Notwork Settings                                                                                                    |  |  |  |

| Item                  | Meaning                                                                     | Range                         |
|-----------------------|-----------------------------------------------------------------------------|-------------------------------|
| Target Network<br>No. | Specify the MELSECNET/10 target network number (0 = none/local).            | 0x0, 0x1 0xFF                 |
| Target Station<br>No. | Specify the target station number within MELSECNET/10<br>(FF = none/local). | 0x0 0x40, 0xFF                |
| Target CPU Type       | Select the target CPU type.                                                 | Select from<br>drop-down list |
| Serial Port<br>Number | Select the serial port number of your PC connected to the CPU.              | COM 1 COM 10                  |
| Serial Baud Rate      | Select the serial baud rate for the connection between PC and PLC.          | 9600, 19200,<br>38400 bps     |
| Time Out              | Specify the communication time out value for the serial connection.         | 6000 100000 ms                |

The values for the **Target CPU Type**, **Serial Port Number**, and **Serial Baud Rate** can be selected from drop-down lists.

# **Defining an Ethernet connection**

Select a network connection index to be defined either by symbolic name or by number. The default names of undefined network connections are "Network Connection No. *x*".

| Network Properties/Search               |                          |   |
|-----------------------------------------|--------------------------|---|
| Change Network Symbolic Name            | Network Connection No. 2 |   |
|                                         |                          |   |
| Search Network by Symbolic <u>N</u> ame | Network Connection No. 2 | - |
|                                         | Network Connection No. 2 |   |
| Choose Network by Number                | Network Connection No. 3 |   |
|                                         | Network Connection No. 5 | - |

If you have selected an undefined index, the <u>Define</u> button becomes active. Click on the <u>Define</u> button.

Select the **MELSEC unit** your PC is connected to. You can either access the PLC via the CPU port with a special serial programming cable or via an Ethernet board. Below the Ethernet connection is selected.

| Un                        | it Selection               |                                             | × |
|---------------------------|----------------------------|---------------------------------------------|---|
|                           | - Choose the unit type tha | at is used to connect your PC with the PLC: |   |
|                           | MELSEC <u>U</u> nit        | QE71 (QnA Ethernet board)                   |   |
| QnA-CPU (RS 422 CPU port) |                            |                                             |   |
|                           |                            | QE71 (QnA Ethernet board)                   |   |
|                           |                            | A-CPU (RS 422 CPU port)                     |   |
|                           |                            | OK Cancel                                   |   |
|                           |                            |                                             |   |

Select the **MELSEC network** across which the host CPU of the PROFIBUS master module can be accessed. The PROFIBUS master module can either be installed together with the target CPU on the same rack or on a remote CPU rack accessible across MELSECNET/10. Below the local installation is selected.

| Network Selection | [connect via QE71 (QnA Ethernet board)]                                          | × |
|-------------------|----------------------------------------------------------------------------------|---|
| Type of network   | hat is installed to access the target CPU (PB92D-host):                          |   |
| MELSEC Netwo      | rk None (local CPU is the PB92D host)                                            |   |
|                   | None (local CPU is the PB92D host)<br>MELSECNET/10 (PB92D is in remote CPU-Rack) |   |
|                   | OK Cancel                                                                        |   |

The Ethernet network connection is defined using default values. Now you can edit the values directly in the network properties table.

#### Network properties for the Ethernet connection

|                                                                                                    | Change Network Symbolic Name Network Connection No. 2                                                          |  |  |  |  |
|----------------------------------------------------------------------------------------------------|----------------------------------------------------------------------------------------------------|--|--|--|--|
| Search Network by Symbolic Name Network Connection No. 2                                                                                                    |                                                                                                    |  |  |  |  |
| Choose Network by Number 00002  Down Up                                                                                                    |                                                                                                    |  |  |  |  |
| arametrize C <u>P</u> U/Network                                                                                                    |                                                                                                    |  |  |  |  |
| Nr. Parameter Name Value Setting                                                                                                    | Comment                                                                                                    |  |  |  |  |
| 00:  Target Network No.                                                                                                    | [0x0, 0x10xFF]                                                                                                 |  |  |  |  |
|                                                                                                    | 10-4 0-40 0-551                                                                                                |  |  |  |  |
| 01: Target Station No. 1                                                                                                    | [UX1UX40, UXFF]                                                                                                |  |  |  |  |
| O1:         Target Station No.         1           O2:         Station No. of QE71         3F                                                                                                    | [0x10x40, 0xFF]<br>[0x0, 0x10x40]                                                                              |  |  |  |  |
| O1:         Target Station No.         1           O2:         Station No. of QE71         3F           O3:         Target CPU Type         Q2A / Q2AS                                                                                                    | [0x10x40, 0xFF]<br>[0x0, 0x10x40]<br>sel. value = (17)                                                         |  |  |  |  |
| O1:         Target Station No.         1           O2:         Station No. of QE71         3F           O3:         Target CPU Type         Q2A / Q2AS           O4:         Port Number PC side         1024                                                                                                    | [0x10x40, 0xPF]<br>[0x0, 0x10x40]<br>sel. value = (17)<br>[25665535]                                           |  |  |  |  |
| O1:         Target Station No.         1           O2:         Station No. of QE71         3F           O3:         Target CPU Type         Q2A / Q2AS           O4:         Port Number PC side         1024           O5:         IP Address of (Q)E71         192.1.1.88                                                                                                    | [0x10x40, 0xrr]<br>[0x0, 0x10x40]<br>sel. value = (17)<br>[25665535]<br>[a.b.c.d]                              |  |  |  |  |
| 01:         Target Station No.         1           02:         Station No. of QE71         3F           03:         Target CPU Type         Q2A / Q2AS           04:         Port Number PC side         1024           05:         IP Address of (Q)E71         192.1.1.88           06:         Time Out (in ms)         6000                                                     | [0x10x40,0xrr]<br>[0x0,0x10x40]<br>sel.value = (17)<br>[25665535]<br>[a.b.c.d]<br>[6000100000]                 |  |  |  |  |
| 01:         Target Station No.         1           02:         Station No. of QE71         3F           03:         Target CPU Type         Q2A / Q2AS           04:         Port Number PC side         1024           05:         IP Address of (Q)E71         192.1.1.88           06:         Time Out (in ms)         6000           07:         Network No. PC Side         2 | [0x10x40, 0xrr]<br>[0x0, 0x10x40]<br>sel. value = (17)<br>[25665535]<br>[a.b.c.d]<br>[6000100000]<br>[0x10xFF] |  |  |  |  |

| Item                                                                                                    | Meaning                                                                                | Range                         |
|----------------------------------------------------------------------------------------------------|----------------------------------------------------------------------------------------|-------------------------------|
| Target Network<br>No.                                                                                                    | Specify the MELSECNET/10 target network number<br>(0 = none/local).                    | 0x0, 0x1 0xFF                 |
| Target Station<br>No.                                                                                                    | Specify the target station number within MELSECNET/10<br>(FF = none/local).            | 0x1 0x40, 0xFF                |
| Station No. of<br>QE71         Specify the station number of the QE71 Ethernet module the<br>ProfiMap PC is connected to (Melsec Medoc <i>plus</i><br>programming via instruction required).         0x0, 0x1 ( |                                                                                        | 0x0, 0x1 0x40                 |
| Target CPU Type                                                                                                    | Select the target CPU type.                                                            | Select from<br>drop-down list |
| Port Number PC<br>Side                                                                                                    | Specify the IP port of the Ethernet board.                                             | 256 65535                     |
| IP Address of<br>(Q)E71                                                                                                    | Specify the IP address of the Ethernet board.                                          | a.b.c.d                       |
| Time Out                                                                                                    | Specify the communication time out value for the network connection.                   | 6000 100000 ms                |
| Network No. PC<br>Side                                                                                                    | Specify the MELSECNET/10 network number the PC is connected to (virtual MELSECNET/10). | 0x1 0xFF                      |
| Station No. PC<br>Side                                                                                                    | Specify the MELSECNET/10 station number the PC is connected to (virtual MELSECNET/10). | 0x1 0x40                      |

The Target CPU Type can be selected from a drop-down list.

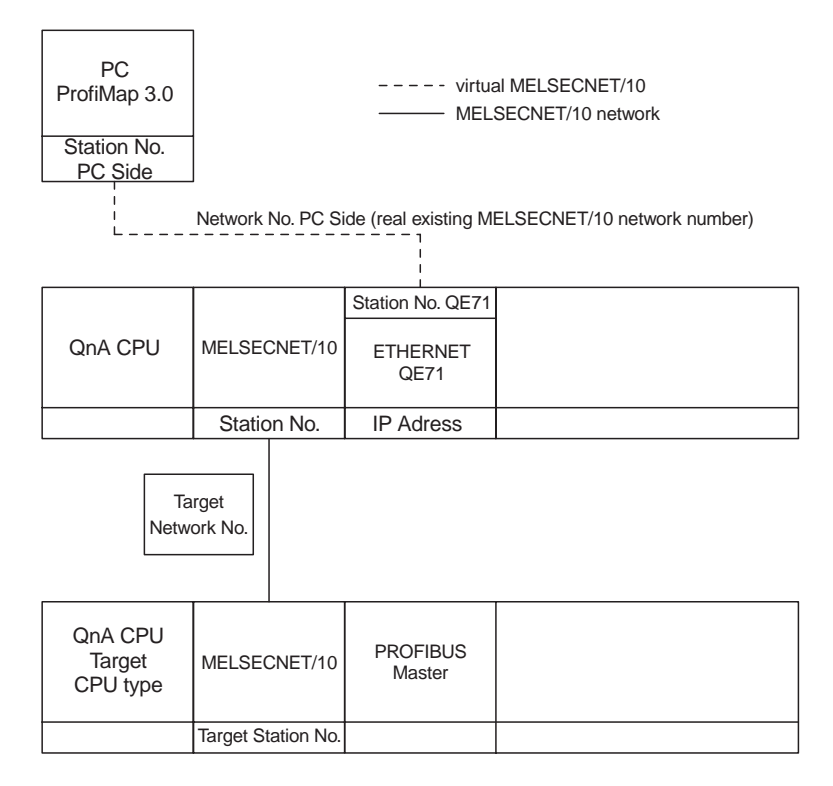

Structural overview of the Ethernet connection

Ethernet communications (FB init, FB connect) must be executed in the CPU.

The settings must correspond to the FB\_GPRSET instruction.

## **Network connection test**

The network connection settings can be tested online. Click on the <u>leat</u> button in the network database dialog to run the test (the test function is available for network connections only. A network connection can be selected from the network database or in the master settings).

The **Connection Test** dialog appears.

| Connection Test (QnA-CPU)    |
|------------------------------|
| Press Button to start        |
| Search PB92D unit(s)         |
|                              |
| Check for QE71 unit(s)       |
| IP-Address of QE71 [a.b.c.d] |
|                              |
|                              |

You can either search for available PB92D ProfiBus master modules or check for available QE71 Ethernet modules.

The **Check for QE71 unit(s)** function is only available for CPU port connections.

#### Search PB92D unit(s)

This function will return the slot number and I/O address of installed PB92D ProfiBus master modules.

| MELSE | MELSEC ProfiMap 🛛 🛛                                                                                                    |            |  |
|-------|----------------------------------------------------------------------------------------------------|------------|--|
| ৃ     | The 1. PB92D-unit is installed in slot 1,<br>IO-Address of this module is 0x002.<br>Search again for another PB92D-unit? |            |  |
|       | Yes                                                                                                    | <u>N</u> o |  |

Click on <u>Yes</u> to search for other PB92D units. All further units will be displayed as well. If no further unit is found, the following message will appear.

| MELSE | C ProfiMap 🛛 🗵               |
|-------|------------------------------|
| ⚠     | No further PB92D-unit found. |
|       | ОК                           |

#### Check for QE71 unit(s)

This function is only available for CPU port connections. This function will return the slot number and I/O address of installed QE71 Ethernet modules.

| MELSEC | ProfiMap                                                                            |    | × |
|--------|-------------------------------------------------------------------------------------|----|---|
| ?      | The 1. QE71-unit is installed in slot 3, IO-Address of this module is 0x006.        |    |   |
|        | Check UPD-Port and IP Address [YES] or<br>search again for other QE71-unit(s) [NO]? |    |   |
|        | Yes                                                                                 | No |   |

You can also check the UPD port and IP address of the corresponding module. Click on  $\_$   $\_$   $\_$  to start checking.

| MELSEC | ProfiMap 🛛 🗙                                                                         |
|--------|--------------------------------------------------------------------------------------|
| ٩      | QE71 (EEPROM) IP Address is: 192.0.1.254<br>QE71 (ACTIVE) IP Address is: 192.0.1.254 |
|        | OK                                                                                   |

This function is especially helpful to get the IP address of an Ethernet module needed to setup an Ethernet network connection. The found IP address will be entered in the **Connection Test** dialog.

| Connection Test (QnA-CPU)    | х |
|------------------------------|---|
| Press Button to start        |   |
| Search PB92D unit(s)         |   |
|                              |   |
| Check for QE71 unit(s)       |   |
| IP-Address of QE71 [a.b.c.d] |   |
| 192.0.1.254                  |   |
|                              |   |
| Leave                        |   |

# Changing the network symbolic name

You can change the symbolic name of any network connection index. Select the network connection index you want to change.

| Network Properties/Search               |                                                                                  |          |
|-----------------------------------------|----------------------------------------------------------------------------------|----------|
| Change Network Symbolic Name            | Network Connection No. 1                                                         |          |
| Search Network by Symbolic <u>N</u> ame | Network Connection No. 1                                                         | •        |
| Choose Network by Num <u>b</u> er       | Network Connection No. 1<br>Network Connection No. 2<br>Network Connection No. 3 |          |
|                                         | Network Connection No. 4                                                         | <b>*</b> |

Enter the new name in the **Change Network Symbolic Name** entry field and confirm with \_\_\_\_K.

| Network Properties/Search               |                                        |  |
|-----------------------------------------|----------------------------------------|--|
| Change Network Symbolic Name            | CPU_port/local_host                    |  |
| Search Network by Symbolic <u>N</u> ame | Network Connection No. 1               |  |
| Choose Network by Num <u>b</u> er       | 0001 <b>v</b> D <u>o</u> wn <u>U</u> p |  |

The symbolic name for the network connection has changed and can be selected from the **Search Network by Symbolic Name** drop-down list.

| Network Properties/Search               |                                                                                                    |   |
|-----------------------------------------|----------------------------------------------------------------------------------------------------|---|
| Change Network Symbolic Name            | CPU_port/local_host                                                                                     |   |
| Search Network by Symbolic <u>N</u> ame | CPU_port/local_host                                                                                     | • |
| Choose Network by Num <u>b</u> er       | CPU_pott/local_host<br>Network Connection No. 2<br>Network Connection No. 3<br>Network Connection No. 4 |   |

# Clearing a network connection index

You can clear any defined network connection index. Select the network connection index to be cleared.

| etwor                                                 | k Properties/Search                                                                                                    |               |                     |
|-------------------------------------------------------|----------------------------------------------------------------------------------------------------|---------------|---------------------|
| Change Network Symbolic Name Network Connection No. 1 |                                                                                                    |               |                     |
| Searc<br>Choos                                        | ch Network by Symbolic Name           Network Connection No. 1           ose Network by Number           Network Connection No. 2           Network Connection No. 3           Network Connection No. 4 |               |                     |
| arame<br>Nr.                                          | etrize C <u>P</u> U/Network<br>Parameter Name                                                                                                    | Value Setting | Comment             |
| 00: 🕨                                                 | Target Network No.                                                                                                    | 0             | [0x0, 0x10xFF]      |
| D1:                                                   | Target Station No.                                                                                                    | FF            | [0x00x40, 0xFF]     |
| 02:                                                   | Target CPU Type                                                                                                    | Q2A / Q2AS    | sel. value = (17)   |
| 03:                                                   | Serial Port Number                                                                                                    | COM 1         | sel. value = (1)    |
| 04:                                                   | Serial Baud Rate                                                                                                    | CBR_19200     | sel. value = (19200 |
| 05:                                                   | Time Out (in ms)                                                                                                    | 3000          | [0100000]           |
|                                                       |                                                                                                    |               |                     |

Click on the \_\_\_\_\_ button.

Confirm the following dialog with <u>Yes</u>.

| MELSEC ProfiMap | ×                         |
|-----------------|---------------------------|
| Are you sure to | o clear this network set? |
| Yes             | No                        |

The network connection index is cleared to the undefined status.

| Network DB [Undefined connection (use Define button)] |                          |            |  |
|-------------------------------------------------------|--------------------------|------------|--|
| Network Properties/Search                             |                          |            |  |
| Change Network <u>S</u> ymbolic Name                  | Network Connection No. 1 |            |  |
| Search Network by Symbolic <u>N</u> ame               | Network Connection No. 1 |            |  |
| Choose Network by Num <u>b</u> er                     | 0001 💌 D                 | <u>own</u> |  |
| Parametrize C <u>P</u> U/Network                      |                          |            |  |
| Nr. Parameter Name                                    | Value Setting            | Comment    |  |
| Network Settings                                      |                          |            |  |
| Define Dear                                           | OK Cancel                | Lest       |  |

## Transferring the network database

The network database is not exported automatically and is not part of the \*.dp2 project file. The network connection settings are stored in the ProfiMap subdirectory **net** in the file **mels\_net.mdb**. If you want to transfer the network database to other PCs copy it manually.

# Index

# Α

Address Type, 6–33 ASCII Export, 3–18 ASCII Import, 3–16 Ass/Abt CI, 6–20

# B

Bus Parameter, 6–5

# С

Cables, 3-24 Check CREF, 6-44 Check for QE71 units, 7-12 Check unit, 5-25 Choose Structure Index, 6–37 Client Features, 6–16 Communications Reference List, 6-7 Connection test, 7–11 CPU port connection, 7–5 CREF Number/Symbol, 6–38 CRL Check, 6-8, 6-22 CRL Information, 6-50, 6-52, 6-53 CRL Settings, 6-7 CRL Static Entry Setting, 6-7 Current Index, 6-41 Current index to edit, 6-28

# D

Data Type Structure List, 6–27 Define I/O Slaves, 5–15 Define/undefine Structures, 6–29 Device Database, 5–4 Device Name, 6–34 Device Number, 6–35 Display OD, 6–39 Download selection, 5–13

# E

Editing an FMS CRL Entry, 6–10 Ethernet connection, 7–7

## F

FDL address, 6–4 First allowed index of variables, 6–28 FMS CREF Check, 6–48 FMS CRL Entry, 6–10 Freeze mode, 5–28

# G

Get head address, 5–13 Get Header, 6–40 Get OD, 6–39 Get Range, 6–41 GSD Device Database, 3–26 GSD-Extract, 5–7 GSD-Extract Files, 5–7

## Η

Header, 6–8, 6–20 Help, 1–1

#### I

Initial Check, 6–44 Initial Check Monitor, 6–46 Installation, 2–1

## L

LOD Variable Index, 6-37

## Μ

Master Parameters, 5–9 Master Settings, 6–3 Master/Bus Parameters, 6–50, 6–51, 6–53 MELSEC EasySocket, 2–4 Module Priority, 6–4 Monitor Selection, 6–44 MXChange support, 3–25

## Ν

Name Length, 6–42 Network configurations, 7–1 Network connection, 5–13 Network database, 5–13, 7–1 Network No., 6–33 Network symbolic name, 7–14 Number of defined structures, 6–28, 6–37

## 0

OD Version, 6-42

#### Ρ

Page Setup, 3–21 Param. Settings, 6–3 Parameter Setting for A(1S)J71PB96F, 6–1 Poll List LSAP, 6–20 Print, 3–20 Printer Setup, 3–20 Profibus/FMS Interface, 6–1 Project dialog box, 6–1

# R

Read from A(1S)J71PB96F, 6–50 Record Variable, 6–36 Remote mode, 6–38 Remote OD Display, 6–42 Remote OD Index, 6–40 Remote OD Set, 6–39

# S

S/W Version, 6-44 Search PB92D units, 7–11 Select CREF, 6-39 Select network, 5-13 Serial Port Selection, 3–24 Server Features, 6–18 Slave Module Selection, 5-21 Software Version Monitor, 6-45 Start DP. 5-26 Static Data, 6-41 Static Types, 6-41 Station No., 6-33 Stop DP. 5-27 Structures + Variables, 6-50, 6-52, 6-53 System Requirements, 2-2

# Т

Target Rotation Time (TTR), 6–6 Toolbar, 3–2 Transfer of network database, 7–16 Trouble Information, 6–44 Trouble Information Monitor, 6–47

# U

User Parameters, 5–19

## V

Verify, 3–12, 5–30 Verify with A(1S)J71PB96F, 6–53 VFD - Local Object Dictionary, 6–24 Index – ii

Specifications subject to change.

Art. No.: 65778-C

# A MITSUBISHI ELECTRIC EUROPE B.V.